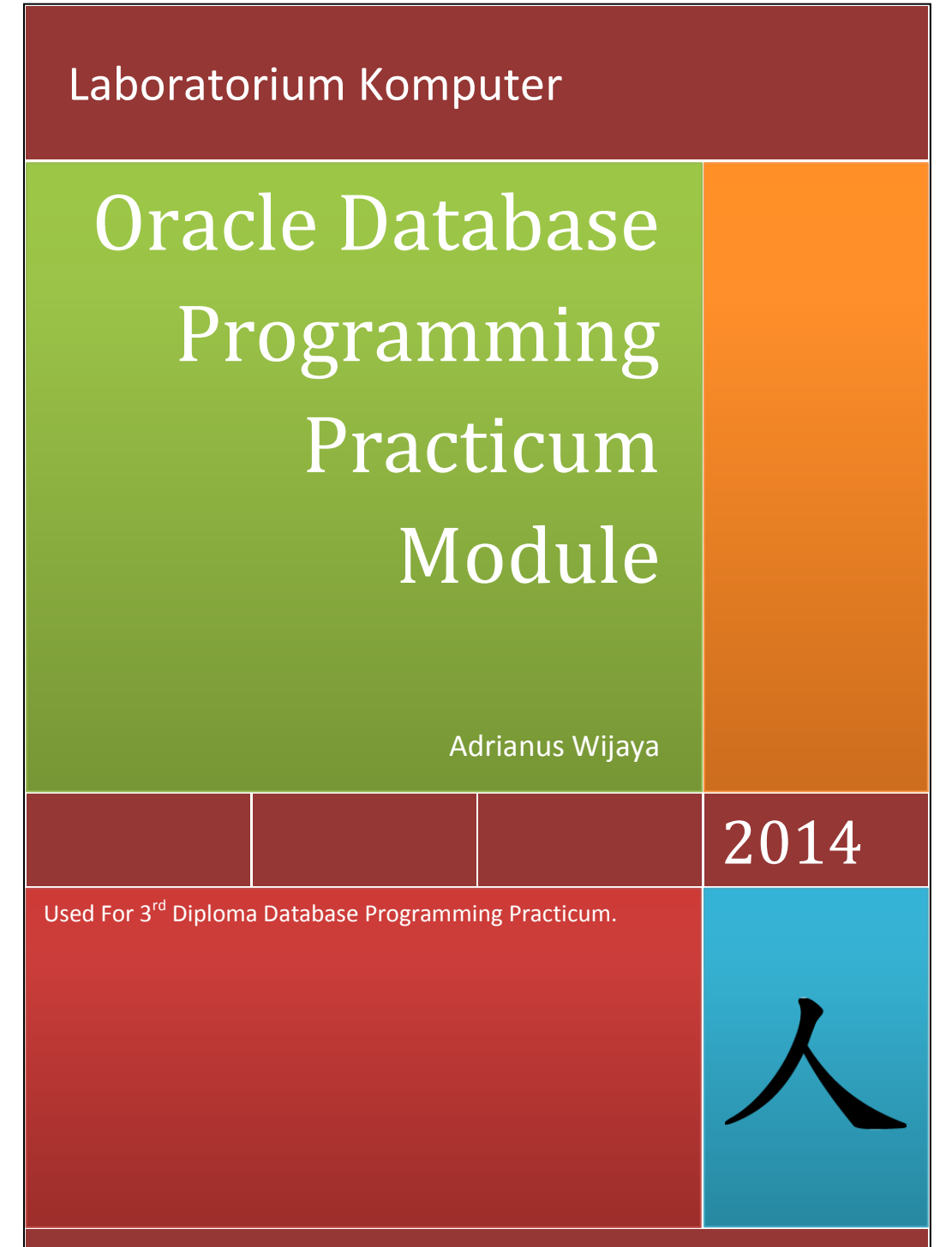

STMIK STIKOM Surabaya

## Forewords

### 前書き

I know you all already passed this course in the regular class, so let's just review again what you all already studied and may be, you'll find something new in this practicum class.

May be, there are some of you who dislike this course because of something, may be the lecturer, difficulties, etc; but deal with it! you took this course by yourself and I know you want to pass this course, so once again, DEAL WITH IT!

May be some of you thinks "I don't need this course, because is useless for my future", well, there are no disadvantage when it comes to learning a new knowledge, even the smallest may be useful in the future, and after all, I DON'T CARE whether you like it or not, my job is to help you to pass, so DEAL WITH IT!

# 元気があるならなんでもできる!

"If you have the spirit, you can do anything!"

# **Table Of Content**

コンテンツの表

| Forewords                         | i  |
|-----------------------------------|----|
| Table Of Content                  | ii |
| Used Database Structure           | vi |
| Before We Start                   | 1  |
| Stage 1: Introduction To PL/SQL   | 1  |
| What's PL/SQL                     | 2  |
| PL/SQL Block Structure            | 3  |
| PL/SQL Variables                  | 4  |
| Tipe Data                         | 5  |
| Variable Declaration              | 7  |
| Control Structures                | 12 |
| Conditional Flow                  | 12 |
| Iteration Flow                    | 17 |
| Nested PL/SQL Blocks              | 23 |
| Practice                          | 26 |
| Stage 2: Cursor-ing a Lot of Data | 27 |
| About <i>Cursor</i> s             | 28 |
| Implicit Cursor                   | 28 |

Oracle Database Programming Practicum Module 20

| 20 | 14 |
|----|----|
|    | _  |

| Explicit Cursor             | 29 |
|-----------------------------|----|
| Cursor And Record           | 35 |
| Record                      | 35 |
| Cursor and Record           | 39 |
| Cursor With Parameter       | 42 |
| Practice                    | 45 |
| Stage 3: Procedure          | 46 |
| Subprogram and Procedure    | 47 |
| Subprogram                  | 47 |
| Procedure                   | 49 |
| Using Procedure             | 50 |
| Creating Procedure          | 50 |
| Invoking Procedure          | 52 |
| Removing Procedure          | 53 |
| Parametered Procedure       | 53 |
| Parameter                   | 53 |
| Using Parametered Procedure | 54 |
| Practice                    | 61 |
| Stage 4: Stored Function    | 62 |
| About Stored Function       | 63 |
| Using Stored Function       | 65 |
| Creating Stored Function    | 65 |
| Invoking Stored Function    | 67 |
| Removing Stored Function    | 71 |
| Table Function              | 71 |

Adrianus Wijaya© 2014

| Oracle Database Programming Practicum Module | 2014 |
|----------------------------------------------|------|

| Non-Pipelined Table Function<br>Pipelined Table Function | 72<br>75 |
|----------------------------------------------------------|----------|
| Practice                                                 | 79       |
| Stage 5: Oracle Developer (Single Block Form)            | 80       |
| About Oracle Developer                                   | 81       |
| Creating a Block                                         | 81       |
| Creating Block Based On Table                            | 81       |
| Creating Block Manually                                  | 92       |
| Simple Use Of The <i>Form</i>                            | 97       |
| Alert                                                    | 104      |
| Practice                                                 | 109      |

### Stage 6: Oracle Developer (Multiple Blocks and LOV)

|                                 | 110 |
|---------------------------------|-----|
| LOV (List Of Values)            | 111 |
| Creating LOV Through The Wizard | 111 |
| Using LOV in PL/SQL Code        | 124 |
| Working with Multiple-Block     | 126 |
| Form Design Example             | 127 |
| Code Example                    | 132 |
| Practice                        | 136 |

Stage 7: Oracle Developer (Program Unit + Multiple

| Blocks II)                            | 137 |
|---------------------------------------|-----|
| Using Program Unit                    | 138 |
| Manipulating Data Inside Detail Block | 142 |

| Oracle Database Programming Practicum Module | 2014 |
|----------------------------------------------|------|

| Practice                      | 148 |
|-------------------------------|-----|
| Stage 8: Report and Graphic   | 150 |
| Creating a Report             | 151 |
| Creating A Parametered Report | 162 |
| Call a Report From a Form     | 169 |
| Creating A Graphic            | 171 |
| Practice                      | 176 |
| Bibliography                  | 177 |
| Bonus Track                   | 178 |

### **Used Database Structure**

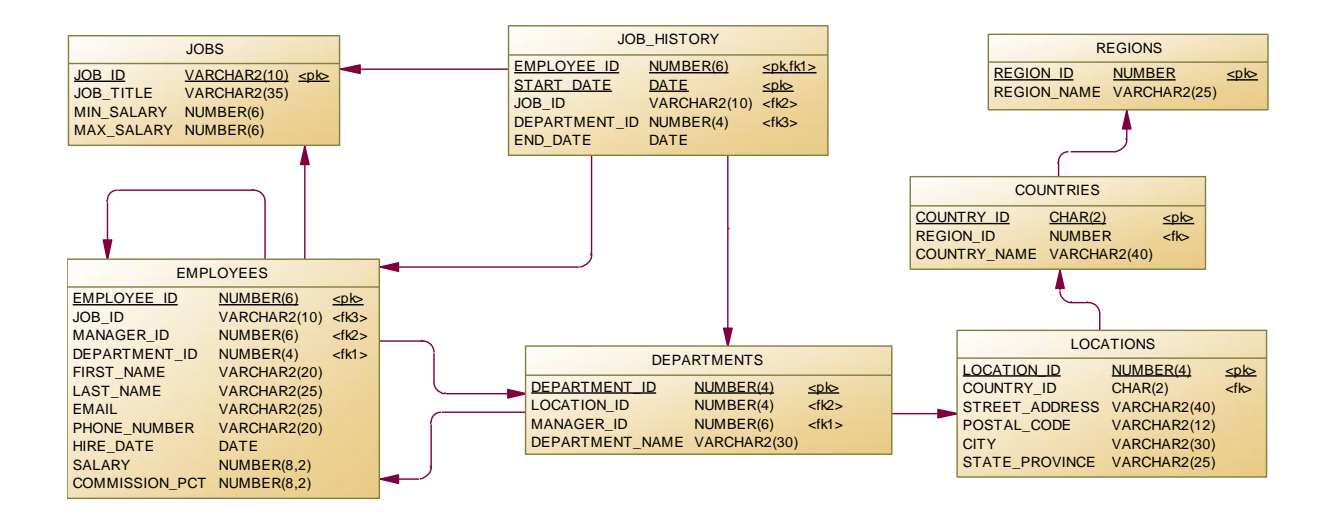

Adrianus Wijaya© 2014

vi

### **Before We Start**

Log in yang digunakan untuk menggunakan Oracle SQL
 Plus dan Oracle Form Developer 6i adalah sebagai
 berikut:

User Name: P[NIM Panjang]

Password: P[NIM Panjang]

Host String: prakt

 ✓ Untuk mengakses Oracle SQL PLUS 8.0, klik pada [START Menu]-[All Programs]-[Oracle For Windows NT] – [SQL Plus 8.0].

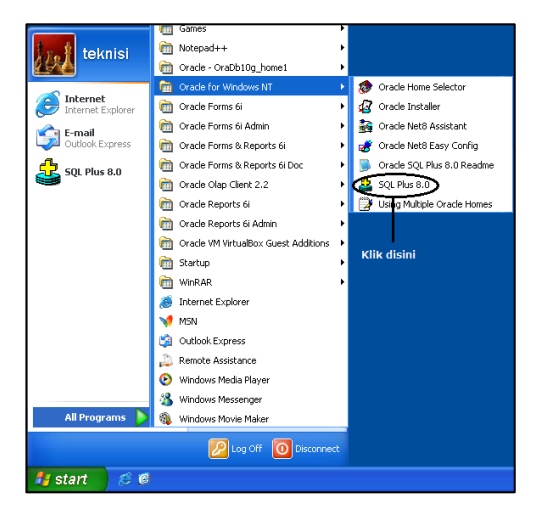

Gambar i. Akses SQL Plus

✓ Untuk mengakses *form builder*, klik pada [START Menu] [All Programs]-[Oracle Forms 6i] – [Form Builder]

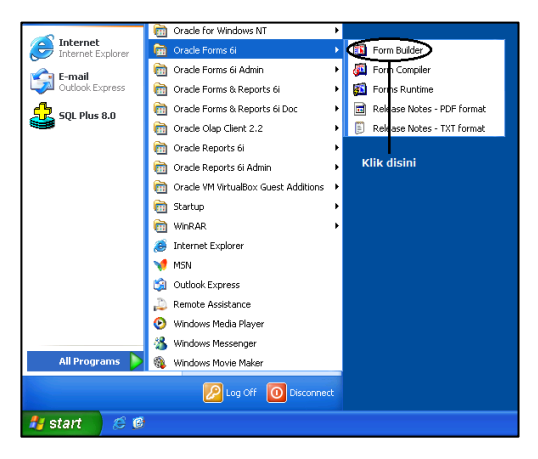

Gambar ii. Akses Form Builder

✓ Untuk mengakses *form builder*, klik pada [START Menu] [All Programs]-[Oracle Reports 6i] – [Report Builder]

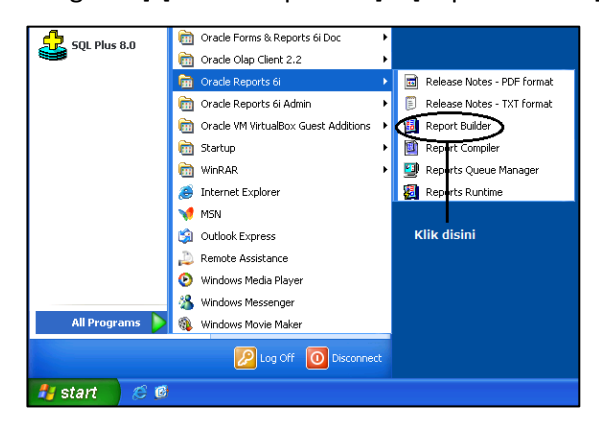

Gambar iii. Akses Report Builder

 ✓ Untuk mengakses form builder, klik pada [START Menu]-[All Programs]-[Oracle Forms & Reports 6i] – [Graphics Builder]

| -<br>F-mail     | 🛅 Oracle Forms 6i Admin 🔹 🕨              |                                 |
|-----------------|------------------------------------------|---------------------------------|
| Outlook Express | 💼 Oracle Forms & Reports 6i 🔹 🕨          | Graphics Builder                |
| 501 Plus 8.0    | 💼 Oracle Forms & Reports 6i Doc 🔹 🕨      | 🚰 Graphics Runtime              |
|                 | m Oracle Olap Client 2.2                 | 🔒 Procedure Builder             |
|                 | 🛅 Oracle Reports 6i 🔹 🕨                  | 🔒 Procedure Builder - Line Mode |
|                 | 🛅 Oracle Reports 6i Admin 🔹 🕨            | nojec Builder 🥎                 |
|                 | 💼 Oracle VM VirtualBox Guest Additions 🕨 | 💕 Query Builder                 |
|                 | 💼 Startup 🕨                              | 🎒 Scheme Builder                |
|                 | 💼 WinRAR 🛛 🕨                             | 🜃 Translation Builder           |
|                 | 🙆 Internet Explorer                      |                                 |
|                 | 💜 MSN                                    | Klik disini                     |
|                 | 🗐 Outlook Express                        |                                 |
|                 | 🔔 Remote Assistance                      |                                 |
|                 | 🕑 Windows Media Player                   |                                 |
|                 | 🔏 Windows Messenger                      |                                 |
| All Programs 🜔  | 🎕 Windows Movie Maker                    |                                 |
|                 | Log Off 🚺 Disconnect                     |                                 |
| 🏄 start 🛛 🤌 🖉   |                                          |                                 |

Gambar iv. Akses Graphic Builder

# \_\_\_\_\_

# Stage 1: Introduction To PL/SQL PL/SQL の紹介

"What's Important is whether you're brave enough to take a single step to start, or not."

人

What you'll Learn: What's PL/SQL Benefits of PL/SQL PL/SQL Block Structure PL/SQL Variables Control Structure

### What's PL/SQL

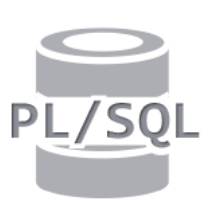

PL/SQL adalah singkatan dari *Procedural Language Extension* to SQL yang merupakan bahasa akses data standar milik Oracle untuk basis data relasional, yang mampu mengintegrasikan konstruksi

prosedural dan SQL dengan lancer, dan menyediakan sebuah ekstensi pemrograman pada SQL.

PL/SQL mendefinisikan sebuah struktur *block* untuk menuliskan kode, sehingga Pemeliharaan (*maintaining*) dan *debugging* kode akan lebih mudah, dan aliran dan eksekusi dari sebuah *program unit* dapat lebih mudah dipahami. PL/SQL menyediakan konstruksi procedural seperti:

- ✓ Variabel, *constant*, dan tipe,
- ✓ Struktur kendali, seperti perulangan dan percabangan,
- ✓ Program unit yang dapat digunakan berulang-ulang.
   Keuntungan dari PL/SQL antara lain:
- Pengembangan program secara termodulasi
- ✓ Integrasi dengan Oracle Tools,
- ✓ Portability
- ✓ Exception Handling

### PL/SQL Block Structure

Sebuah blok PL/SQL terdiri atas 3 bagian, yaitu:

1. Declarative

Bagian *declarative* dimulai dengan *keyword* DECLARE dan berakhir pada saat bagian *executable* dimulai. Bagian ini berisi deklarasi dari semua variabel, *constant*, *cursor*, dan *user-defined exception* yang direferensi pada bagian *executable* dan bagian *exception handling*. bagian ini bersifat opsional pada penulisan blok PL/SQL.

2. Executable (wajib)

Bagian *executable* dimulai dengan *keyword* BEGIN dan diakhiri dengan *keyword* END. Bagian *executable* dari sebuah blok PL/SQL dapat memuat sejumlah blok PL/SQL lain, perintah SQL untuk mengambil data dari database, dan perintah PL/SQL untuk memanipulasi data pada *block*.

3. Exception Handling

Bagian exception handling termasuk dalam bagian executable dan dimulai dengan keyword EXCEPTION. Bagian exception handling menspesifikasikan tindakan yang akan dilakukan ketika terjadi error dan kondisi abnormal pada bagian eksekusi. Bagian ini juga bersifat opsional pada penulisan blok PL/SQL.

Susunan kode dari sebuah blok PL/SQL adalah sebagai berikut:

```
[DECLARE]
BEGIN
--statements
[EXCEPTION]
END;
```

### **PL/SQL Variables**

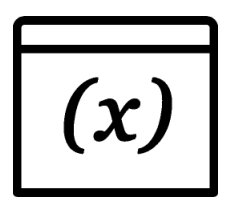

Variabel digunakan terutama untuk menyimpan data dan manipulasi nilai yang tersimpan di dalamnya. Variabel dapat menyimpan obyek PL/SQL apapun

seperti variabel, type (tipe), cursor, dan subprogram.

pada saat dideklarasikan, variabel harus diberi nama (atau *identifier*). Untuk memberi nama variabel (atau menuliskan *identifier*), terdapat beberapa peraturan yang harus diikuti, yaitu:

✓ Harus dimulai dengan sebuah huruf.

- ✓ Dapat memuat huruf atau angka
- Dapat memuat karakter khusus, contohnya simbol dollar
   (\$) atau underscore (\_).
- ✓ Terbatas pada 30 karakter saja.
- Tidak boleh menggunakan keyword yang sudah digunakan pada Oracle.

#### **Tipe Data**

Setiap *constant*, variabel, dan parameter memiliki sebuah tipe data (atau tipe), yang menjelaskan format penyimpanan, batasan, dan *range* nilai yang valid. Sebuah variabel, *constant*, atau parameter yang hanya bisa menampung sebuah nilai saja disebut variabel dengan tipe data *scalar*. Beberapa tipe data *scalar* adalah:

✓ CHAR ([maximum\_length])

Jika maximum\_length tidak dituliskan/didefinisikan pada saat deklarasi variabel, maka panjang *default* adalah 1, dan sifat panjang karakter pada tipe data CHAR adalah tetap (jika *maximum\_length* didefinisikan 3 dan kolom diisi sebuah nilai dengan panjang 2, maka akan muncul spasi untuk mengisi sisa panjang yang tidak diisi.).

- VARCHAR2 (maximum\_length) Maximum\_length harus didefinisikan pada saat deklarasi variabel dan sifat panjang karakter pada tipe data VARCHAR2 adalah varian (jika maximum\_length didefinisikan 3 dan kolom diisi sebuah nilai dengan panjang 2, tidak akan terjadi apa-apa).
- ✓ NUMBER [(precision, scale)]

Precision adalah jumlah digit yang dapat tampung oleh variabel, dengan range dari 1 sampai 38, sedangkan scale adalah jumlah dari digit sesudah koma (di belakang koma) dari panjang precision yang sudah dituliskan sebelumnya, dengan range dari -84 sampai 127 (jika precision didefinisikan 3 dan scale didefinisikan 2, maka variabel hanya bisa menerima nilai angka dengan 1 digit sebelum koma dan 2 digit sesudah koma). Precision dan scale bersifat opsional, sehingga tidak harus didefinisikan pada saat deklarasi variabel.

✓ BOOLEAN

Hanya dapat berisi nilai TRUE, FALSE, atau NULL.

✓ DATE

Untuk menyimpan tanggal dan jam. *Range* dari nilai DATE antara 4712 sebelum masehi dan 9999 sesudah masehi.

### Variable Declaration

Susunan kode untuk mendeklarasikan sebuah variabel PL./SQL adalah sebagai berikut:

```
Identifier [CONSTANT] datatype [NOT NULL] [:=
|DEFAULT expr];
```

Pada susunan kode ini:

| Syntax     | Penjelasan                                                                                                    |
|------------|----------------------------------------------------------------------------------------------------|
| identifier | Nama variabel                                                                                                    |
| CONSTANT   | Membuat nilai pada variabel tidak dapat<br>dirubah. (nilai pada variabel harus<br>langsung diinisiasi/diisi pada saat<br>deklarasi)          |
| datatype   | Adalah tipe data dari variabel (bisa tipe data <i>scalar, composite, reference,</i> atau LOB)                                                |
| Not NULL   | Membuat variabel tidak bisa kosong/<br>dibuat bernilai NULL. (nilai pada variabel<br>harus langsung diinisiasi/diisi pada saat<br>deklarasi) |
| Expr       | Adalah ekspresi PL/SQL yang dapat berupa ekspresi literal, variabel lain, atau ekspresi                                                      |

| Syntax | Penjelasan                             |
|--------|----------------------------------------|
|        | yang mengandung operator dan function. |

#### Contoh deklarasi variabel:

| DECLARE      |                                       |
|--------------|---------------------------------------|
| emp_hiredate | DATE;                                 |
| emp_deptno   | NUMBER(2) NOT NULL := 10;             |
| location     | <pre>VARCHAR2(13) := `Atlanta';</pre> |
| c_comm       | CONSTANT NUMBER := 1400;              |
|              |                                       |

Ketika sebuah variabel dideklarasikan dengan untuk menampung nilai sebuah kolom pada table, variabel tersebut harus dideklarasikan dengan tipe data dan precision/maximum length yang tepat. Untuk memudahkan hal ini, variabel dapat dideklarasikan dengan menggunakan atribut %TYPE. %TYPE membuat variabel dideklarasikan menurut variabel lain sudah yang dideklarasikan atau menurut kolom pada tabel. Susunan kode untuk mendeklarasikan variabel dengan atribut %TYPE adalah sebagai berikut:

Identifier

table.column\_name%TYPE;

Contoh deklarasi variabel dengan menggunakan

```
atribut %TYPE:
```

```
DECLARE

emp_lname employees.last_name%TYPE;

balance NUMBER(7,2);

min_balance balance%TYPE := 100;

...
```

Contoh penggunaan variabel adalah sebagai berikut:

a. Memasukkan dan menampilkan nilai variabel.

```
DECLARE
   fname VARCHAR2(50);
BEGIN
   Fname := 'Adrianus Wijaya';
   DBMS_OUTPUT.PUT_LINE('My name is '||fname);
END;
```

#### b. Operasi perhitungan sederhana.

```
DECLARE
  val1 number(2):= 3;
  val2 number(2) := 30;
  result number(2);
BEGIN
  result := val1 + val2;
  DBMS_OUTPUT.PUT_LINE('The result is '||result);
END;
```

#### Catatan:

DBMS\_OUTPUT.PUT\_LINE adalah keyword yang digunakan mencetak/menuliskan nilai dalam variabel atau mencetak/menuliskan teks.

Oracle Database Programming Practicum Module 2014

Selain menggunakan tanda ":=", variabel juga dapat diisi melalui sebuah query SELECT untuk mengisi variabel dengan nilai dari sebuah kolom atau tabel. Susunan kode untuk mengisi variabel melalui query SELECT adalah sebagai berikut:

```
SELECT select_list
INTO {variable_name[, variable_name]...
| record_name}
FROM table
[WHERE condition];
```

Pada susunan kode ini:

| Syntax        | Penjelasan                              |
|---------------|-----------------------------------------|
| select_list   | Adalah daftar dari kolom yang akan      |
|               | diambil nilainya dan dapat meliputi     |
|               | row functions, group functions, atau    |
|               | Ekspresi SQL.                           |
| Variable_name | Adalah variabel bertipe scalar yang     |
|               | akan menampung nilai yang diambil       |
| record_name   | Adalah obyek PL/SQL RECORD yang         |
|               | akan menampung nilai yang diambil       |
| table         | Nama dari tabel pada database yang      |
|               | diambil datanya.                        |
| condition     | Bisa terdiri atas nama kolom, ekspresi, |
|               | constant, dan operasi perbandingan      |
|               | yang meliputi variabel atau PL/SQL      |
|               | constant.                               |

Yang perlu diperhatikan pada saat mengambil data dalam PL/SQL:

- ✓ Akhiri semua perintah SQL dengan ";".
- ✓ Setiap nilai yang diambil harus dimasukkan ke dalam sebuah variabel dengan menggunakan klausa INTO.
- Klausa WHERE bersifat opsional, tetapi ketika klausa INTO digunakan, klausa WHERE harus digunakan agar perintah SELECT hanya mengembalikan 1 baris saja.

Contoh penggunaan query SELECT untuk mengisi nilai variabel adalah sebagai berikut:

a. Mengambil nama lengkap (first\_name dan last\_name) dari karyawan dengan employee\_id
 100 dan dimasukkan ke dalam sebuah variabel.

```
DECLARE
  full_name varchar2(50);
BEGIN
  SELECT first_name||' '||last_name
  INTO full_name
  FROM EMPLOYEES
  WHERE employee_id = 100;
END;
```

#### b. Ambil dan tampilkan nama departemen dan jumlah

karyawan dari departemen dengan ID = 100.

```
DECLARE
 dept name departments.department name%TYPE;
 nofEmp number(5,2);
BEGIN
  SELECT d.department name, count(e.employee id)
 INTO dept name, nofEmp
 FROM employees e, departments d
 WHERE e.department id = d.department id AND
          d.department id = 100
 GROUP BY d.department name;
 DBMS OUTPUT.PUT LINE (Department ID: 100');
  DBMS OUTPUT.PUT LINE ('Department Name: '|| dept name);
  DBMS OUTPUT.PUT LINE ('Number Of Employees: '||nofEmp);
EXCEPTION WHEN no data found THEN
  DBMS OUTPUT.PUT LINE ('There is no department with ID 100');
END;
```

### **Control Structures**

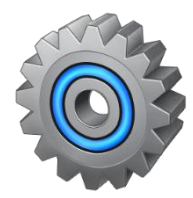

Aliran logika dalam sebuah blok PL/SQL dapat dirubah dengan sejumlah struktur kontrol.

#### **Conditional Flow**

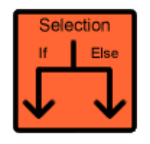

Alir kondisional mengendalikan jalan sebuah aliran eksekusi program berdasarkan kondisi yang sudah didefinisikan. Terdapat 2 cara untuk mengendalikan aliran eksekusi program, yaitu dengan menggunakan IF dan CASE.

➤ Kalimat IF

Kalimat IF mengijinkan PL/SQL untuk menjalankan perintah secara selektif berdasarkan kondisi yang didefinisikan. Susunan kode untuk alir kondisional menggunakan IF adalah sebagai berikut:

```
IF condition THEN
  statements;
[ELSIF condition THEN
  statements;]
[ELSE
   statements;]
END IF;
```

Pada susunan kode ini:

| Syntax     | Penjelasan                                                                                                    |
|------------|----------------------------------------------------------------------------------------------------|
| condition  | Variabel BOOLEAN atau ekspresi yang mengembalikan nilai TRUE, FALSE, atau NULL.                                                                                                    |
| THEN       | Mengarahkan ke klausa yang<br>menghubungkan ekspresi BOOLEAN<br>dengan urutan kalimat PL/SQL yang<br>mengikutinya.                                                                                            |
| statements | Bisa terdiri atas 1 atau lebih kalimat<br>PL/SQL atau <i>query</i> SQL. Bisa juga berisi<br>aliran kondisional lain. Proses yang<br>terdapat pada klausa THEN hanya<br>dijalankan jika kondisi pada klausa IF |

| Syntax | Penjelasan                                                                                                    |
|--------|----------------------------------------------------------------------------------------------------|
|        | mengembalikan nilai TRUE.                                                                                                    |
| ELSIF  | Keyword opsional dan bisa dituliskan lebih<br>dari 1, yang mengarahkan pada sebuah<br>ekspresi BOOLEAN. (jika kondisi awal (IF<br>awal) mengembalikan nilai FALSE atau<br>NULL, maka proses akan diarahkan ke<br>ekspresi BOOLEAN tambahan pada<br>ELSIF) |
| ELSE   | Mengarahkan ke klausa <i>default</i> yang akan<br>dijalankan jika dan hanya jika kondisi-<br>kondisi awal (pada IF atau ELSIF) tidak<br>mengembalikan nilai TRUE                                                                                          |
| END IF | Menandakan akhir dari sebuah susunan kode IF dan diakhiri dengan ";"                                                                                                    |

#### $\triangleright$ Kalimat CASE

Sebuah ekspresi CASE memilih sebuah hasil dan mengembalikannyan berdasarkan 1 atau lebih alternatif (pilihan). Untuk mengembalikan sebuah hasil, ekspresi CASE menggunakan sebuah selector, sebuah ekspresi yang nilainya digunakan untuk mengembalikan 1 dari beberapa alternatif. Selector akan diikuti oleh 1 atau lebih klausa WHEN, yang akan diperiksa secara berurutan. Nilai pada selector akan menentukan hasil mana yang akan dikembalikan. Jika nilai pada *selector* sama dengan

nilai pada ekspresi klausa WHEN, maka klausa WHEN tersebut akan dijalankan dan hasilnya akan dikembalikan. Susunan kode untuk alir kondisional menggunakan CASE adalah sebagai berikut:

```
CASE selector
   WHEN expression1 THEN result1
   WHEN expression2 THEN result2
   When expressionN THEN resultN
   [ELSE resultN+1]
END;
```

Ekspresi CASE juga dapat digunakan tanpa menggunakan sebuah selector, yang digunakan jika klausa WHEN berisi kondisi pencarian yang menghasilkan sebuah nilai BOOLEAN, bukan nilai dari tipe yang lain. Susunan kode untuk menuliskan CASE tanpa selector adalah sebagai berikut:

```
CASE selector
   WHEN expression1 THEN result1
   WHEN expression2 THEN result2
      . .
   When expressionN THEN resultN
   [ELSE resultN+1]
END;
```

Aturan penanganan nilai NULL dalam alir kondisional

✓ Perbandingan sederhana yang melibatkan NULL akan menghasilkan NULL

- Menggunakan operator logika NOT pada NULL akan menghasilkan NULL
- Pada kontrol kondisional, jika sebuah kondisi menghasilkan NULL, maka urutan kalimat perintah yang mengikuti kondisi tersebut tidak akan dijalankan.

Contoh penggunaan alir kondisional (IF dan CASE) adalah sebagai berikut:

 Pengecekan umur seseorang, apakah terhitung dewasa atau tidak.

```
DECLARE
   umur number(3);
BEGIN
   umur := 18;
   IF umur < 18 THEN
        DBMS_OUTPUT.PUT_LINE('Umur Anak-anak');
   ELSIF umur >= 18 THEN
        DBMS_OUTPUT.PUT_LINE('Umur Dewasa');
   END IF;
END;
```

#### b. Mengecek apakah karyawan dengan id = 100 sudah

masuk masa bakti 16, 20, atau 24 tahun

```
DECLARE
 masaKerja NUMBER(3);
 empID employees.employee id%TYPE;
BEGIN
 SELECT ROUND((sysdate-hire date)/365)
 INTO masaKerja FROM employees
 WHERE employee id = 100;
 CASE masaKerja
   WHEN 16 THEN
     DBMS OUTPUT.PUT LINE ('Masa Bakti 16 tahun');
   WHEN 20 THEN
     DBMS OUTPUT.PUT LINE ('Masa Bakti 20 tahun');
   WHEN 24 THEN
     DBMS OUTPUT.PUT LINE ('Masa Bakti 24 tahun');
   ELSE DBMS OUTPUT.PUT LINE('Belum Masa Bakti');
   END CASE;
EXCEPTION WHEN no data found THEN
   DBMS OUTPUT.PUT LINE ('Employee not found.');
END;
```

#### **Iteration Flow**

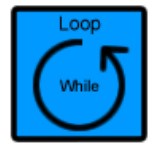

Iterasi (perulangan) adalah alir program yang mengulangi sebuah/urutan proses berulangulang sampai kondisi berhenti tercapai.

Adalah sebuah keharusan untuk mendefinisikan kondisi berhenti dari sebuah perulangan, jika tidak, maka perulangan tidak akan pernah berhenti (*infinite*). Terdapat 3 tipe LOOP:

Basic LOOP (Infinite LOOP)

Bentuk perulangan yang paling sederhana, yang melampirkan sebuah/urutan proses diantara keyword LOOP dan END LOOP. Sebuah basic LOOP menjalankan proses di dalamnya minimal 1 kali meskipun kondisi EXIT sudah dipenuhi pada saat memasuki LOOP. Tanpa kondisi EXIT, LOOP tidak akan berhenti (Infinite). Susunan kode untuk menuliskan Basic LOOP adalah sebagai berikut:

```
LOOP
   Statement1;
   EXIT [WHEN condition];
END LOOP:
```

*Keyword* EXIT dapat digunakan untuk menghentikan LOOP. Setelah keyword END LOOP, proses akan dilanjutkan ke perintah, setelah proses LOOP. Keyword EXIT dapat dituliskan di dalam sebuah alir kondisional atau dapat berdiri sendiri perintah dalam LOOP. Keyword EXIT harus diletakkan di dalam LOOP. Klausa WHEN juga dapat ditambahkan setelah keyword EXIT untuk menambahkan kondisi penghentian LOOP. Sebuah Basic LOOP bisa memiliki banyak perintah/titik EXIT, tetapi disarankan untuk menggunakan 1 perintah/titik EXIT saja.

> WHILE LOOP

WHILE LOOP digunakan untuk melakukan perulangan pada sebuah/urutan proses sampai kondisi yang mengendalikan tidak bernilai TRUE. susunan kode untuk menuliskan WHILE LOOP adalah sebagai berikut:

```
WHILE condition LOOP
statement1;
statement2;
....
END LOOP;
```

Dalam susunan kode ini:

| Syntax    | Penjelasan                                   |
|-----------|----------------------------------------------|
| condition | Sebuah ekspresi PL/SQL (bernilai TRUE,       |
|           | FALSE, atau NULL) atau variabel bertipe      |
|           | BOOLEAN                                      |
| statement | Bisa terdiri atas 1 atau lebih proses PL/SQL |
|           | atau <i>query</i> SQL.                       |

Catatan pada WHILE LOOP:

 Jika variabel yang digunakan sebagai kondisi (dituliskan pada bagian condition) tidak dirubah pada proses perulangan (di dalam statement), maka condition akan tetap bernilai TRUE dan perulangan tidak akan berhenti.

- ✓ Jika condition menghasilkan nilai NULL, maka perulangan tidak akan dijalankan dan akan diarahkan ke proses setelah perulangan.
- ➢ FOR LOOP

FOR LOOP digunakan untuk menyederhanakan uji coba untuk sejumlah iterasi. Susunan kode untuk menuliskan FOR LOOP adalah sebagai berikut:

```
FOR counter IN [REVERSE]
            lower_bound..upper_bound LOOP
    statement1;
    statement2;
    . ..
END LOOP;
```

Pada susunan kode ini:

| Syntax            | Penjelasan                                                                                                    |
|-------------------|----------------------------------------------------------------------------------------------------|
| Syntax<br>counter | Penjelasan<br>Adalah sebuah variabel dengan tipe<br>INTEGER yang harus dideklarasikan<br>secara implisit, yang nilainya akan<br>bertambah (atau berkurang jika <i>keyword</i><br>REVERSE digunakan) 1 pada setiap<br>perulangan sampai batas atas atau batas<br>bawah tercapai. Variabel yang<br>dideklarasikan sebagai counter tidak |
|                   | kode FOR LOOP.                                                                                                    |

| Syntax      | Penjelasan                              |
|-------------|-----------------------------------------|
| REVERSE     | Keyword yang menyebabkan counter        |
|             | untuk berkurang pada setiap perulangan  |
|             | dari batas atas hingga batas bawah.     |
| Lower_bound | Menentukan batas bawah dari jarak nilai |
|             | counter                                 |
| Upper_bound | Menentukan batas atas dari jarak nilai  |
|             | counter                                 |

Panduan dalam menggunakan LOOP:

- ✓ Gunakan basic LOOP jika proses di dalam perulangan harus dijalankan minimal 1 kali.
- ✓ Gunakan WHILE LOOP jika terdapat sebuah kondisi yang harus diperiksa pada setiap iterasi (perulangan).
- ✓ Gunakan FOR LOOP jika jumlah iterasi (perulangan) sudah diketahui.

Contoh penggunaan perulangan adalah sebagai berikut:

 Mencetak deret angka 1 sampai 10 dan tampilkan status genap dan ganjilnya.

```
BEGIN
FOR i IN 1..10 LOOP
IF MOD(i,2) = 0 THEN
DBMS_OUTPUT.PUT_LINE(i|| ' Genap');
ELSIF MOD(i,2) = 1 THEN
DBMS_OUTPUT.PUT_LINE(i|| ' Ganjil');
END IF;
END LOOP;
END;
```

b. Tampilkan nama lengkap, gaji, dan tipe gaji berdasarkan

id karyawan yang dimasukkan.

```
DECLARE
 fname VARCHAR2(50);
 sal employees.salary%TYPE;
 salType CHAR(1);
 empID employees.employee id%TYPE := 100;
BEGIN
 SELECT first name || ' '||last name, salary
 INTO fname, sal
 FROM employees
 WHERE employee id = empID;
 CASE
   WHEN sal BETWEEN 2000 AND 10000 THEN
         salType := 'C';
   WHEN sal BETWEEN 10100 AND 20000 THEN
         salType := 'B';
   WHEN sal BETWEEN 20100 AND 30000 THEN
          salType := 'A';
   ELSE salType := 'Unknown Type';
 END CASE;
 DBMS OUTPUT.PUT LINE('ID: '||empID);
 DBMS OUTPUT.PUT LINE ('Full Name: '||fname);
 DBMS OUTPUT.PUT LINE ('Salary: '||sal);
 DBMS OUTPUT.PUT LINE ('Sal. Type: '||salType);
END;
```

### **Nested PL/SQL Blocks**

Sebuah blok PL/SQL dapat disarangkan pada bagian *executable* dari blok PL/SQL lain. Bagian blok PL/SQL yang dapat dimasuki oleh blok PL/SQL lain adalah bagian *Executable* (BEGIN . . . END) dan bagian *Exception*. Setiap variabel yang dideklarasikan akan mempunyai *scope* dan *visibility*.

- Scope dari sebuah variabel adalah bagian dari program dimana variable dideklarasikan dan dapat diakses
- Visibility dari sebuah variabel adalah bagian dari program dimana variabel bisa diakses tanpa menggunakan qualifier.

Qualifier adalah sebuah label yang diberikan pada sebuah blok PL/SQL. *Qualifier* dapat digunakan untuk mengakses variabel yang memiliki *scope* tetapi tidak memiliki *visible*. Penulisan qualifier adalah sebagai berikut:

```
<<qualifier>>
DECLARE
...
```

Contoh penerapan Nested Block adalah sebagai berikut:

Mengecek apakah seorang karyawan bekerja pada departemen "Shipping" atau departemen "Marketing", jika

benar, maka gaji ditampilkan dan dinaikkan 20%, jika tidak, maka gaji dinaikkan 10%.

```
<<empData>>
DECLARE
 empid employees.employee id%TYPE :=&empID;
 fname VARCHAR2(50);
 sal employees.salary%TYPE;
 dname departments.department name%TYPE;
BEGIN
 SELECT e.first_name||' '||e.last name, e.salary,
d.department name
 INTO fname, sal, dname
 FROM employees e, departments d
WHERE e.department id = d.department id AND
e.employee id = empid;
 <<salCalc>>
 DECLARE
  nsal employees.salary%TYPE;
 BEGIN
  IF empData.dname = 'Shipping' OR empData.dname
= 'Marketing' THEN
  nsal := sal + (sal*0.2);
  ELSE
  nsal := sal + (sal*0.1);
  END IF;
  DBMS OUTPUT.PUT LINE ('ID: '|| empData.empid);
  DBMS OUTPUT.PUT LINE ('Name: '|| empData.fname);
  DBMS OUTPUT.PUT LINE ('Dept Name: '||
empData.dname);
  DBMS OUTPUT.PUT LINE('Salary: '|| empData.sal);
  DBMS OUTPUT.PUT LINE ('New Salary: '|| nsal);
 END;
END;
```

#### Catatan:

&empID adalah substitute variable yang akan meminta user untuk mengisi nilai untuk variabel tersebut, pada saat script dijalankan.

### Practice

Tampilkan Output Seperti Ini:

```
Employee ID : [employee_ID]
Full Name : [first_name + last_name]
Salary : [salary]
Level: [*******]
```

### Catatan:

- ✓ Tampilkan untuk karyawan dengan ID 111 sampai 130.
- Level diisi berdasarkan kelipatan per 1000 dari salary. (ex: jika salary 6000, maka jumlah bintang adalah 6, jika salary 15600, maka jumlah bintang adalah 16)
# Stage 2: Cursor-ing a Lot of Data たくさんのデータをカソリング

"Practice is about try and try more, not just reading and imagining things"

人

What you'll Learn: About Cursor **Implicit Cursor Explicit Cursor** Cursor and Record **Cursor With Parameter** 

# About Cursors

Sebuah *cursor* adalah sebuah petunjuk kepada private memory area yang dialokasikan oleh Oracle *server*. Setiap kalimat SQL yang dieksekusi oleh Oracle *server* memiliki sebuah *cursor* individu yang terkait dengan kalimat SQL tersebut. Terdapat 2 macam *cursor*, *cursor* implisit dan *cursor* eksplisit.

# **Implicit Cursor**

*Cursor* yang dideklarasikan dan dikelola oleh PL/SQL untuk semua *query* DML dan *query* SELECT pada PL/SQL. *Cursor* implisit memiliki atribut *cursor* sql yang dapat digunakan untuk memeriksa apa yang terjadi pada saat sebuah *cursor* implisit terakhir digunakan. Atribut-atribut ini hanya dapat digunakan dalam kalimat PL/SQL. Terdapat 3 atribut yang dapat digunakan untuk menguji hasil dari kalimat SQL:

> SQL%FOUND

Adalah sebuah atribut *cursor* sql bertipe BOOLEAN yang menghasilkan nilai TRUE jika kalimat SQL terbaru (paling terakhir dijalankan) mengembalikan minimal 1 baris data.

#### ➢ SQL%NOTFOUND

Adalah sebuah atribut *cursor* sql bertipe BOOLEAN yang menghasilkan nilai TRUE jika kalimat SQL terbaru (paling terakhir dijalankan) sama sekali tidak mengembalikan baris data.

> SQL%ROWCOUNT

Adalah sebuah atribut *cursor* sql bertipe INTEGER yang mengembalikan jumlah baris data yang terpengaruh dari kalimat SQL terbaru (paling terakhir dijalankan).

# **Explicit Cursor**

*Cursor* yang dideklarasikan dan dikelola oleh si programmer dan dimanipulasi melalui bagian executable pada blok PL/SQL, dan digunakan pada query SQL yang mengembalikan nilai lebih dari 1 baris data. Untuk mengendalikan/menggunakan sebuah *cursor* eksplisit, terdapat urutan proses yang harus dilakukan.

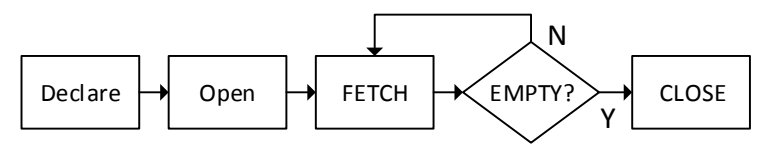

Gambar 2-1 Urutan Proses Pengendalian/Penggunaan Cursor Eksplisit

➢ DECLARE

*Cursor* harus dideklarasikan lebih dulu pada bagian *declarative* dari sebuah blok PL/SQL, dengan cara memberikan *identifier*/nama *cursor* dan menentukan query SQL yang terkait dengan *cursor* tersebut. Susunan kode untuk mendeklarasikan *cursor* adalah sebagai berikut:

CURSOR cursor name IS select statement;

Pada susunan kode ini:

| Syntax           | Penjelasan                       |  |
|------------------|----------------------------------|--|
| cursor_name      | Adalah identifier PL/SQL         |  |
| select_statement | Adalah query SELECT tanpa klausa |  |
|                  | INTO                             |  |

#### > OPEN

Kalimat OPEN mengeksekusi query yang terkait dengan *cursor*, mengidentifikasi *active set* (baris data yang akan dikembalikan), dan memposisikan pointer *cursor* ke baris pertama dari baris data yang akan dikembalikan. Kalimat OPEN dimasukkan pada bagian *executable* dari sebuah blok PL/SQL. Susunan kode untuk kalimat OPEN adalah sebagai berikut:

OPEN cursor\_name;

► FETCH

Kalimat FETCH mengembalikan baris data dari *cursor* per barisnya. Setelah tiap pengambilan, pointer dari *cursor* akan berpindah ke baris berikutnya dari *active set*. Kalimat FETCH dimasukkan pada bagian *executable* dari sebuah blok PL/SQL. Susunan kode untuk kalimat FETCH adalah sebagai berikut:

FETCH cursor\_name
INTO variable1,..., variable ||record name;

Catatan:

- ✓ Jika menggunakan variabel pada klausa INTO, jumlah variabel yang dituliskan pada klausa INTO harus sama dengan jumlah kolom yang dihasilkan oleh perintah SELECT pada cursor.
- ✓ Jika menggunakan variabel pada klausa INTO, urutan kolom dan urutan penulisan variabel pada klausa INTO harus sesuai.

Untuk mengambil semua baris data yang ada di *cursor*, dapat menggunakan perulangan.

#### > CLOSE

Kalimat CLOSE digunakan untuk menutup *cursor* yang sudah selesai digunakan (setelah menyelesaikan pemrosesan dari kalimat FETCH). Setelah ditutup, *cursor* dapat dibuka kembali dengan menggunakan kalimat OPEN. Kalimat CLOSE dimasukkan pada bagian *executable* dari sebuah blok PL/SQL. Susunan kode untuk kalimat CLOSE adalah sebagai berikut:

CLOSE cursor\_name;

Cursor Eksplisit juga memiliki atribut cursor, yaitu:

> %ISOPEN

Adalah atribut *cursor* bertipe BOOLEAN yang akan bernilai TRUE jika *cursor* sedang dalam kondisi OPEN.

> %NOTFOUND

Adalah atribut *cursor* bertipe BOOLEAN yang akan bernilai TRUE jika FETCH terbaru tidak mengembalikan baris data.

> %FOUND

Adalah atribut *cursor* bertipe BOOLEAN yang akan bernilai TRUE jika FETCH terbaru mengembalikan baris data.

> %ROWCOUNT

Adalah atribut *cursor* bertipe NUMBER yang akan mengembalikan jumlah total baris data yang sudah dikembalikan oleh *cursor*.

Contoh Penggunaan *Cursor* dapat dilihat pada contoh berikut: tampilkan id departemen, nama departemen, rata2 gaji dan jumlah karyawan pada departemen tersebut.

```
DECLARE
 CURSOR cdept IS --DECLARE
 SELECT d.department id, d.department name,
        AVG(e.salary), COUNT(e.employee id)
 FROM employees e, departments d
 WHERE d.department id = e.department id
 GROUP BY d.department id, d.department name;
 d id departments.department id%TYPE;
 d name departments.department name%TYPE;
 avg sal employees.salary%TYPE;
 n emp number(3);
BEGIN
 OPEN cdept; --OPEN
 FETCH cdept INTO d id, d name, avg sal, n emp;
-- FETCH
 DBMS OUTPUT.PUT LINE('ID Department: ' ||
d id);
 DBMS OUTPUT.PUT LINE ('Nama Department: ' ||
d name);
 DBMS OUTPUT.PUT LINE ('Rata-rata Gaji: ' ||
avg sal);
 DBMS OUTPUT.PUT LINE ('Jumlah Karyawan: ' ||
n emp);
 CLOSE cdept; --CLOSE
END;
```

Blok PL/SQL di atas hanya akan mengembalikan 1 data saja, sedangkan jika anda menginginkan untuk menampilkan semua data departemen yang ada, maka dapat ditambahkan sebuah fungsi LOOP pada saat melakukan FETCH. LOOP diatur agar berhenti pada saat tidak ada baris data yang dikembalikan oleh *cursor*.

```
DECLARE
 CURSOR cdept IS --DECLARE
 SELECT d.department id, d.department name,
     AVG(e.salary), COUNT(e.employee id)
FROM employees e, departments d
WHERE d.department id = e.department id
GROUP BY d.department id, d.department name;
d id departments.department id%TYPE;
 d name departments.department name%TYPE;
 avg sal employees.salary%TYPE;
 n emp number(3);
BEGIN
OPEN cdept; -- OPEN
LOOP
FETCH cdept INTO d id, d name, avg sal, n emp; --FETCH
EXIT WHEN cdept%NOTFOUND; --STOP CONDITION
 DBMS OUTPUT.PUT LINE('ID Department: ' || d id);
 DBMS OUTPUT.PUT LINE ('Nama Department: ' || d name);
DBMS OUTPUT.PUT LINE ('Rata-rata Gaji: ' || avg sal);
 DBMS OUTPUT.PUT LINE('Jumlah Karyawan: ' || n emp);
 DBMS OUTPUT.PUT LINE (CHR (9)); -- empty space
 END LOOP;
 CLOSE cdept; --CLOSE
END
```

# **Cursor And Record**

#### Record

Record pada PL/SQL adalah adalah sekelompok data item yang berhubungan, yang tersimpan dalam kolomkolom, masing-masing dengan nama dan tipe datanya sendiri. Keterangan mengenai record pada PL/SQL:

- *Record* dapat didefinisikan dengan banyak kolom sesuai dengan kebutuhan.
- ✓ Record dapat diberikan nilai awal dan dapat didefinisikan/dideklarasikan sebagai NOT NULL.
- ✓ Kolom tanpa nilai awal akan diinisialisasi sebagi NULL.
- ✓ Pada saat mendefinisikan kolom, kata kunci DEFAULT dapat digunakan.
- *Record* dan *Record Type* dapat dideklarasikan pada bagian *declarative* pada blok PL/SQL, *subprogram*, dan *package*.
- *Record* dideklarasikan secara bersarang dan saling mereferensi. Sebuah *record* dapat menjadi bagian dari *record* lain.

Susunan kode untuk mendeklarasikan *record* adalah sebagai berikut:

Oracle Database Programming Practicum Module 2014

TYPE type\_name IS RECORD (field\_declaration\*[,field\_declaration]...); identifier type\_name; \*field\_declaration Field\_name {field\_type|variable%TYPE|table.column%TYPE |table%ROWTYPE}[[NOT NULL]{:=|DEFAULT} expr}

Pada susunan kode ini:

| Syntax     | Penjelasan                                |  |
|------------|-------------------------------------------|--|
| type_name  | Adalah nama dari <i>record type</i> (akan |  |
|            | digunakan untuk mendeklarasikan record)   |  |
| field_name | Adalah nama dari kolom di dalam record.   |  |
| field_type | Adalah tipe data dari kolom pada record   |  |
|            | (bisa menggunakan semua tipe data         |  |
|            | PL/SQL kecuali REF CURSOR. Bisa juga      |  |
|            | menggunakan atribut %TYPE                 |  |
|            | dan %ROWTYPE.                             |  |
| expr       | Adalah field_type dari kolom, atau sebuah |  |
|            | nilai awal.                               |  |

Record dideklarasikan dengan urutan, mendeklarasikan dulu *type* dari *record* beserta kolom dari *record* tersebut, lalu dilanjutkan dengan mereferensi tipe tersebut dengan sebuah *identifier*. Contoh deklarasi record adalah sebagai berikut:

```
TYPE emp_record_type IS RECORD
  (last_name VARCHAR2(25),
    job_id VARCHAR2(10),
    salary NUMBER(8,2));
emp_record emp_record_type;
...
```

Untuk mereferensi atau menginisialisasi sebuah *field*/kolom dari sebuah *record*, gunakan cara berikut.

record\_name.field\_name

Selain dengan mendefinisikan kolom-kolom pada record secara *manual*. Record juga dapat dideklarasikan melalui atribut %ROWTYPE. Atribut %ROWTYPE digunakan untuk mendeklarasikan sebuah *record* yang dapat menampung sebuah baris dari sebuah tabel atau *view*. Dengan menggunakan atribut %ROWTYPE, kolom/*field* pada *record* akan mengambil nama dan tipe data dari kolom, dari tabel atau *view* yang direferensi atau data yang diambil oleh sebuah *cursor*/variabel *cursor*. Susunan kode untuk deklarasi record dengan atribut %ROWTYPE adalah sebagai berikut:

```
DECLARE
   identifier reference%ROWTYPE;
...
```

Pada susunan kode ini:

| Syntax     | Penjelasan                                                                                 |
|------------|--------------------------------------------------------------------------------------------|
| identifier | Adalah nama dari <i>record</i>                                                             |
| reference  | Adalah nama dari tabel, view, cursor, atau variabel cursor yang menjadi dasar dari record. |

Contohdeklarasirecorddenganmenggunakanatribut %ROWTYPE adalah sebagai berikut:

```
DECLARE
emp_record employees%ROWTYPE;
...
```

Keuntungan dari penggunaan atribut %ROWTYPE adalah:

- Tidak perlu mengetahui jumlah dan tipe data dari kolom pada tabel yang direferensi.
- Jika tipe data dari kolom pada tabel yang direferensi berubah, maka record juga akan berubah mengikuti tabel yang direferensi.
- Berguna ketika mengambil baris data dengan menggunakan query SELECT, sehingga tidak perlu mendeklarasikan variabel untuk menampung nilai dari setiap kolom.

#### **Cursor and Record**

Telah dijelaskan bahwa *record* dapat dibuat dengan mereferensi sebuah *cursor* atau variabel *cursor* dengan menggunakan atribut %ROWTYPE. dengan cara ini, variabel *scalar* tidak perlu dideklarasikan per kolom, dan tidak memperhatikan urutan kolom pada *query* SELECT pada *cursor* dengan urutan penulisan variabel pada bagian FETCH, karena variabel *scalar* langsung digantikan oleh *record*.

Contoh penggunaan *cursor* yang diikuti dengan penggunaan record adalah sebagai berikut:

```
DECLARE
 CURSOR cdept IS --DECLARE
 SELECT d.department id, d.department name,
     AVG(e.salary) as avg sal,
COUNT(e.employee id) as n emp
 FROM employees e, departments d
 WHERE d.department id = e.department id
 GROUP BY d.department id, d.department name;
 dept rec cdept%ROWTYPE; --RECORD DECLARATION
BEGIN
 OPEN cdept; -- OPEN
 LOOP
 FETCH cdept INTO dept rec; --FETCH
 EXIT WHEN cdept%NOTFOUND; --STOP CONDITION
 DBMS OUTPUT.PUT LINE ('ID Department: ' ||
dept rec.department id);
 DBMS OUTPUT.PUT LINE ('Nama Department: ' ||
dept rec.department name);
 DBMS OUTPUT.PUT LINE ('Rata-rata Gaji: ' ||
dept rec.avg sal);
 DBMS OUTPUT.PUT LINE ('Jumlah Karyawan: ' ||
dept rec.n emp);
 DBMS OUTPUT.PUT LINE(CHR(9)); -- empty space
 END LOOP;
 CLOSE cdept; --CLOSE
END;
```

Selain dengan menggunakan *basic* LOOP, record dapat digunakan untuk menampung data dari *cursor* dengan menggunakan FOR LOOP. Berikut adalah contohnya:

```
DECLARE
 CURSOR cdept IS --DECLARE
 SELECT d.department id, d.department name,
     AVG(e.salary) as avg sal,
COUNT(e.employee id) as n emp
 FROM employees e, departments d
 WHERE d.department id = e.department id
 GROUP BY d.department id, d.department_name;
BEGIN
 FOR dept rec IN cdept LOOP --record is
declared implicitly
 DBMS OUTPUT.PUT LINE ('ID Department: ' ||
dept rec.department id);
 DBMS OUTPUT.PUT LINE ('Nama Department: ' ||
dept rec.department name);
DBMS OUTPUT.PUT LINE('Rata-rata Gaji: ' ||
dept rec.avg sal);
 DBMS OUTPUT.PUT LINE ('Jumlah Karyawan: ' ||
dept rec.n emp);
 DBMS OUTPUT.PUT LINE(CHR(9)); -- empty space
 END LOOP;
END;
```

Sebagai catatan:

- *Record* dideklarasikan dan HARUS dideklarasikan secara implisit.
- Cursor dapat juga tidak dideklarasikan, tetapi digantikan dengan subquery.

Contoh For LOOP dengan record dan *subquery* adalah sebagai berikut:

```
BEGIN
 FOR dept rec IN (SELECT d.department id,
d.department name, AVG(e.salary) as avg sal,
COUNT (e.employee id) as n emp
FROM employees e, departments d
WHERE d.department id = e.department id
GROUP BY d.department id, d.department name) LOOP
--Subquery is used
DBMS OUTPUT.PUT LINE ('ID Department: ' ||
dept rec.department id);
DBMS OUTPUT.PUT LINE ('Nama Department: ' ||
dept rec.department name);
 DBMS OUTPUT.PUT LINE('Rata-rata Gaji: ' ||
dept rec.avg sal);
 DBMS OUTPUT.PUT LINE ('Jumlah Karyawan: ' ||
dept rec.n emp);
 DBMS OUTPUT.PUT LINE(CHR(9)); -- empty space
 END LOOP;
END;
```

# **Cursor With Parameter**

Sebuah *cursor* dapat dideklarasikan dengan menambahkan parameter, sehingga *cursor* dapat dibuka dan ditutup beberapa kali dalam sebuah *block*, tetapi mengembalikan kumpulan baris data yang berbeda. Untuk setiap eksekusi, *cursor* yang sebelumnya ditutup lalu kemudian dibuka kembali dengan parameter yang baru. Contoh penggunaan parameter pada *cursor* adalah sebagai berikut:

```
DECLARE
CURSOR cdept (min num emp NUMBER) IS --DECLARE
SELECT d.department id, d.department name,
    AVG(e.salary) as avg sal,
COUNT(e.employee id) as n emp
FROM employees e, departments d
WHERE d.department id = e.department id
GROUP BY d.department id, d.department name
HAVING COUNT(e.employee id) >= min num emp;
dept rec cdept%ROWTYPE; --RECORD DECLARATION
BEGIN
OPEN cdept(10); --OPEN
LOOP
FETCH cdept INTO dept rec; --FETCH
EXIT WHEN cdept%NOTFOUND; --STOP CONDITION
DBMS OUTPUT.PUT LINE('ID Department: ' ||
dept rec.department id);
DBMS OUTPUT.PUT LINE('Nama Department: ' ||
dept rec.department name);
DBMS OUTPUT.PUT LINE('Rata-rata Gaji: ' ||
dept rec.avg sal);
DBMS OUTPUT.PUT LINE ('Jumlah Karyawan: ' ||
dept rec.n emp);
DBMS OUTPUT.PUT LINE(CHR(9)); -- empty space
END LOOP;
CLOSE cdept; --CLOSE
END;
```

Pada contoh di atas, dicari data departemen yang jumlah karyawannya di atas atau sama dengan nilai *parameter* min\_num\_emp. Lalu pada saat melakukan OPEN *cursor*, *parameter* min\_num\_emp diisi dengan nilai 10, sehingga data departemen yang ditampilkan adalah daftar departemen yang memiliki jumlah pegawai diatas atau sama

#### dengan 10. Berikut adalah contoh dengan menggunakan FOR

LOOP:

```
DECLARE
 CURSOR cdept (min num emp NUMBER, min avg sal
NUMBER) IS --DECLARE
 SELECT d.department id, d.department name,
    AVG(e.salary) as avg sal,
COUNT (e.employee id) as n emp
FROM employees e, departments d
WHERE d.department id = e.department id
GROUP BY d.department id, d.department name
HAVING COUNT(e.employee id) >= min num emp AND
avg(e.salary) >= min avg sal;
BEGIN
FOR dept rec IN cdept (10,5000) LOOP
EXIT WHEN cdept%NOTFOUND; --STOP CONDITION
DBMS OUTPUT.PUT LINE('ID Department: ' ||
dept rec.department id);
DBMS OUTPUT.PUT LINE ('Nama Department: ' ||
dept rec.department name);
DBMS OUTPUT.PUT LINE ('Rata-rata Gaji: ' ||
dept rec.avg sal);
DBMS OUTPUT.PUT LINE ('Jumlah Karyawan: ' ||
dept rec.n emp);
DBMS OUTPUT.PUT LINE(CHR(9)); -- empty space
END LOOP;
END;
```

Pada contoh di atas, terdapat 2 parameter yang digunakan, yang dimasukkan ke dalam *cursor* sebagai penentu batas minimal jumlah karyawan (min\_num\_emp) dan batas minimal rata-rata gaji (min\_avg\_sal) yang akan menyaring data departemen yang akan ditampilkan oleh *cursor*.

# **Practice**

Buatlah sebuah blok PL/SQL yang menerapkan cursor berparameter untuk menampilkan status karyawan dari sebuah departemen dengan ketentuan sebagai berikut:

- ✓ Jika manager\_id dari karyawan adalah 101 atau 124 dan salary karyawan kurang dari 5000, maka status dari karyawan tersebut adalah 'Due for a raise', sedangkan jika tidak maka, status karyawan tersebut adalah 'Not due for a raise'
- ✓ Tampilan Output adalah sebagai berikut:

```
Selected Department ID: [department_id]
Department Name: [department_name]
Employee's Status
[Full Name] [Not/Due For a Raise]
.
.
```

# Stage 3: Procedure

プロシージャー

"So, how's your study? Getting better? Or worse? What's Next?"

人

What you'll Learn: Subporgram and *Procedure* Using *Procedure* Parametered *Procedure* 

# Subprogram and Procedure

### **Subprogram**

Pada 2 stage yang sudah dibahas sebelumnya, blok PL/SQL yang dibahas masih berbentuk anonymous block (block tanpa nama). Karena blok PL/SQL bersifat anonymous, *block* tersebut tidak bisa digunakan ulang atau disimpan untuk keperluan di lain waktu.

*Procedure* (dan *function*) adalah blok PL/SQL yang memiliki nama, atau dikenal juga sebagai subprogram. Subprogram di-compile dan disimpan dalam database. Subprogram tidak hanya dapat dideklarasikan pada level schema saja, tetapi juga di dalam blok PL/SQL lain. Sebuah subprogram. Sebuah subprogram terdiri bagian-bagian berikut:

Bagian Declarative

Sebuah *subprogram* dapat memiliki bagian *declarative* secara opsional, tetapi tidak dimulai dengan keyword DECLARE seperti pada anonymous block. Bagian declarative ditulis setelah keyword IS atau AS pada saat mendeklarasikan subprogram.

Bagian Executable

Bagian *Executable* adalah bagian yang harus ada pada sebuah *subprogram*, yang berisi implementasi dari logika bisnis. Dengan melihat pada bagian ini, dapat diketahui tujuan dibuatnya *subprogram*. Bagian ini dimulai dengan dengan keyword BEGIN dan diakhiri dengan keyword END.

**Bagian** *Exception* 

Bagian Exception adalah bagian opsional yang menspesifikasikan tindakan yang akan dilakukan ketika terjadi *error* dan kondisi abnormal pada bagian eksekusi, sama seperti pada *anonymous block*.

Perbedaan dari *anonymous block* dan *subprogram* adalah sebagai berikut:

| Anonymous block                              | Subprograms                                                      |
|----------------------------------------------|------------------------------------------------------------------|
| Blok PL/SQL tanpa nama                       | Blok PL/SQL dengan nama                                          |
| di- <i>compile</i> setiap waktu              | di- <i>compile</i> satu kali                                     |
| Tidak tersimpan pada database                | Tersimpan pada <i>database</i>                                   |
| Tidak dapat dipanggil oleh<br>aplikasi lain. | Memiliki nama, sehingga<br>dapat dipanggil oleh<br>aplikasi lain |
| Tidak mengembalikan nilai                    | Subprogram bisa<br>mengembalikan nilai<br>(Function)             |
| Tidak dapat menerima                         | Dapat menerima                                                   |
|                                              |                                                                  |

| al. | Calendary |
|-----|-----------|
|     |           |
|     |           |
|     |           |

| Anonymous block | Subprograms |
|-----------------|-------------|
| parameter       | parameter   |

Terdapat beberapa keuntungan dari *subprogram*, yaitu:

- ✓ Kemudahan pemeliharaan
- ✓ Peningkatan keamanan dan keutuhan/integritas data
- ✓ Peningkatan performa
- ✓ Peningkatan kejelasan kode

### **Procedure**

Procedure adalah tipe dari subprogram yang menjalankan sebuah proses/tindakan, yang dapat disimpan dalam database sebagai obyek schema. Procedure memiliki bagian header, bagian declarative, bagian executable, dan bagian exception handling (opsional). Procedure mendukung reusability dan maintainability, yaitu procedure, setelah divalidasi, dapat digunakan pada banyak aplikasi, dan jika kebutuhan berubah, maka cukup procedure tersebut yang harus dirubah. Sebuah procedure dipanggil dengan menggunakan nama procedure pada bagian executable dari blok PL/SQL lain, atau dengan menggunakan perintah EXEC [nama procedure].

# Using Procedure

# **Creating Procedure**

Berikut adalah susunan kode untuk membuat procedure:

```
CREATE [OR REPLACE] PROCEDURE procedure_name
[(parameter1 [mode] datatype1,
   parameter2 [mode] datatype2,...
   parameter [mode] datatypeN)] IS|AS
[local_variable_declarations;...]
BEGIN
   --actions;
END [procedure_name];
```

Catatan dalam pembuatan procedure:

- Opsi REPLACE menunjukkan bahwa, jika procedure yang akan dibuat sudah ada (terdapat procedure dengan nama yang sama persis dengan nama procedure yang akan dibuat), maka procedure tersebut akan di-drop (dihapus) dan digantikan dengan procedure baru yang dibuat.
- ✓ [local\_variable\_declarations;...] sama dengan
   bagian declarative pada anonymous block
- Actions sama dengan bagian executable pada anonymous block. Dimulai dengan keyword BEGIN dan diakhiri dengan keyword END atau END [nama procedure]
- Parameter1 menggambarkan nama dari sebuah parameter.

- ✓ [mode] menentukan bagaimana parameter akan digunakan.
- ✓ datatype1 menentukan tipe data dari parameter (dituliskan tanpa precision/maximum length).

Contoh pembuatan procedure adalah sebagai berikut:

membuat procedure bernama "test" untuk menampilkan a.

pesan "hello world"

```
CREATE OR REPLACE PROCEDURE test IS
BEGIN
DBMS OUTPUT.PUT LINE ('hello world');
END;
```

b. membuat procedure bernama "executive data" untuk

menampilkan employee id, nama lengkap karyawan,

dan hire date dari departemen "Executive".

```
CREATE OR REPLACE PROCEDURE executive data
AS
CURSOR cExcData IS SELECT e.employee id,
e.first_name||' '||e.last_name as full name,
e.hire date
FROM employees e JOIN departments d ON
e.department id = d.department id
WHERE d.department name = 'Executive';
BEGIN
 FOR excRec IN cExcData LOOP
 DBMS OUTPUT.PUT LINE (excRec.employee id||C
HR(9) | |excREC.full name||CHR(9) | |excREC.hire
date);
 END LOOP;
END;
```

Untuk contoh pembuatan procedure dengan parameter, akan dijelaskan pada bagian *parametered procedure*.

## **Invoking Procedure**

sebuah procedure yang sudah tersimpan di dalam *database* dapat dijalankan dengan dua cara, yaitu:

- ✓ Dengan menggunakan sebuah *anonymous block*
- ✓ Dengan menggunakan procedure atau subprogram PL/SQL lain.

Contoh menjalankan sebuah procedure pada anonymous *block* adalah sebagai berikut:

```
BEGIN
 executive data ;
END;
```

Anonymous block di menjalankan procedure atas executive data (contoh sebelumnya). Contoh menjalankan sebuah procedure pada subprogram lain, adalah sebagai berikut:

```
CREATE OR REPLACE PROCEDURE
print executive data IS
BEGIN
 DBMS OUTPUT.PUT LINE ('Employee
ID'||chr(9)||'Full Name'||chr(9)||'Hire
Date');
 executive data;
END:
```

Pada contoh di atas, procedure executive\_data dijalankan pada procedure lain yang bernama print\_executive\_data. Untuk cara memanggil procedure yang memiliki parameter, akan dijelaskan pada bagian parametered procedure.

#### **Removing** *Procedure*

Ketika sebuah *procedure* sudah tidak dibutuhkan, maka *procedure* tersebut dapat dihapus, dengan perintah

DROP PROCEDURE procedure\_name

Procedure\_name adalah nama dari procedure yang akan
dihapus. Contoh:

DROP PROCEDURE print\_executive\_data

# Parametered Procedure

#### Parameter

Parameter digunakan untuk memindahkan nilai kepada/ dari pemanggil *subprogram* kepada/dari *subprogram*. Parameter dideklarasikan pada bagian *header* dari sebuah *subprogram*, setelah penulisan nama *subprogram* dan sebelum bagian *declarative* dari *subprogram*. Parameter dapat digunakan seperti variabel lokal (variabel yang dideklarasikan pada bagian *declarative* di sebuah blok PL/SQL) pada sebuah *subprogram*, tetapi parameter sangat bergantung pada *mode* yang didefinisikan pada parameter tersebut. Terdapat tiga macam *mode* yang dapat didefinisikan pada sebuah parameter.

🗸 IN

Parameter dengan mode IN hanya akan memindahkan nilai dari pemanggil *subprogram* ke dalam *subprogram*.

✓ OUT

Parameter dengan mode OUT hanya akan memindahkan nilai dari *subprogram* ke pemanggil *subprogram*.

✓ IN OUT

Parameter dengan mode IN OUT akan memindahkan nilai dari pemanggil *subprogram* ke dalam *subprogram*, dan memungkinkan untuk memindahkan nilai yang berbeda dari *subprogram* ke pemanggil *subprogram*, dengan menggunakan satu parameter yang sama.

#### **Using Parametered Procedure**

a. Using IN Parameter

Contoh procedure dengan menggunakan parameter IN adalah sebagai berikut: buatlah sebuah procedure untuk menampilkan employee\_id, last\_name, dan salary berdasarkan department\_id. department id dapat dirubah sesuai kebutuhan.

CREATE OR REPLACE PROCEDURE dept\_employee
(DeptID IN VARCHAR2) AS
CURSOR cDeptEmp IS SELECT employee\_id,
last\_name, salary FROM employees WHERE
department\_id = DeptID;
BEGIN
FOR empRec IN cDeptEmp LOOP
DBMS\_OUTPUT.PUT\_LINE(empRec.employee\_id||C
HR(9)||empRec.last\_name||CHR(9)||empRec.sala
ry);
END LOOP;
END;

Pada contoh di atas, *procedure* dept\_employee menerima nilai dengan parameter DeptID untuk menentukan, department\_id berapa yang akan ditampilkan daftar karyawannya. Untuk menjalankan *procedure* di atas, dapat menggunakan *anonymous block* sebagai berikut:

```
BEGIN
  dept_employee (80);
END;
```

Anonymous block di atas akan memasukkan nilai 80 ke parameter DeptID pada procedure dept\_employee, yang membuat procedure menampilkan employee\_id, last\_name, dan salary dari karyawan dengan department\_id 80 saja.

Sebuah parameter IN dapat juga diberikan sebuah nilai *default*. Jika sebuah parameter IN pada *subprogram* diberikan sebuah nilai *default*, maka pada saat *subprogram* dipanggil, parameter yang memiliki nilai *default* tidak harus diberi nilai. Contohnya:

```
CREATE OR REPLACE PROCEDURE dept_employee
(DeptID IN VARCHAR2 :=100) AS
CURSOR cDeptEmp IS SELECT employee_id,
last_name, salary FROM employees WHERE
department_id = DeptID;
BEGIN
FOR empRec IN cDeptEmp LOOP
DBMS_OUTPUT.PUT_LINE(empRec.employee_id||C
HR(9)||empRec.last_name||CHR(9)||empRec.sala
ry);
END LOOP;
END;
```

Pada *procedure* di atas, parameter DeptID diberi sebuah nilai *default* 100, sehingga pada saat dipanggil, jika parameter DeptID tidak diberi nilai, parameter DeptID akan bernilai 100. Cara pemanggilannya pun dapat berubah seperti berikut:

```
BEGIN
dept_employee;
END;
```

Pada anonymous block di atas, procedure dept\_employee dapat dipanggil tanpa memasukkan nilai ke dalam parameter DeptID, karena sudah memiliki nilai default 100. Selain menggunakan ':=', penulisan nilai default dapat juga menggunakan keyword DEFAULT, seperti contoh berikut.

CREATE OR REPLACE PROCEDURE dept\_employee
(DeptID IN VARCHAR2 DEFAULT 100) AS
 CURSOR cDeptEmp IS SELECT employee\_id,
last\_name, salary FROM employees WHERE
 department\_id = DeptID;
BEGIN
 FOR empRec IN cDeptEmp LOOP
 DBMS\_OUTPUT.PUT\_LINE(empRec.employee\_id||C
 HR(9)||empRec.last\_name||CHR(9)||empRec.sala
 ry);
 END LOOP;
END;

Sebagai catatan, parameter yang memiliki nilai *default*, masih dapat diisi dengan nilai lain pada saat *subprogram* dari parameter tersebut dipanggil.

b. Using OUT Parameter

Contoh *procedure* dengan menggunakan parameter OUT adalah sebagai berikut: tambahkan fungsi pada

procedure dept\_employee untuk menampilkan jumlah

karyawan pada department\_id yang dimasukkan.

```
CREATE OR REPLACE PROCEDURE dept_employee
(DeptID IN VARCHAR2, nmbOfEmp OUT Number) AS
CURSOR cDeptEmp IS SELECT employee_id,
last_name, salary FROM employees WHERE
department_id = DeptID;
BEGIN
nmbOfEmp := 0;
FOR empRec IN cDeptEmp LOOP
DBMS_OUTPUT.PUT_LINE(empRec.employee_id||C
HR(9)||empRec.last_name||CHR(9)||empRec.sala
ry);
nmbOfEmp := nmbOfEmp + 1;
END LOOP;
END;
```

Pada *procedure* ini, terdapat penambahan parameter nmbOfEmp untuk mengembalikan jumlah karyawan dari department. Nilai parameter tersebut bertambah 1 setiap kali terjadi pengambilan data oleh *record* empRec pada *cursor*. Untuk menjalankan *procedure* di atas, dapat menggunakan *anonymous block* sebagai berikut:

```
DECLARE
empCount NUMBER(3);
BEGIN
dept_employee(30, empCount);
DBMS_OUTPUT.PUT_LINE('Number of Employee
in this Department: ' || empCount);
END;
```

Anonymous block di atas akan memasukkan nilai 30 ke dalam parameter DeptID dari procedure dan menerima nilai yang dikembalikan oleh parameter nmbOfEmp dari procedure pada variabel empCount.

c. Using IN OUT Parameter

Contoh *procedure* dengan parameter IN OUT adalah sebagai berikut: buatlah sebuah *procedure* untuk mem*format* tampilan email yang dimasukkan, berdasarkan department\_id yang dimasukkan. Format yang ditampilkan adalah "[email yang dimasukkan] @[3 Digit depan department\_name].comp"

```
CREATE OR REPLACE PROCEDURE format_email (email
IN OUT VARCHAR2, deptID IN VARCHAR2) AS
  v_deptName departments.department_name%TYPE;
BEGIN
  SELECT department_name INTO v_deptName FROM
  departments WHERE department_id = deptID;
   email :=
  email||'@'||SUBSTR(v_deptname,1,3)||'.comp';
END;
```

Pada contoh di atas, *procedure* format\_email menerima nilai dengan parameter email untuk menerima email yang akan di-*format*, sekaligus menerima nilai department\_id dari parameter deptID untuk mengambil nama departemen yang akan digunakan untuk mem-*format* email. Parameter email juga akan digunakan untuk mengembalikan email hasil *format*. Untuk menjalankankan *procedure* ini, dapat menggunakan *anonymous block* sebagai berikut:

```
DECLARE
  v_deptID employees.department_id%TYPE;
  v_mail VARCHAR2(30);
BEGIN
  SELECT department_id,email INTO v_deptID,
  v_mail FROM employees WHERE employee_ID = 100;
  format_email(v_mail, v_deptID);
  DBMS_OUTPUT.PUT_LINE(v_mail);
END;
```

Pada anonymous block di atas, akan memasukkan email dan department\_id dari karyawan dengan employee\_id 100 ke dalam parameter email dan deptID melalui variabel v\_mail dan v\_deptID, dan kemudian akan menampilkan email hasil format dengan menggunakan variabel v\_mail yang sama.

# **Practice**

Buatlah sebuah *procedure* dengan nama new\_job yang berfungsi untuk memasukkan jabatan (*job*) baru ke dalam tabel job. Dengan ketentuan sebagai berikut:

- Job\_ID = 2 Digit Huruf Depan job\_title + '\_' + 3
  Digit Huruf Belakang job\_title + '\_' + (jumlah baris
  pada tabel jobs + 1)
- > Job\_title = ditentukan pada saat procedure dipanggil
  (gunakan parameter)
- Min\_salary = ditentukan pada saat procedure dipanggil (gunakan parameter)
- Max\_salary = min\_salary x 2.

# **Stage 4: Stored Function** *ストレッドファンクション*

"Trouble is like a dual edge sword, whether to make you stronger or weaker, will depend to how is you response to it" 人

> What you'll Learn: About Stored Function Using Function Multiple Value Return
# **About Stored Function**

Sebuah *function* adalah sebuah *subprogram* atau blok PL/SQL yang memiliki nama, yang dapat menerima parameter, dapat dipanggil, dan <u>HARUS</u> mengembalikan sebuah nilai. Seperti *procedure*, *function* juga dapat disimpan di database sebagai obyek *schema* untuk penggunaan berulang-ulang. *Function* juga mendukung reusability dan maintainability, sama seperti *procedure*. Terdapat beberapa keuntungan yang dapat diambil dengan menerapkan *function* (yang dibuat sendiri oleh *user*):

- ✓ Dapat memperluas SQL pada saat kebutuhan terlalu kompleks, terlalu ambigu, dan tidak bisa diselesaikan dengan SQL biasa.
- Dapat meningkatkan efisiensi ketika digabungkan dengan klausa WHERE untuk menyaring data, dibandingkan dengan menyaring data lewat aplikasi.
- ✓ Dapat memanipulasi nilai data.
- Meningkatkan independensi data dengan memproses analisa data yang kompleks di dalam *server* Oracle, daripada mengambil data ke dalam aplikasi.

Meskipun terlihat sama, terdapat beberapa perbedaan antara *procedure* dan *functions*.

| Procedure                                                                    | Function                                         |  |  |
|------------------------------------------------------------------------------|--------------------------------------------------|--|--|
| Dieksekusi sebagai sebuah<br>kalimat PL/SQL                                  | Dipanggil sebagai bagian<br>dari sebuah ekspresi |  |  |
| Tidak memuat klausa RETURN                                                   | Harus memuat klausa                              |  |  |
| pada bagian <i>header</i>                                                    | RETURN <b>pada</b> <i>header</i>                 |  |  |
| Dapat mengembalikan nilai<br>(jika diperlukan) melalui<br>parameter keluaran | Harus mengembalikan<br>sebuah nilai              |  |  |
| Dapat memuat sebuah kalimat                                                  | Harus memuat minimal 1                           |  |  |
| RETURN tanpa sebuah nilai                                                    | kalimat RETURN                                   |  |  |

Procedure dibuat untuk menyimpan serangkaian aktivitas atau tindakan untuk penggunaan ke depan. Sebuah procedure dapat memuat parameter yang banyak atau tidak sama sekali, tetapi procedure tidak harus mengembalikan nilai. Sebuah procedure dapat memanggil function jika diperlukan.

Function dibuat ketika dibutuhkan perhitungan sebuah nilai yang harus dikembalikan ke pemanggil subprogram (function). Sebuah function dapat memuat parameter yang banyak atau tidak sama sekali. Biasanya sebuah function hanya mengembalikan satu nilai saja yang dikembalikan melalui kalimat RETURN. *Function* yang memuat parameter bertipe OUT atau IN OUT tidak dapat digunakan oleh kalimat SQL.

# **Using Stored Function**

# **Creating Stored Function**

Berikut adalah susunan kode untuk membuat stored function.

```
CREATE (OR REPLACE) FUNCTION function name
[(parameter1 [mode1] datatype1, ...)]
RETURN datatype IS|AS
[local variable declarations; ...]
BEGIN
--actions;
RETURN expression;
END [function name];
```

Catatan pembuatan stored function:

- $\checkmark$ Keyword OR REPLACE berfungsi sama dengan pada procedure, yaitu jika terdapat *function* yang sama dengan function yang akan dibuat, maka function tersebut akan dihapus dan akan digantikan oleh function yang dibuat.
- RETURN tidak ✓ Datatype pada klausa boleh mencantumkan spesifikasi ukuran (precision/maximum length).
- ✓ [local variable\_declarations;...] sama dengan bagian declarative pada *anonymous block*
- ✓ Actions sama dengan bagian *executable* pada anonymous block. Dimulai dengan keyword BEGIN dan

diakhiri dengan keyword END atau END Inama function

✓ Harus terdapat minimal 1 kalimat RETURN pada bagian executable dari function.

Contoh Pembuatan stored function adalah sebagai berikut:

Buat sebuah function untuk menentukan grade dari gaji a.

karyawan berdasarkan salary karyawan.

```
CREATE OR REPLACE FUNCTION getGrade
(sal IN employees.salary%TYPE)
RETURN CHAR IS
grade CHAR(1);
BEGIN
IF sal BETWEEN 5000 AND 10000 THEN
grade := 'C';
ELSIF sal BETWEEN 10100 AND 15000 THEN
grade := 'B';
ELSIF sal >= 15100 THEN
grade := 'A';
ELSE
grade := 'U';
END IF;
RETURN grade;
END;
```

b. Buat sebuah function untuk menghasilkan nama lengkap

dari karyawan berdasarkan employee id.

```
CREATE OR REPLACE FUNCTION getFullName(empID IN
employees.employee_id%TYPE)
RETURN VARCHAR2 IS
fname VARCHAR2(20);
BEGIN
SELECT first_name||' '||last_name INTO fname
FROM employees
WHERE employee_id = empID;
RETURN fname;
END;
```

# **Invoking Stored Function**

Stored function yang sudah disimpan dalam database dapat dipanggil dengan beberapa cara:

a. Sebagai bagian dari sebuah ekspresi PL/SQL.

Variabel *host* dan variabel lokal (pada sebuah anonymous block) dapat digunakan untuk menangkap nilai yang dikembalikan *stored function* yang dipanggil. Contoh pemanggilan stored function menggunakan variabel *host* adalah sebagai berikut.

```
VARIABLE salgrade VARCHAR2(2);
EXECUTE :salgrade := getGrade(10000);
EXECUTE DBMS_OUTPUT.PUT_LINE(:salgrade);
```

Pada susunan kode di atas, sebuah variabel *host* (variabel tidak memiliki hubungan dengan anonymous block apapun) bernama salgrade, lalu variabel tersebut diisi dengan hasil dari *function* getGrade yang diberi nilai 10000 pada parameternya. Setelah diisi, nilai pada variabel tersebut ditampilkan. Sedangkan contoh pemanggilan *function* pada sebuah *anonymous block* menggunakan variabel lokal adalah sebagai berikut:

```
DECLARE
vid employees.employee_id%TYPE;
vsal employees.salary%TYPE;
vgrade CHAR(1);
BEGIN
vid := &empID;
SELECT salary INTO vsal FROM employees
WHERE employee_id = vid;
vgrade := getGrade(vsal);
DBMS_OUTPUT.PUT_LINE('Grade salary dari
karyawan dengan ID ' || vid ||' adalah ' ||
vgrade);
END;
```

Pada saat anonymous block di atas dijalankan, user akan diminta memasukkan employee\_id untuk mengisi variabel vid. Setelah vid diisi, vid digunakan untuk mencari salary yang akan dicek grade-nya (salary dimasukkan ke variabel vsal). Setelah vsal disi, vgrade diisi dengan menjalankan function getGrade yang parameternya diisi berdasarkan variabel vsal. Setelah grade ditemukan, employee\_id dan grade ditampilkan. b. Sebagai parameter dari subprogram lain

Nilai yang dikembalikan oleh sebuah stored function dapat digunakan sebagai nilai untuk parameter dari subprogram lain (bisa *procedure* atau *stored function*). Berikut contoh penggunaan *function* sebagai parameter pada *subprogram* lain.

```
CREATE OR REPLACE FUNCTION getSalary(empID
IN VARCHAR2) RETURN NUMBER AS
v_sal employees.salary%TYPE;
BEGIN
SELECT salary INTO v_sal FROM employees
WHERE employee_id = empID;
RETURN v_sal;
END;
```

*Function* di atas digunakan untuk mengambil gaji karyawan berdasarkan employee\_id karyawan. Function ini akan digunakan untuk menampilkan grade gaji dari karyawan pada function getGrade yang sudah dibuat sebelumnya.

```
DECLARE
vid employees.employee_id%TYPE;
BEGIN
vid := 100;
DBMS_OUTPUT.PUT_LINE('Employee ID ' || vid);
DBMS_OUTPUT.PUT_LINE('Nama Lengkap: ' ||
getFullName(vid));
DBMS_OUTPUT.PUT_LINE('Gaji/Grade: ' ||
getSalary(vid) ||'/'||
getGrade(getSalary(vid)));
END;
```

Pada *anonymous block* di atas, akan ditampilkan employee\_id, nama legkap, gaji, dan *grade* dari gaji milik karyawan dengan id 100. Untuk mengambil nama lengkap, digunakan function getFullName yang sudah dibuat sebelumnya. Untuk mengambil gaji, digunakan function getSalary yang sudah dibuat sebelumnya, sedangkan untuk mengambil grade, digunakan function getGrade yang sudah dibuat sebelumnya, dengan parameter yang diisi dengan hasil dari function getSalary.

c. Sebagai bagian dari sebuah kalimat SQL.

Sebuah *function* dapat digunakan juga sebagai *single-row function* pada sebuah kalimat SQL. Berikut adalah contoh penggunaan *function* pada sebuah kalimat SQL.

```
SELECT employee_id, getFullName(employee_id)
"full_name", salary , getGrade(salary)
from employees where department_id = 50;
```

Pada kalimat SQL di atas, terdapat perintah SELECT yang memanggil function getFullName untuk mengambil nama lengkap, function getGrade untuk mengambil *grade* dari gaji karyawan pada seluruth karyawan dengan department\_id 50.

### **Removing Stored Function**

Seperti pada procedure, Ketika sebuah function

sudah tidak dibutuhkan, maka stored function tersebut dapat

dihapus, dengan perintah

DROP FUNCTION function\_name;

Function name adalah nama dari function yang akan

dihapus. Contoh:

DROP FUNCTION getFullName;

# **Table Function**

Table function adalah function yang menghasilkan sekumpulan baris yang dapat di-query seperti pada tabel database fisik. Table function dapat digunakan seperti nama pada sebuah tabel database pada klausa FROM dari sebuah query (dengan menambahkan keyword TABLE).

Eksekusi dari *table function* dapat dilakukan secara paralel, dan baris data yang dikembalikan dapat dialirkan langsung ke proses berikutnya tanpa perlu perantara antar proses. Pada baris dari koleksi dikembalikan oleh *table function*, juga dapat dilakukan *pipelining* yaitu, secara iteratif, mengembalikan baris data yang dihasilkan, tanpa perlu dikumpulkan terlebih dulu sebelum dikembalikan.

Streaming (pengaliran langsung), pipelining, dan eksekusi secara paralel dapat meningkatkan kinerja:

- Dengan mengaktifkan multiple threading, sehingga eksekusi table function dapat dilakukan secara paralel (bersamaan).
- ✓ Dengan menghilangkan perantara antar proses
- ✓ Dengan meningkatkan waktu respon dari query. Dengan table function yang tidak menerapkan pipelining, seluruh baris koleksi yang akan dikembalikan oleh table function harus dibangun terlebih dulu dan dikembalikan ke server, sebelum query (yang menggunakan table function) dapat mengembalikan sebuah baris hasil. Pipelining memungkinkan baris data dikembalikan secara iteratif pada saat baris data diproduksi. Hal ini dapat mengurangi penggunaan memory yang digunakan oleh table function.

## **Non-Pipelined Table Function**

Table Function yang tidak menerapkan *pipelining* mengembalikan hasil bertipe koleksi dan dapat di-*query* seperti sebuah tabel dengan memanggil table function pada klausa FROM dari sebuah query dan ditambahkan keyword FROM.

Berikut adalah langkah-langkah (sekaligus contoh) dalam membuat *table function*.

1. membuat OBJECT TYPE dari koleksi yang menjadi

dasar kolom yang akan dikembalikan oleh table function.

```
CREATE OR REPLACE TYPE testRow IS OBJECT (coll NUMBER);
```

Pada susunan kode di atas, dibuat sebuah OBJECT TYPE koleksi dengan nama testRow yang memiliki sebuah kolom bernama coll dengan tipe data NUMBER.

 Setelah membuat OBJECT TYPE, dibuat juga TABLE TYPE yang digunakan untuk menampung nilai yang akan dikembalikan oleh table function.

```
CREATE OR REPLACE TYPE testTableType IS TABLE OF testRow;
```

Pada susunan kode di atas, dibuat sebuah TABLE TYPE bernama testTableType berdasarkan OBJECT TYPE testRow yang sudah dibuat sebelumnya. testTableType akan menjadi tipe data berbentuk tabel yang memiliki kolom yang sesuai dengan testRow.

# Setelah membuat TABLE TYPE, dibuat sebuah function yang mengembalikan tipe data berdasarkan TABLE TYPE yang sudah dibuat.

```
CREATE OR REPLACE FUNCTION getEmployeeID
RETURN testTableType IS
CURSOR cEmp IS SELECT employee_id FROM
employees;
testTable testTableType := testTableType();
BEGIN
FOR empRec IN cEmp LOOP
testTable.EXTEND;
testTable(testTable.LAST) :=
testRow(empRec.employee_id);
END LOOP;
RETURN testTable;
END;
```

Pada susunan kode di atas, testTableType digunakan pada keyword RETURN di bagian header function untuk menyatakan bahwa testTableType adalah tipe yang akan dikembalikan oleh function getEmployeeID. Pada function ini juga dideklarasikan sebuah variabel testTable yang bertipe data sesuai dengan TABLE TYPE yang dituliskan pada keyword RETURN, dan diinisiasi dengan TABLE TYPE yang sama (diperlukan untuk memasukkan baris data yang diambil dari cursor cEmp). Lalu dengan memanfaatkan RECORD dan mekanisme perulangan, memindahkan hasil dari cursor pada RECORD ke variabel testTable. Langkah
pemindahannya adalah:

- ✓ Variabel testTable diberi sebuah space kosong untuk diisi nilai dari cursor(dengan perintah EXTEND).
- Nilai terakhir dari variabel testTable (dengan kata kunci LAST) diisi dengan nilai dari RECORD dengan memanfaatkan OBJECT TYPE testRow yang sudah dibuat untuk menyesuaikan kolomkolom yang diisi dengan nilai dari RECORD

Setelah memindah semua nilai, variabel testTable dikembalikan dengan perintah RETURN.

## **Pipelined Table Function**

Pipelining pada *table function* memungkinkan untuk mengembalikan baris data dengan lebih cepat dan mengurangi *memory* yang diperlukan dalam eksekusi *table function*. Sebuah table function yang menggunakan pipelining, dapat mengembalikan koleksi hasil table function sebagai *subset* yang dapat diambil berdasarkan permintaan. Untuk langkah-langkah (sekaligus contoh) adalah sebagai berikut:

#### 1. Dibuat dulu OBJECT TYPE untuk mendefinisikan kolom

dari koleksi yang akan dikembalikan.

```
CREATE OR REPLACE TYPE deptDataRow IS OBJECT
(deptID NUMBER,
deptName VARCHAR2(50),
manID NUMBER,
manName VARCHAR2(50),
address VARCHAR2(100),
city VARCHAR2(50),
numEmp NUMBER);
```

Pada susunan kode di atas, seperti pada pembuatan OBJECT TYPE pada non-pipelined table function, dibuat sebuah OBJECT TYPE dengan nama deptDataRow dengan kolom-kolom seperti pada susunan kode di atas.

 Setelah OBJECT TYPE dibuat, dibuat TABLE TYPE sebagai tipe data tabel yang akan digunakan sebagai tipe data yang akan dikembalikan oleh table function.

```
CREATE OR REPLACE TYPE deptDataTableType IS TABLE OF deptDataRow;
```

Pada susunan kode di atas, dibuat sebuah TABLE TYPE bernama deptDataTableType berdasarkan OBJECT TYPE deptDataRow yang sudah dibuat sebelumnya. deptDataTableType akan menjadi tipe data berbentuk tabel yang memiliki kolom yang sesuai dengan deptDataRow.  Setelah TABLE TYPE dan OBJECT TYPE, dibuat sebuah function yang mengembalikan tipe data berdasarkan TABLE TYPE yang sudah dibuat.

```
CREATE OR REPLACE FUNCTION getDeptData
RETURN deptDataTableType PIPELINED IS
CURSOR cDeptData IS SELECT d.department id,
d.department name, d.manager id,
e.first name || ' '||e.last name as
full name , l.street address, l.city
FROM employees e JOIN departments d ON
e.employee id = d.manager id JOIN locations
1 ON d.location id = 1.location id;
nEmp NUMBER;
BEGIN
FOR cDeptRec IN cDeptData LOOP
SELECT COUNT (employee id) INTO nEMP FROM
employees WHERE department id =
cDeptRec.department id;
PIPE ROW (deptDataRow (cDeptRec.department id,
cDeptRec.department name,
cDeptRec.manager id, cDeptRec.full name,
cDeptRec.street address, cDeptRec.city,
nEmp));
END LOOP;
RETURN;
END;
```

Terdapat beberapa perbedaan pada *function* yang dibuat dengan *pipelining* dan pada *function* yang dibuat tanpa *pipelining*:

Terdapat keyword PIPELINED pada bagian header

dari *function* setelah tipe pada *keyword* RETURN.

- Terdapat perintah PIPE ROW yang digunakan untuk mengembalikan baris data yang dihasilkan *cursor*.
   Baris data yang dikembalikan dimasukkan dulu ke OBJECT TYPE deptDataRow yang sudah dibuat untuk menyesuaikan kolom-kolom yang diisi dengan nilai dari RECORD.
- Perintah RETURN pada bagian akhir function dituliskan tanpa ada variabel atau nilai yang dikembalikan, karena sudah dikembalikan menggunakan perintah PIPE ROW.

# Practice

Buat sebuah function untuk yang digunakan untuk menghitung gaji tahunan dengan rumusan:

(salary\*12) + (commission\_pct\*salary\*12)

Terdapat 1 parameter pada Function ini untuk menerima employee\_id. Berdasarkan employee\_id yang diterima, dicari salary dan commission\_pct, dan kemudian hitung gaji tahunan menggunakan rumus yang ada. Jika employee\_id tidak memiliki commission\_pct, maka anggap commission\_pct adalah 0.

# Stage 5: Oracle Developer

# (Single Block Form)

オラクルディベロッパーに紹介します 「シングルブロックフォーム」

"Almost there, keep it up"

人

What you'll learn:

About Oracle Form Developer

Create a Block

Simple Use of The Form

# **About Oracle Developer**

Oracle form developer merupakan sebuah tool design visual yang dirancang khusus berpasangan dengan database Oracle. Tool ini digunakan untuk membangun sebuah aplikasi form yang terdiri atas sebuah atau beberapa form yang saling berhubungan. Untuk pertemuan ini, akan digunakan software form builder dari Oracle form developer versi 6i.

# **Creating a Block**

Sebuah *block* data (*data block*) adalah sebuah kontainer yang berisi sekelompok obyek, seperti *text items, list, buttons,* dan lain-lain. *Block* data tidak direpresentasikan secara fisik, hanya obyek-obyek yang terdapat di dalamnya yang akan terlihat dalam sebuah aplikasi/*form*.

Pada modul ini akan dijelaskan 2 cara untuk membuat *block* data beserta tampilannya, yaitu membuat secara manual atau membuat berdasarkan tabel.

## **Creating Block Based On Table**

Berikut adalah penjelasan untuk membuat sebuah block berdasarkan sebuah tabel.

Pada saat software pertama kali dijalankan, akan muncul 1. sebuah dialog box untuk menentukan apakah apa yang akan dilakukan selanjutnya. Pada poin ini, pilih [Use the Data Block Wizard], lalu tekan tombol [OK].

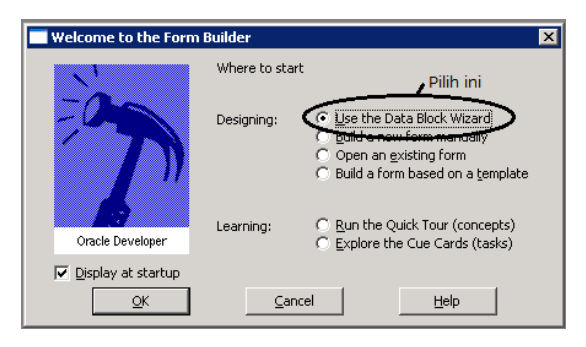

Gambar 5-1 Dialog Box Welcome pada Form Builder

2. Akan muncul dialog box data block wizard, pada poin ini cukup tekan tombol [Next].

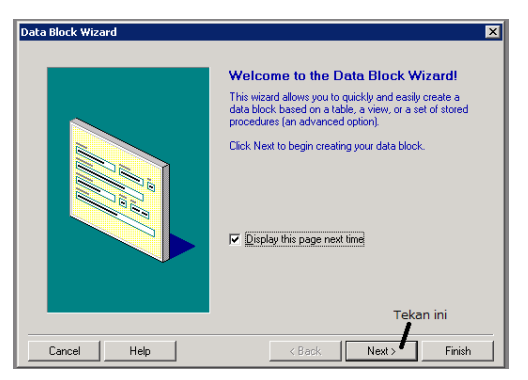

Gambar 5-2 Tampilan Awal Dialog Box Data Block Wizard

3. Pada poin ini, pilih [Table or View], tekan tombol [Next].

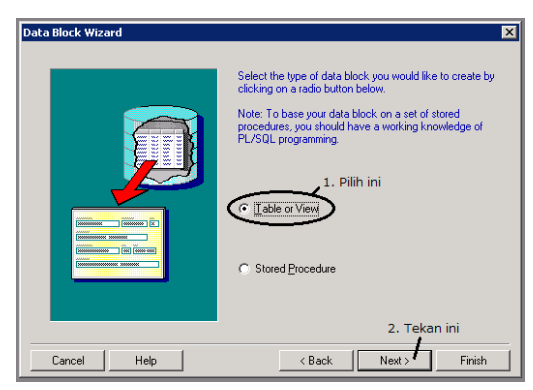

Gambar 5-3 Data Block Wizard - Memilih Tipe Data Block

- 4. Pada poin ini, *user* akan diminta untuk menentukan tabel apa yang akan digunakan sebagai dasar *block* data.
  - a. Tekan tombol [Browse] untuk memilih tabel apa yang akan digunakan sebagai dasar *block* data.

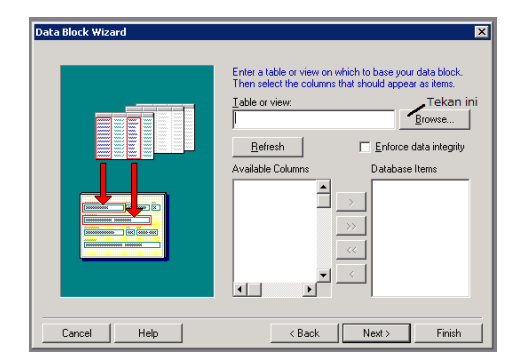

Gambar 5-4 Data Block Wizard - Memilih Tabel yang digunakan

 b. Jika user, belum melakukan koneksi ke Oracle database, akan muncul sebuah dialog box untuk melakukan koneksi ke Oracle database.

| Connect            |             | × |
|--------------------|-------------|---|
| <u>U</u> ser Name: | hr          |   |
| Password:          | **          |   |
| <u>D</u> atabase:  |             |   |
| Connect            | Cancel Help |   |

Gambar 5-5 dialog box untuk melakukan koneksi ke Oracle

c. Setelah melakukan koneksi (atau jika sudah terkoneksi) ke Oracle, akan muncul dialog box yang menampilkan daftar tabel yang dapat diakses oleh user pada database tersebut. Sebagai contoh, akan digunakan tabel departments. Setelah memilih tabel, tekan tombol [OK]. Oracle Database Programming Practicum Module 2014

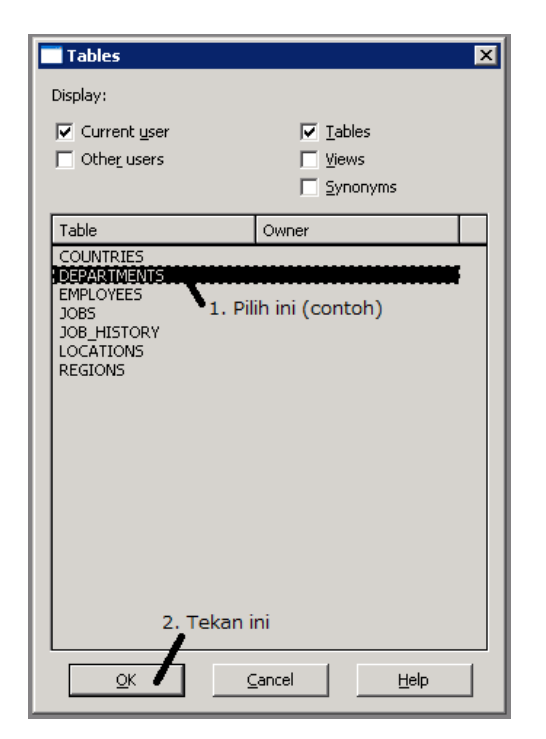

Gambar 5-6 Dialog Box Daftar Tabel untuk Data Block

d. Setelah memilih tabel, user memilih kolom apa saja yang akan digunakan pada block data yang dibuat. Sebagai contoh, ambil semua kolom pada tabel departments dengan menekan tombol [>>], lalu tekan tombol [Next].

| Data Block Wizard | ×                                                                                                    |
|-------------------|----------------------------------------------------------------------------------------------------|
|                   | Enter a table or view on which to base your data block.<br>Then select the columns that should appear as items.<br>Iable or view:<br>DEPARTMENTS<br>Browse<br>Perforce data integrity<br>Available Columns<br>DepARTME<br>DEPARTME<br>Available Columns<br>DepARTME<br>DepARTME<br>DepARTME<br>DepARTME<br>289 DEPARTME<br>299 DEPARTME<br>290 DEPARTME<br>290 DEPARTME<br>290 DEPARTME<br>290 DEPARTME<br>290 DEPARTME<br>290 DEPARTME<br>290 DEPARTME<br>290 DEPARTME<br>200 DEPARTME<br>200 DEPA |
| Cancel Help       | < Back Next > Finish                                                                                                    |

Gambar 5-7 Data Block Wizard - Memilih Tabel yang digunakan (Memilih Kolom)

5. Pada poin ini, proses pembuatan *block* data sudah selesai, dan *user* diminta untuk memilih akan melanjutkan ke *layout wizard* untuk mendesain tampilan secara otomatis, atau berhenti pada pembuatan data *block* saja (tampilan didesain secara manual). Sebagai contoh, proses akan dilanjutkan ke desain tampilan menggunakan *layout wizard* dengan memilih [Create the data block, then call the layout wizard], lalu tekan tombol [Finish].

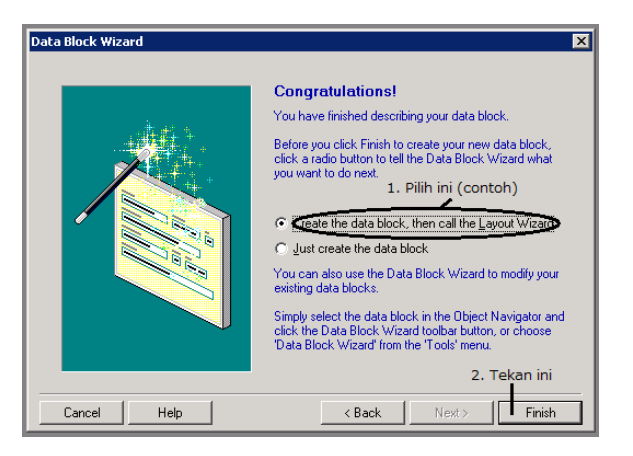

Gambar 5-8 Dialog Box Data Block Wizard - Finish

 Akan muncul *dialog box layout wizard*, pada poin ini cukup tekan tombol [Next]

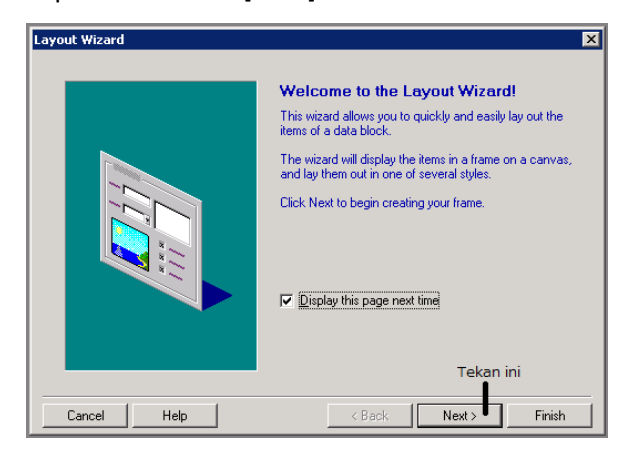

Gambar 5-9 Tampilan Awal Dialog Box Layout Wizard

7. Pada poin ini, user akan diminta untuk memilih canvas yang akan digunakan. Canvas adalah sebuah permukaan dari sebuah window/form, tempat dimana diletakkan semua obyek yang akan ditampilkan pada sebuah window/form. Karena sampai poin ini belum ada canvas yang dibuat, maka pilih [New Canvas] pada pilihan canvas, lalu tekan [Next].

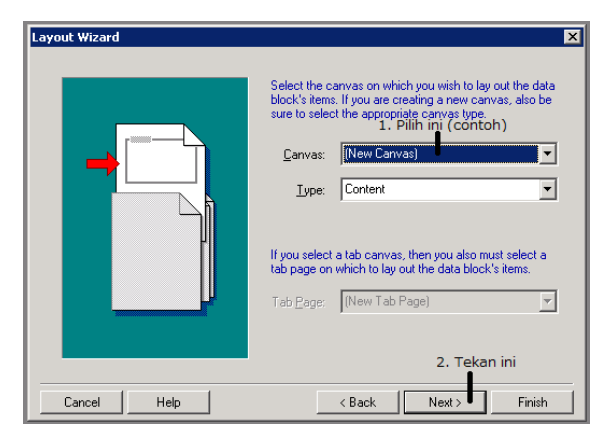

Gambar 5-10 Dialog Box Layout Wizard - Memilih Canvas

8. Pada poin ini, user diminta untuk memilih kolom apa saja dari tabel yang dipilih pada saat membuat block data, yang akan ditampilkan pada canvas. Sebagai contoh, tampilkan semua kolom dari tabel departments yang sudah dipilih pada block data dengan menggunakan tombol [>>], lalu tekan tombol [Next].

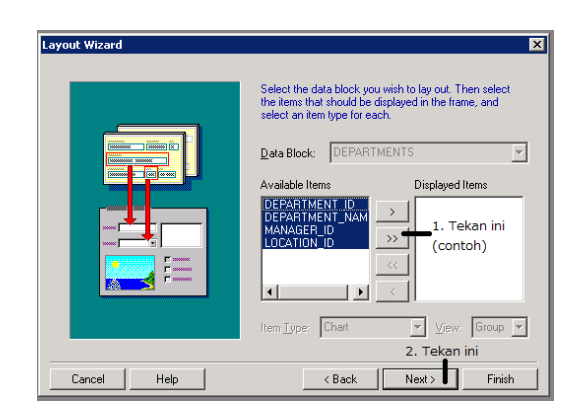

Gambar 5-11 *Dialog Box Layout Wizard* - Memilih Kolom yang ditampilkan

9. Pada poin ini, *user* diminta untuk menentukan keterangan yang mengikuti *textitem* dari setiap kolom yang sudah dipilih pada poin sebelumnya, sekaligus mengatur lebar dan tinggi dari masing-masing *textitem*.

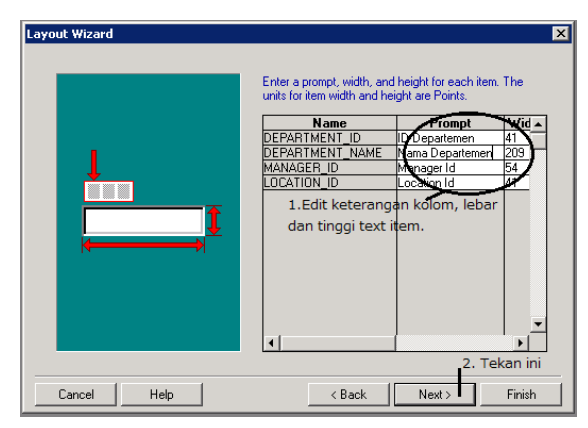

Gambar 5-12 Dialog Box Layout Wizard - Setting Text Item

10. Pada poin ini, user diminta untuk menentukan layout style yang akan menentukan bentuk tampilan pada canvas. Terdapat 2 pilihan, yaitu [Form] dan [Tabular]. Pilihan form akan membuat tampilan pada canvas layaknya sebuah formulir. Sedangkan pilihan [tabular] akan membuat tampilan pada canvas layaknya sebuah tabel yang memiliki baris dan kolom. Untuk contoh, pilih [Form], lalu tekan [Next]

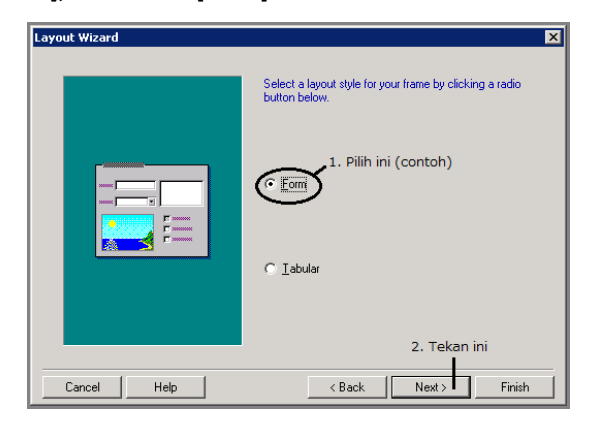

Gambar 5-13 Dialog Box Layout Wizard - Memilih Layout

11. Pada poin ini, *user* diminta untuk menentukan frame title yang akan digunakan untuk menamai layout yang sudah dibuat, menentukan jumlah data yang ditampilkan, jarak spasi per data yang ditampilkan, dan apakah *scroll bar*  perlu ditampilkan. Untuk contoh, beri frame title "data departemen", lalu tekan [Next].

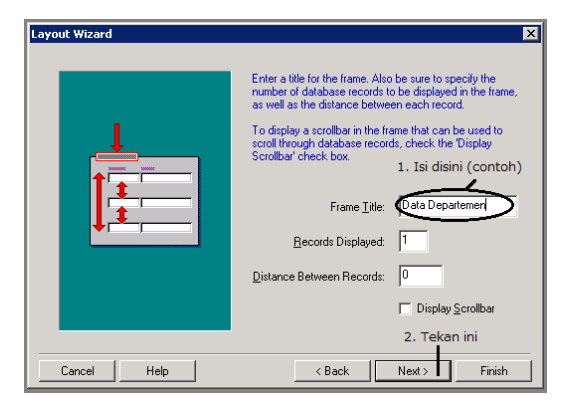

Gambar 5-14 Dialog Box Layout Wizard - Mengisi Frame Title

12. Pada poin ini, setting layout telah selesai, dan *user* cukup menekan tombol [Finish] untuk melihat hasil layout yang telah dibuat.

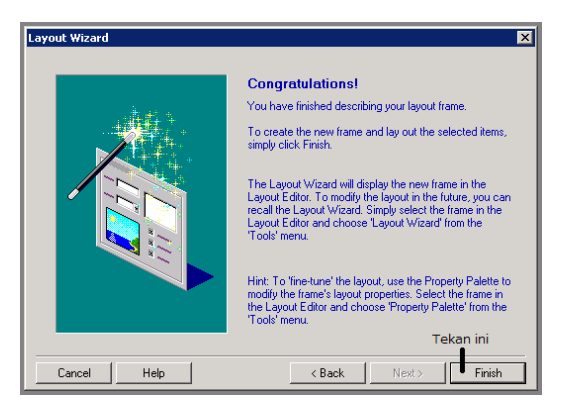

Gambar 5-15 Dialog Box Layout Wizard - Finish

13. Layout yang sudah dibuat akan ditampilkan pada layout editor. Pada layout editor ini juga dapat dilakukan pengaturan tampilan ulang atau penambahan obyek pada layout yang sudah dibuat dengan memanfaatkan obyek-obyek yang ada pada tool pallete di layout editor.

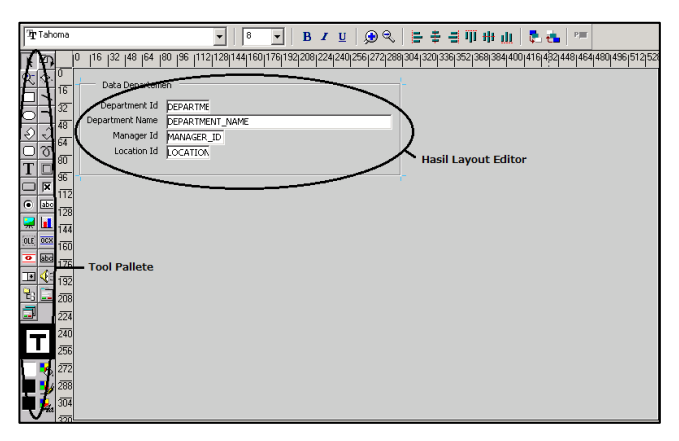

Gambar 5-16 Layout Editor dan Tool Pallete

## **Creating Block Manually**

Berikut adalah penjelasan untuk membuat sebuah block data beserta tampilan secara manual.

 Pada saat *software* pertama kali dijalankan, akan muncul sebuah *dialog box* untuk menentukan apakah apa yang akan dilakukan selanjutnya. Pada poin ini, pilih [Build new form manually], lalu tekan tombol [OK].

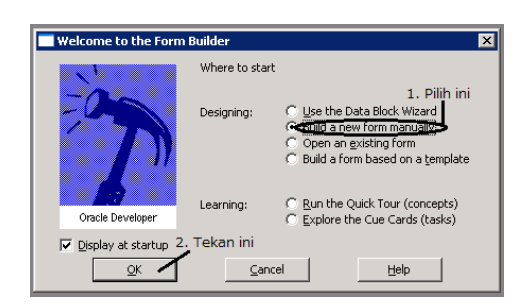

Gambar 5-17 Dialog Box Welcome pada Form Builder - Build Manual

 Akan terbuka object navigator yang akan menampilkan sebuah struktur obyek pada sebuah modul yang sedang terbuka. Pada *object navigator* ini, pilih bagian [Data Blocks] pada modul yang terbuka (biasanya bernama MODULE1), lalu tekan tombol [Create].

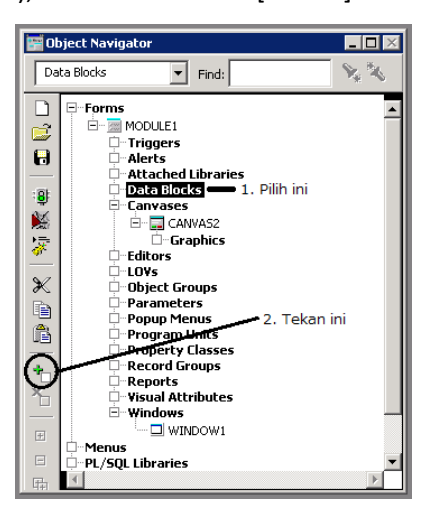

Gambar 5-18 Object Navigator

 Akan muncul dialog box new form dialog, disini user menentukan apakah ingin membuat block baru secara manual atau dengan menggunakan data block wizard. Pilih [Build a new data block manually], lalu tekan [OK].

| New Data Block 🗙                            |                                                                                     |  |  |  |  |
|---------------------------------------------|-------------------------------------------------------------------------------------|--|--|--|--|
| Create a new data block                     |                                                                                     |  |  |  |  |
| O Use the Data Block Wizard                 |                                                                                     |  |  |  |  |
| Build a new data block manually - Pilih ini |                                                                                     |  |  |  |  |
| ⊆ancel                                      | Help                                                                                |  |  |  |  |
|                                             | <<br>a block<br>Block <u>W</u> izard<br>ta block <u>m</u> anually<br><u>C</u> ancel |  |  |  |  |

Gambar 5-19 Dialog Box New Data Block

 Pada poin, telah terdapat sebuah data *block* baru pada bagian [Data Blocks] di Object Navigator.

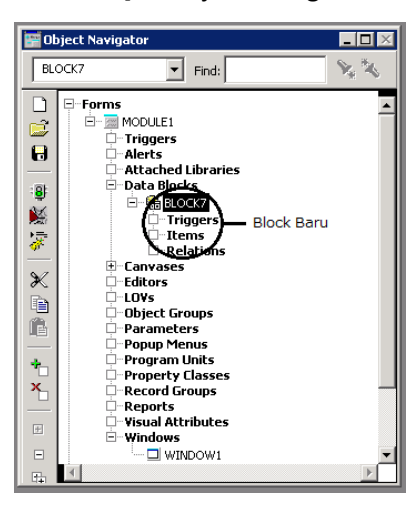

Gambar 5-20 Block Data Baru

5. Data block baru yang sudah dibuat belum memiliki obyek apapun, untuk menambahkan obyek baru, user dapat memanfaatkan layout editor untuk mendesain konten dari data block. Untuk mengakses layout editor, right click pada nama block data yang sudah dibuat, lalu pilih [Layout Editor].

| : <b>8</b> : | 🗇 Data Blocks                       |                  |           |  |
|--------------|-------------------------------------|------------------|-----------|--|
|              | ⊡ • <del>6 block/</del>             | Cut              | Ctrl+X    |  |
| <u>بچ</u> ر  |                                     | Сору             | Ctrl+C    |  |
| <u> </u>     | ⊡…Relations                         | Paste            | Ctrl+V    |  |
| ×            |                                     | Property Palette |           |  |
|              | □LO¥s                               | Layout Editor    |           |  |
| Ē            | □···Object Groups<br>□···Parameters | PL/SQL Editor    | Pilih ini |  |
|              | 🗇 Popup Menus                       | Object Library   |           |  |

Gambar 5-21 Akses Layout Editor via Object Navigator

 Pada *layout editor, user* dapat memasukkan obyek-obyek dari *tool pallete* untuk ke dalam *data block* yang sudah dibuat. Sebagai contoh, buat desain seperti pada gambar 5-22 dengan memanfaatkan obyek *text item* dan obyek *text*.

| _        | _                         | _  |                  |                          |                       |                 |                |                  |                           |
|----------|---------------------------|----|------------------|--------------------------|-----------------------|-----------------|----------------|------------------|---------------------------|
| k        | D,                        | _0 | 16  32  48  64   | 80   96   112 128 144 16 | 0 176 192 208 224 240 | 256 272 288 304 | 320 336 352 36 | 8 384 400 416 4: | 32 448 464 480 496 512 52 |
| Q-       | $\left  \bigcirc \right $ |    |                  |                          |                       |                 |                |                  |                           |
|          | -                         | 6  | ID Departemen    | 1: TXTID                 |                       |                 |                |                  |                           |
|          |                           | 2  |                  |                          |                       |                 |                |                  |                           |
| $\circ$  |                           | 8  | Nama Departemen  | 1: TXTNAMADEPT           |                       |                 |                |                  |                           |
| Ð        | J.                        | -  |                  | TYTHOMOMON               |                       |                 |                |                  |                           |
| $\Box$   | 8                         | 4  | Nama Manager     |                          |                       |                 |                |                  |                           |
| Т        | in'                       | 0  | Jumlah Kanuawan  | TXTIMIKARYAWAN           |                       |                 |                |                  |                           |
|          |                           | 6  | - Jaman Karyanan |                          |                       |                 |                |                  |                           |
| <u> </u> |                           | 12 | Text Obj         | iect                     |                       |                 |                |                  |                           |
| •        |                           | 09 | , exe obj        |                          |                       |                 |                |                  |                           |
|          |                           | 44 | Text Item Object |                          |                       |                 |                |                  |                           |
| OLE      | OCX .                     |    |                  |                          |                       |                 |                |                  |                           |
| •        | abd                       | 50 |                  |                          |                       |                 |                |                  |                           |
| - 10     | 4-                        | 76 |                  |                          |                       |                 |                |                  |                           |
|          | ×                         | 92 |                  |                          |                       |                 |                |                  |                           |
| τß       |                           | 08 |                  |                          |                       |                 |                |                  |                           |
|          |                           | 24 |                  |                          |                       |                 |                |                  |                           |
| _        | _  ;                      | 40 |                  |                          |                       |                 |                |                  |                           |
|          | Γ                         | 56 |                  |                          |                       |                 |                |                  |                           |
| _        |                           | 30 |                  |                          |                       |                 |                |                  |                           |
|          |                           | 72 |                  |                          |                       |                 |                |                  |                           |
|          | -                         | 88 |                  |                          |                       |                 |                |                  |                           |
|          | 1 de                      | 04 |                  |                          |                       |                 |                |                  |                           |

Gambar 5-22 Contoh Desain Form Manual

Untuk merubah nama dari text item, lakukan *double click* pada *text item* yang akan dirubah untuk membuka *property pallete*, lalu rubah nilai pada *property* [name].

| 🇊 Oracle Forms Builder - MODULE1 - [Property Palette] |                          |  |  |  |  |
|-------------------------------------------------------|--------------------------|--|--|--|--|
| 📰 File Edit Property Program Tool                     | s Window Help            |  |  |  |  |
| 浅島   紫系   岡山   ① 🔗                                    |                          |  |  |  |  |
| Item: TXTID                                           |                          |  |  |  |  |
| = General                                             |                          |  |  |  |  |
| Name                                                  | TXTID Rubah Property ini |  |  |  |  |
| Item Type                                             | Text Item                |  |  |  |  |

Gambar 5-23 Merubah Nama dari Property Pallete

# Simple Use Of The Form

Berikut akan dijelaskan contoh sederhana untuk melakukan pemrograman pada form yang sudah dibuat dengan menggunakan *block* data yang sudah dibuat pada pembuatan *block* secara manual sebelumnya. Kondisi nya adalah:

- 1. User
  - ✓ Memasukkan id departemen pada TXTID, lalu menekan ENTER.
- 2. Sistem
  - Melakukan cek apakah id departemen memang ada pada tabel departemen atau tidak. Jika tidak ada, keluarkan pesan bahwa id departemen yang dimasukkan tidak ada pada tabel department.
  - ✓ Jika id departemen ada, maka tampilkan nama departemen pada TXTNAMADEPT.
  - Setelah menampilkan nama departemen, tampilkan juga nama lengkap manager yang memimpin departemen tersebut pada TXTNAMAMAN. Jika departemen belum memiliki manager, maka tampilkan "-" pada *text item* tersebut.

 ✓ Setelah nama manager, tampilkan jumlah karyawan pada departemen tersebut pada TXTJMLKARY.

Langkah-langkah pengerjaan:

- Untuk menerima ENTER, akan digunakan trigger bernama KEY-NEXT-ITEM pada TXTID. Trigger merupakan PL/SQL block yang ditulis untuk menampilkan tugas-tugas pada saat sebuah event khusus terjadi di dalam sebuah aplikasi. Sebuah trigger harus disimpan ke dalam obyek yang spesifik di dalam sebuah form. Pada kasus ini trigger KEY-NEXT-ITEM akan diletakkan pada text item TXTID. Untuk melakukannya:
  - a. *Right click* pada TXTID, lalu pilih [PL/SQL Editor].

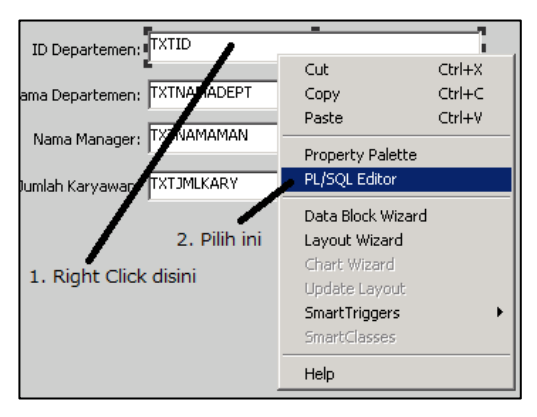

Gambar 5-24 Bagaimana Membuka PL/SQL Editor
b. Akan muncul sebuah dialog box yang menampilknan daftar semua trigger yang bisa digunakan. Pada dialog box ini, user dapat melakukan pencarian nama sebuah trigger dengan memanfaat text item Find. Konsep pencarian yang digunakan pada dialog box ini, sama dengan pencarian dengan menggunakan wild card (%). Pada dialog box ini pilih Trigger KEY-NEXT-ITEM, lalu tekan [OK].

| MODULE                                                                                                    | 1: Triggers                                                                                       |    | ×      |
|----------------------------------------------------------------------------------------------------|---------------------------------------------------------------------------------------------------|----|--------|
| Find                                                                                                    | %                                                                                                 |    |        |
| (USET-III<br>KEY-CLF<br>KEY-CLF<br>KEY-CQF<br>KEY-CQF<br>KEY-CQF<br>KEY-DEL<br>KEY-DUF<br>KEY-DUF<br>KEY-DUF<br>KEY-DUF<br>KEY-DUF | amed)<br>IBLK<br>IFRM<br>IFRC<br>MMIT<br>JERY<br>JERY<br>IREC<br>IREC<br>IFR<br>PREC<br>IT<br>IFR |    | ×<br>  |
| Find                                                                                                    |                                                                                                   | ОК | Cancel |

Gambar 5-25 Dialog Box Daftar Trigger pada Module

| MODULE  | l: Triggers         |                | ×        |
|---------|---------------------|----------------|----------|
| Find    | KEY-NEXT% 🕳         | Text Item Find |          |
| KEY-NEX | T-ITEM<br>Pilih ini |                | <u> </u> |
|         |                     |                |          |
|         |                     |                |          |
| 4       |                     |                | V        |
| Find    |                     | OK             | Cancel   |

Gambar 5-26 Hasil Pencarian pada Dialog Box Daftar Trigger

 c. Setelah menentukan trigger, software akan membuka PL/SQL Editor untuk memasukkan blok PL/SQL/sesuai dengan trigger yang sudah ditentukan.

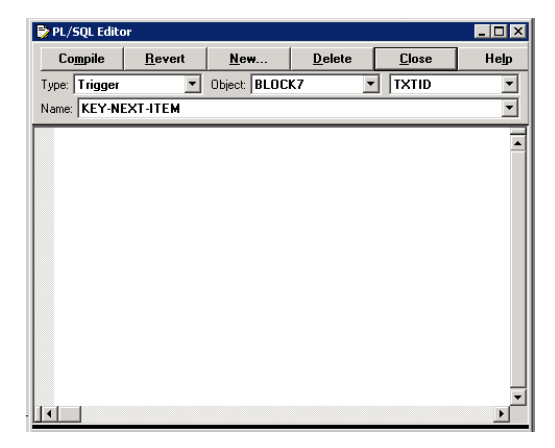

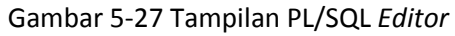

2. Lakukan pengkodean blok PL/SQL pada PL/SQL Editor untuk setiap proses yang sudah didefinisikan. Setelah melakukan pengkodean, tekan tombol [Compile] pada bagian atas PL/SQL Editor, untuk melihat apakah ada kesalahan dalam pengkodean atau tidak. Jika tidak ada kesalahan, maka pada bagian kiri bawah dari PL/SQL Editor akan muncul kata-kata "Not Modified", sedangkan jika terjadi kesalahan, maka akan muncul daftar kesalahan yang terbaca pada saat compile.

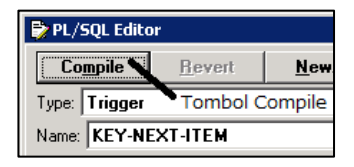

Gambar 5-28 Tombol Compile pada PL/SQL Editor

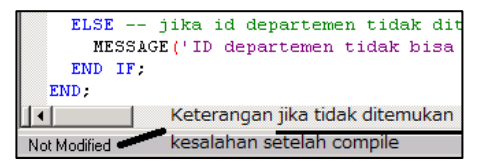

Gambar 5-29 Tidak Ada Kesalahan Setelah Compile

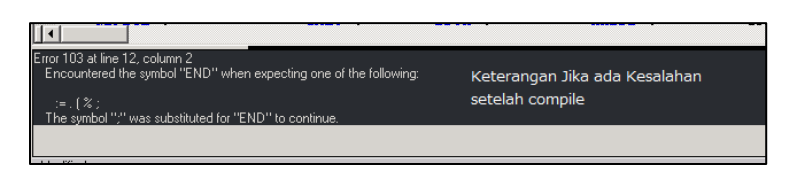

Gambar 5-30 Daftar Kesalahan Setelah Compile

setelah melakukan selesai melakukan *compile* dan tidak ada *error* pada kode, maka lakukan *running* untuk melihat jalannya *form* yang sudah dibuat. Untuk menjalankan *form* (*running form*), gunakan tombol [run] pada *layout editor* atau pada *object navigator*.

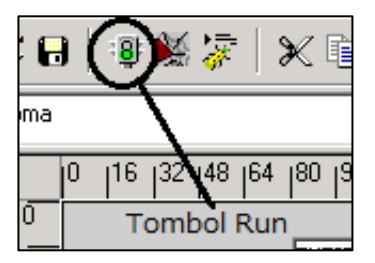

Gambar 5-31 Tombol Run pada Layout Editor

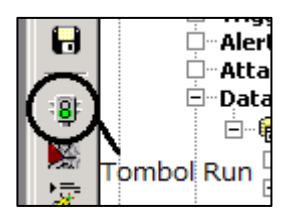

Gambar 5-32 Tombol Run pada Object Navigator

Berikut adalah salah satu susunan kode untuk memenuhi kebutuhan-kebutuhan dari *form*.

| DECLARE                                                                                         |
|-------------------------------------------------------------------------------------------------|
| deptname VARCHAR2(30);untuk menampung nama department                                           |
| find NUMBER;untuk pengecekan apakah department_id ada atau tidak.                               |
| manid NUMBER;untuk menampung manager ID                                                         |
| manname VARCHAR (50);> untuk menampung nama (lengkap) manager                                   |
| jmlkary NUMBER;> untuk menampung jumlah karyawan                                                |
| BEGIN                                                                                           |
| cek apakah id ada atau tidak pada tabel departments                                             |
| <pre>SELECT COUNT(department_id) INTO find FROM departments UHERE department_ID = :TXTID;</pre> |
| IF find > 0 THENjika id departemen ditemukan, ambil nama department dan manager id              |
| SELECT department_name, NVL(manager_id, NULL) INTO deptname, manid                              |
| FROM departments WHERE department_id = :TXTID;                                                  |
| :TXTNAMADEPT := deptname;tampilkan nama department pada text item                               |
| cek apakah departemen pny manager atau tidak                                                    |
| IF manid IS NULL THEN                                                                           |
| manname := '-';jika tidak ada, maka nama ganti '-'                                              |
| ELSE                                                                                            |
| jika ada, ambil nama dari tabel employees berdasarkan manid (sebagai employee_id)               |
| SELECT first_name  ' '  last_name INTO manname FROM employees WHERE employee_id = manid;        |
| END 1F;                                                                                         |
| :TXINARARAN := manname;tampilkan nama ke text item                                              |
| ampil jumlah karyawah dari departemen yang ditampilkan.                                         |
| SELECT COUNT(employee_id) INTO jmikary FROM employees where department_id = :TXTID;             |
| :IXIJALKARIAWAN := JMIKARY; Campikan pada text item                                             |
| LISE jika id departemen tidak ditemukan.                                                        |
| mESSAGE ("IP departement tidak bisa ditemukan");                                                |
| END IT, FID                                                                                     |

Untuk menguji coba susunan kode di atas, apakah sudah memenuhi kebutuhan dari *form, user* dapat memasukkan nomor 100 dan 25 pada id departemen, lalu tekan ENTER. Jika *user* memasukkan 100 dan menekan ENTER, maka seharusnya tampilan dari *form* menjadi sebagai berikut:

| ID Departemen:   | 100             |
|------------------|-----------------|
| Nama Departemen: | Finance         |
| Nama Manager:    | Nancy Greenberg |
| Jumlah Karyawan: | 6               |
|                  |                 |

Gambar 5-33 Hasil Uji Coba Form Contoh

#### 2014

Jika *user* memasukkan angka 25 pada id departemen, maka akan keluar pesan "ID departemen tidak bisa ditemukan" pada bagian kiri bawah dari *window form*.

| ID departemen tidak bisa ditemukan |  |  |
|------------------------------------|--|--|
| Record: 1/1                        |  |  |

Gambar 5-34 Hasil Uji Coba Gagal Form Contoh

#### Alert

Alert adalah sebuah window yang menampilkan pesan kepada *user* pada beberapa kondisi aplikasi. Alert juga adalah sebuah obyek yang tersimpan dalam sebuah module, sehingga sebelum digunakan, sebuah alert harus dibuat terlebih dahulu. Sebagai contoh, akan dibuat sebuah alert untuk menggantikan pesan "ID departemen tidak bisa ditemukan" pada *form* yang sudah dibuat sebelumnya. Langkah-langkahnya adalah:

 Pada object navigator, pilih bagian [Alerts], lalu tekan tombol [Create].

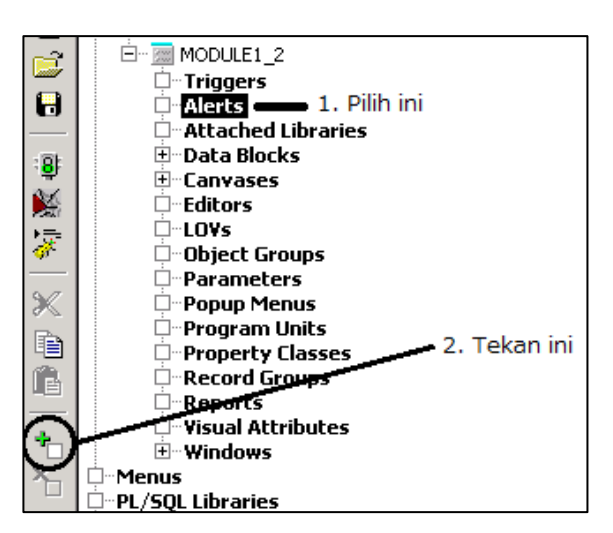

Gambar 5-35 Bagaimana Membuat Alert

 Akan muncul alert baru pada bagian [Alerts], lalu lakukan double-click pada alert tersebut untuk membuka property pallete dari alert.

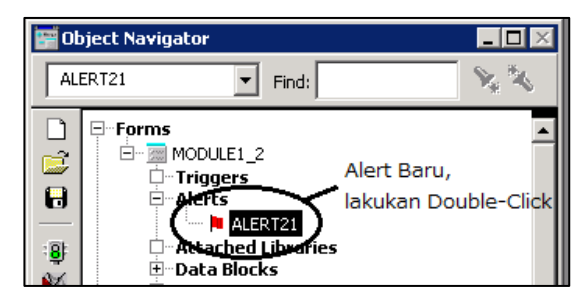

Gambar 5-36 Alert Baru

- Pada property pallete dari alert, lakukan setting sebagai berikut:
  - ➢ [Title] : "Peringatan"
  - [Message]: "ID departemen tidak ditemukan"
  - [Alert Style]: "Stop"
  - [Button 1 Label]: "OK"
  - [Button 2 Label]: kosong

| = Functional                       |                               |
|------------------------------------|-------------------------------|
| Title                              | Informasi                     |
| Message                            | ID departemen tidak ditemukan |
| <ul> <li>Alert Style</li> </ul>    | Stop                          |
| <ul> <li>Button 1 Label</li> </ul> | ОК                            |
| <ul> <li>Button 2 Label</li> </ul> |                               |

Gambar 5-37 Setting Property Pallete pada Alert

Setelah selesai lakukan perubahan pada susunan kode PL/SQL pada *trigger* KEY-NEXT-ITEM di text item TXTID. Untuk memanggil *alert*, harus ada sebuah variabel bertipe NUMBER yang digunakan untuk menampilkan *alert* sekaligus menampung nilai yang dikembalikan oleh *alert* tersebut. Lalu *alert* dipanggil dengan perintah SHOW ALERT([*nama alert*]). Oracle Database Programming Practicum Module 2014

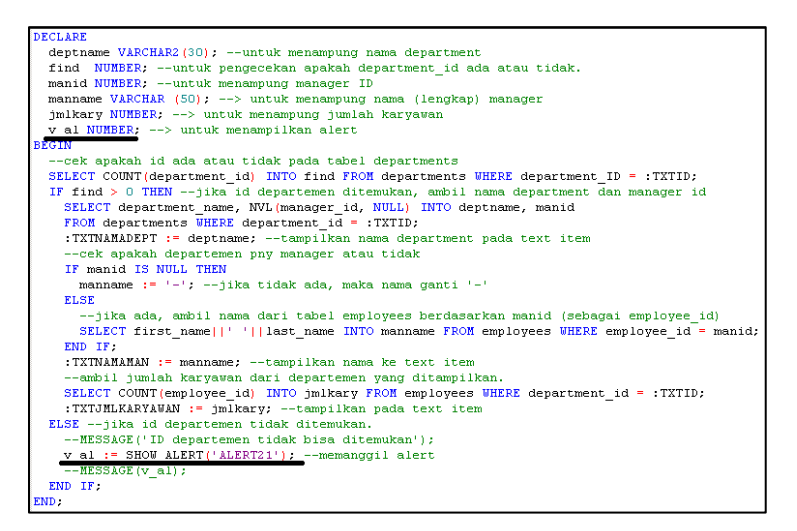

Bagian yang diberi garis adalah bagian yang ditambah/diubah.

Terdapat juga satu model susunan kode lain yang lebih sederhana.

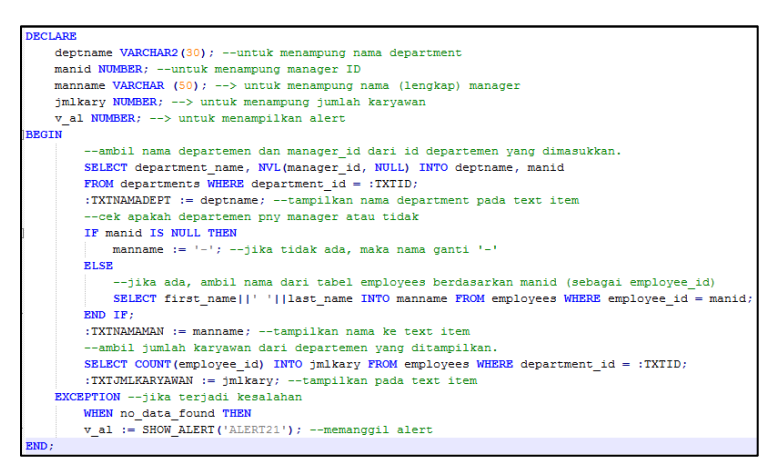

Pada susunan kode ini, dengan memanfaatkan bagian *exception handling (keyword* EXCEPTION) yang diberi kondisi no\_data\_found, *alert* akan muncul jika perintah SELECT yang dijalankan, tidak mengembalikan data apapun (tidak mengembalikan data bukan berarti NULL). Untuk menguji coba, silahkan masukkan "25" pada id departemen.

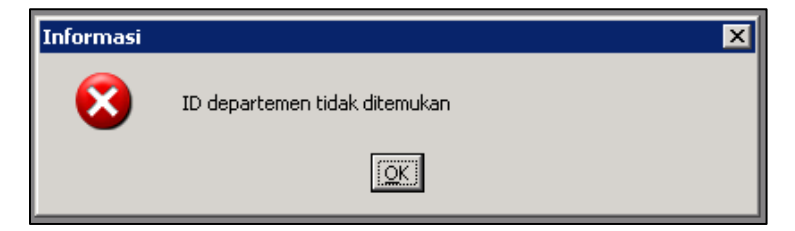

Gambar 5-38 Hasil Uji Coba Alert

## Practice

Buatlah sebuah *form* untuk memanipulasi (menambahkan data baru dan mengubah data yang ada) data negara (countries). Tampilan dari *form* adalah sebagai berikut:

|               | ×        |
|---------------|----------|
| Country ID:   | TXTID    |
| Country Name: | TXTNAME  |
| Region ID:    | TXTREGID |
|               | Simpan   |
|               | J        |

Jalannya form adalah sebagai berikut:

- 1. User memasukan data negara lalu menekan tombol simpan.
- Jika terdapat country\_id yang kembar dengan yang dimasukkan user, maka lakukan update terhadap data, berdasarkan country\_id.
- Jika tidak terdapat country\_id kembar, maka lakukan insert data negara baru.

# Stage 6: Oracle Developer (Multiple Blocks and LOV)

オラクルディベロッパーII 「マルチプルブロックと LOV」

"You're not weak, are you? You're strong, you're just not ready to accept it."

人

What you'll learn:

LOV

Multiple Block

# LOV (List Of Values)

LOV merupakan sebuah kumpulan field di dalam sebuah tabel atau beberapa tabel yang dikelompokkan menjadi sebuah kesatuan. LOV menggunakan sebuah *record group* sebagai sumber data dan LOV dapat dibentuk secara manual dan secara otomatis melalui *wizard*. Jika sebuah LOV dibuat secara manual, maka *record group* yang akan digunakan oleh LOV tersebut harus dibuat terlebih dulu, sedangkan jika sebuah LOV dibuat melalui *wizard*, maka user dapat menentukan apakah akan membuat record group baru atau menggunakan record group yang sudah ada. Sebuah LOV digunakan untuk menampilkan daftar nilai yang nilainya dapat dipilih dan dikembalikan ke *form* yang memanggil.

#### **Creating LOV Through The Wizard**

Berikut adalah langkah-langkah membuat LOV melalui *wizard*, dengan memanfaatkan form yang sudah dibuat pada *stage* 5.

1. Pada *object navigator*, pilih bagian [LOVs] lalu tekan tombol [Create].

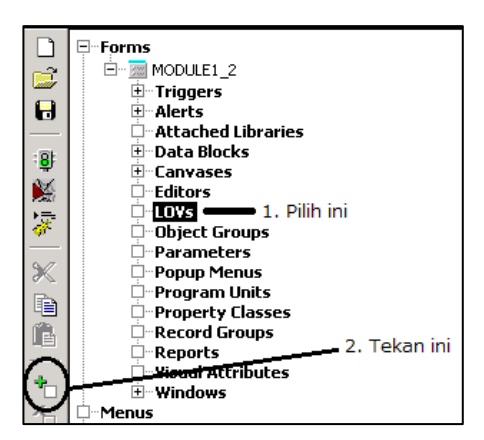

Gambar 6-1 Bagaimana Membuat LOV Baru

 Akan muncul dialog box new list-of-values yang digunakan untuk menentukan apakah LOV akan dibuat dengan menggunakan wizard atau akan dibuat secara manual. Pada poin ini, pilih [Use The LOV Wizard].

| MODULE1_2: N                      | lew List-Of-Valu | es (LOV) 🛛 🗙 |
|-----------------------------------|------------------|--------------|
| Create a new List-Of-Values (LOV) |                  |              |
| O Use the LOV Wizard — Pilih ini  |                  |              |
| C Build a new LOV manually        |                  |              |
| <u>o</u> k                        | Cancel           | Help         |

Gambar 6-2 Dialog Box New List-of-Values

 Akan terbuka *dialog box LOV Wizard*, pada poin ini, user diminta untuk memilih record group yang akan digunakan pada LOV, apakah membuat *record group* baru atau menggunakan *record group* yang sudah ada. Pilih [New Record Group based on a query] lalu tekan tombol [Next ].

| LOV Wizard  | ×                                                                                                    |
|-------------|----------------------------------------------------------------------------------------------------|
|             | LOVs get their data from Record Groups, which may be<br>populated using SQL queries, or by entering a static list<br>of values.<br>Do you want to base your LOV on a new Record Group,<br>or use an existing Record Group? If you want a new<br>Record Group, you must base that Record Group on a<br>SQL query.<br>1. Pilih ini<br>Mew Record Group based on a query<br>Existing Record Group |
|             | 2. Tekan ini                                                                                                    |
| Cancel Help | < Back Next > Finish                                                                                                    |

Gambar 6-3 LOV Wizard – Memilih Record Group

- Pada poin ini user diminta untuk memasukkan query SELECT yang akan digunakan sebagai dasar mengambil data dari database (pembuatan record group).
  - a. User dapat memasukkan langsung query SELECT pada text box yang sudah ada, lalu menekan tombol [Next].

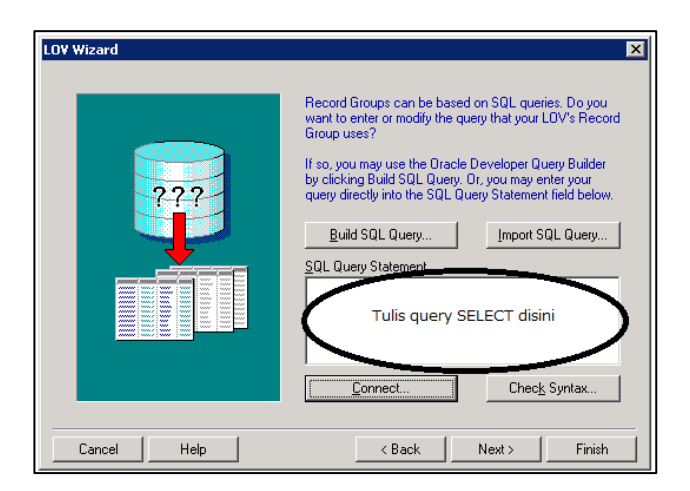

Gambar 6-4 LOV Wizard - Text Box SELECT Query

 Selain, memasukkan langsung query SELECT, user juga dapat membangun sendiri query SELECT dengan memanfaatkan tombol [Build SQL Query].

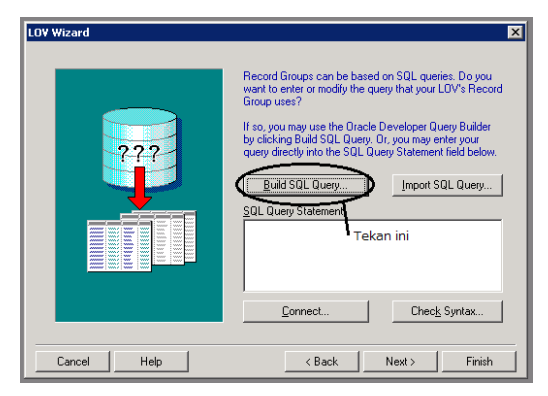

Gambar 6-5 LOV Wizard - Tombol Build SQL Query

Setelah menekan tombol [Build SQL Query], akan muncul sebuah window *query builder* dan 1 buah *dialog box* yang menampilkan seluruh tabel dan view yang dapat diakses oleh *user* pada sebuah *server*.

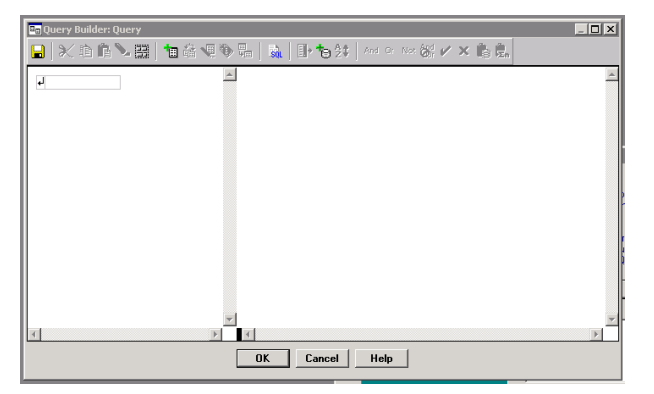

Gambar 6-6 Window Query Builder

| Select Data Tables                                                                                                    |
|----------------------------------------------------------------------------------------------------|
| Show                                                                                                    |
| Tables Views                                                                                                    |
| Snapshots Synonyms                                                                                                    |
| HR                                                                                                    |
| Select Data Tables                                                                                                    |
| T COUNTRIES  Departments D EMPLOYEES D JOB_HISTORY D JOBS LOCATIONS REGIONS COUNTRIES COUNTRIES |
| ▼<br>Info Include <b>⊆lose Help</b>                                                                                                    |

Gambar 6-7 Dialog Box Select Data Tables

c. Setelah membangun atau menuliskan query SELECT, user dapat menekan tombol [Check Syntax] untuk memeriksa apakah query yang sudah dimasukkan, memiliki kesalahan pengkodean atau tidak.

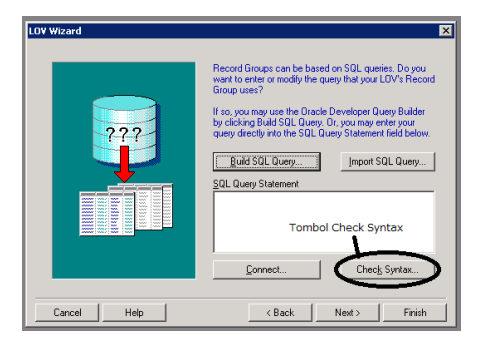

Gambar 6-8 LOV Wizard - Tombol Check Syntax

 d. Tombol [Connect] digunakan untuk membuka dialog box untuk melakukan koneksi ke Oracle database seperti pada Gambar 5-5.

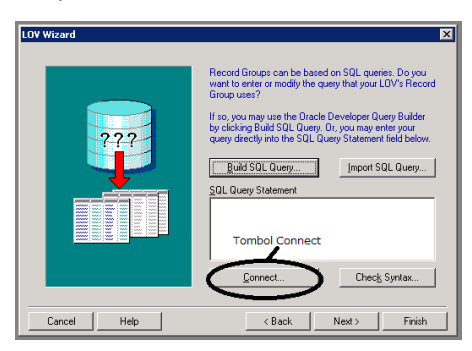

Gambar 6-9 LOV Wizard - Tombol Connect

e. Masukkan query SELECT untuk mengambil daftar id departemen dan nama departemen dari seluruh departemen yang ada, sebagai dasar record group, dan tekan tombol [Next].

| LOV Wizard  | ×                                                                                                    |
|-------------|----------------------------------------------------------------------------------------------------|
|             | Record Groups can be based on SQL queries. Do you want to enter or modify the query that your LOV's Record Group uses?         If so, you may use the Oracle Developer Query Builder by clicking Build SQL Query. Or, you may enter your query directly into the SQL Query Statement field below. |
|             | Connect Check Syntax                                                                                                    |
|             | 2. Tekan ini                                                                                                    |
| Cancel Help | < Back Next > Finish                                                                                                    |

Gambar 6-10 Pembuatan Record Group

 Pada poin ini user diminta untuk memilih kolom apa saja pada *record group* yang akan ditampilkan pada LOV. Pilih semua kolom dengan menekan tombol [>>], lalu tekan tombol [Next].

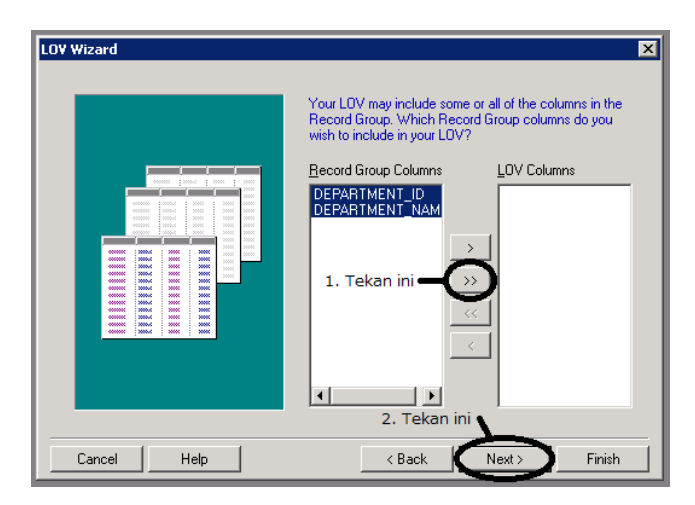

Gambar 6-11 LOV Wizard - Memilih Kolom LOV

- Pada poin user diminta untuk menentukan item yang digunakan untuk menampung nilai yang dikembalikan oleh kolom pada LOV.
  - a. Untuk menentukan item yang akan digunakan oleh setiap kolom pada daftar kolom, pertama-tama pilih dulu kolom yang akan dikembalikan nilainya dengan mengarahkan cursor ke kolom [Return Value] dari baris kolom, lalu tekan tombol [Look up return item].

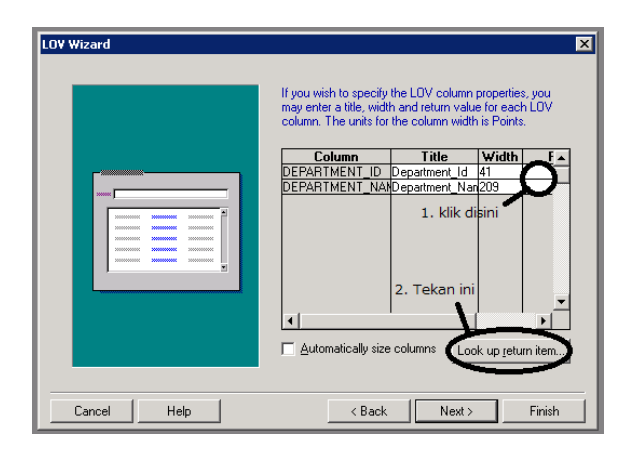

Gambar 6-12 Bagaimana Menentukan Item untuk Return Value

b. Setelah tombol [Look up return item] ditekan, maka akan muncul sebuah dialog box items and parameters yang memunculkan semua daftar item dan parameter pada sebuah module yang bisa menerima digunakan untuk nilai vang akan dikembalikan oleh LOV. Disini user dapat memilih item yang apa yang akan digunakan untuk menerima nilai yag dikembalikan, lalu tekan tombol [Ok]. Jika daftar item yang ditampilkan terlalu banyak, user dapat menggunakan fungsi find yang tersedia. Fungsi find yang digunakan pada dialog box ini, sama dengan pencarian yang menggunakan wild card (%)

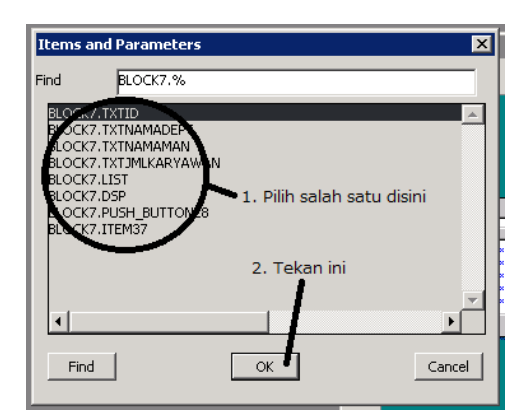

Gambar 6-13 Dialog Box Items and Parameters

- c. Pada poin ini, buat return value sebagai berikut:
  - Department\_ID = TXTID
  - Department\_NAME -= TXTNAMADEPT

Lalu tekan tombol [Next].

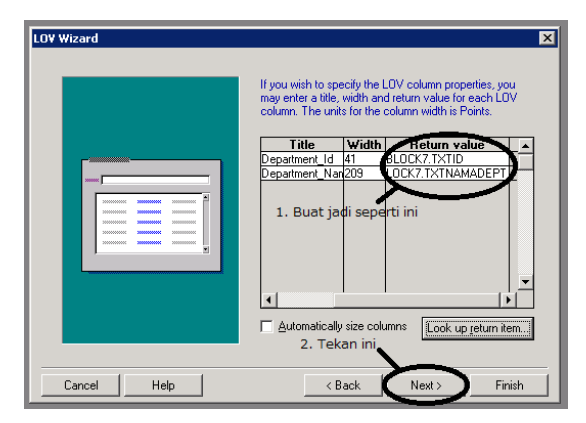

Gambar 6-14 Contoh Setting Return Item

 Pada poin ini, user diminta untuk mengatur judul dari LOV, ukuran window LOV, dan posisi LOV pada saat dipanggil. Pada poin ini, langsung tekan tombol [Next].

| LO¥ Wizard  | X                                                                                                    |
|-------------|----------------------------------------------------------------------------------------------------|
|             | What title would you like to display in your LOV window?         Itite:         What size would you like your LOV to be? The units for the LOV size and position are Points.         Width:       270         Height:       135         Do you want Forms Runtime to position your LOV?         Yes, let Forms position my LOV automatically         No, I want to position it manually         Left:       Tog:         Tekan ini |
| Cancel Help | < Back Next > Finish                                                                                                    |

Gambar 6-15 LOV Wizard - Pengaturan Judul, Ukuran Window, dan Posisi LOV

8. Pada poin ini, user diminta untuk memasukkan jumlah baris data yang diambil oleh LOV pada saat dipanggil, status apakah record group perlu melakukan *refresh* sebelum LOV ditampilkan, dan apakah user harus melakukan pencarian lebih dulu sebelum data ditampilkan. pada poin ini, langsung tekan tombol [Next].

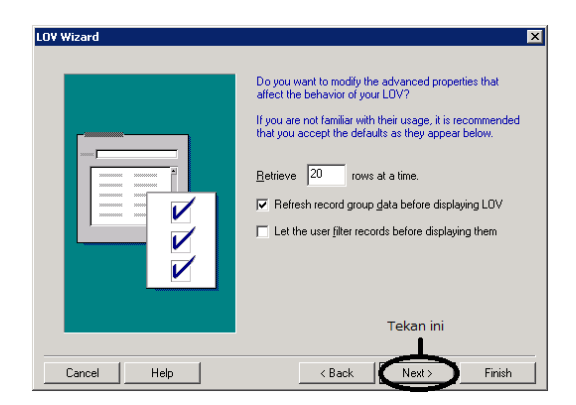

Gambar 6-16 LOV Wizard - Pengaturan Jumlah Data, Refresh Record Group, dan Pencarian Oleh User

 Pada poin ini user diminta untuk menentukan kembali, mana item yang akan ditampilkan berdasarkan LOV. Pada poin ini, pilih semua item dengan menekan tombol [>>], lalu tekan tombol [Next].

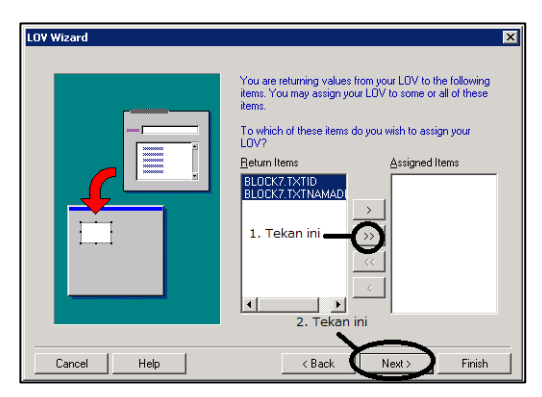

Gambar 6-17 LOV Wizard - Item Assignment

10. Pada poin ini, user cukup menekan tombol [Finish].

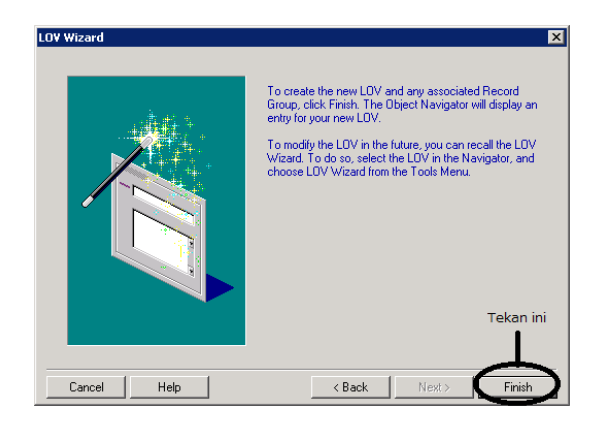

Gambar 6-18 LOV Wizard - Finish

Akan muncul sebuah LOV baru dan sebuah *record group* baru pada bagian [LOVs] dan [Record Groups] di *object navigator*.

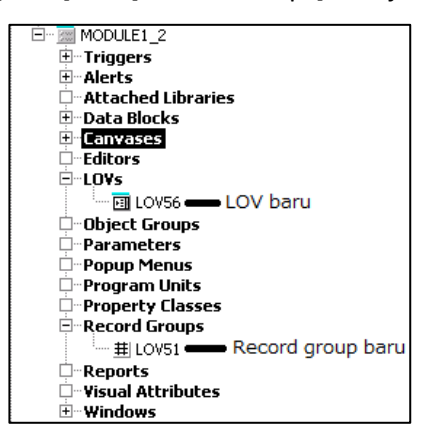

Gambar 6-19 LOV dan *Record Group* Hasil Penggunaan LOV *Wizard* 

#### Using LOV in PL/SQL Code

Berikut adalah contoh penggunaan LOV dengan memanfaatkan form yang sudah dibuat pada *stage* 5.

 Tambahkan sebuah tombol [...] pada form yang sudah dibuat pada stage 5.

| ID Departemen: TXTID Tambahkan tombo | ol ini |
|--------------------------------------|--------|
| Nama Departemen: TXTNAMADEPT         |        |
| Nama Manager: TXTNAMAMAN             |        |
| Jumlah Karyawan: TXTJMLKARYAWAN      |        |

Gambar 6-20 Tombol (Button) Tambahan

 Tambahkan trigger WHEN-BUTTON-PRESSED pada tombol yang sudah ditambahkan. Lalu masukkan kode di bawah ini

```
DECLARE

v_lov BOOLEAN;

BEGIN

v_lov := SHOW_LOV('LOV56');

END;
```

Pada susunan kode ini, untuk memanggil LOV dibutuhkan sebuah variabel bertipe BOOLEAN untuk menampung

apakah LOV yang dipanggil telah mengembalikan nilai atau belum.

 Jalankan Form, dan tekan tombol yang sudah dibuat. Akan muncul sebuah *dialog box* yang menampilkan daftar id departemen dan nama departemen dari semua departemen yang tersimpan di tabel DEPARTMENTS.

| ID Departemen:   | 1. Tekan ini                                                                                                    | _ 🗆 X |
|------------------|----------------------------------------------------------------------------------------------------|-------|
| Nama Departemen: | 2. Akao muncul ini                                                                                                    |       |
| Jumlah Karyawan: |                                                                                                    |       |
|                  | Find     %s       Department.     Department.       10     Addinistration       20     Marketing       30     Purchasing       40     Human Resources       50     Charling       51     Charling       51     Charling       51     Charling       51     Charling       51     Charling       51     Charling |       |
|                  |                                                                                                    |       |

Gambar 6-21 Hasil Pemanggilan LOV

4. Untuk memilih data yang akan dikembalikan, user cukup melakukan *double-click* pada baris data yang akan dikembalikan nilainya, atau juga dapat memilih baris data, lalu menekan tombol [OK]. Jika data yang ditampilkan terlalu banyak, user dapat memanfaatkan fungsi pencarian yang sudah disediakan pada LOV. Pencarian yang digunakan pada *dialog box* LOV ini sama dengan pencarian dengan menggunakan *wild card* (%).

| M WINDOW1                   |
|-----------------------------|
| ID Departemen: 30           |
| Nama Departemen: Purchasing |
| Nama Manager:               |
| Jumlah Karyawan:            |
|                             |

Gambar 6-22 Hasil Pemilihan Data dari LOV

Catatan tentang penggunaan LOV:

Pada saat sebuah LOV dipanggil, user tidak akan bisa menggunakan *form* atau *window* yang memanggil LOV, sampai LOV tersebut ditutup, dengan kata lain, proses dari *form* atau *window* tersebut akan berhenti sampai LOV ditutup.

## **Working with Multiple-Block**

Relasi *master detail* adalah koneksi antara dua buah *block* yang merefleksikan hubungan *primary* dan *foreign key* antara tabel yang berasosiasi dengan *block* tersebut. *Block master* adalah *block* yang berbasis pada tabel yang memiliki primary key dan block detail berbasis pada tabel dengan foreign key.

#### **Form Design Example**

Contoh penerapan master detail atau beberapa block dalam satu form adalah sebagai berikut:

1. Pertama-tama dibuat dulu sebuah form dengan tampilan sebagai berikut:

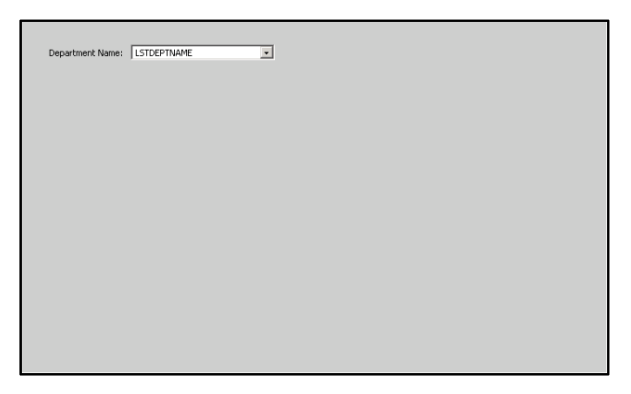

Gambar 6-23 Tahap Awal Multiple Block

Komponen yang digunakan adalah:

- Text a.
- b. List item, dengan property sebagai berikut:
  - [Name] = LSTDEPTNAME  $\checkmark$
  - ✓ [List Style] = Combo Box

- Setelah membuat form di atas (beserta *block*-nya), dibuat sebuah *block* baru (disarankan secara manual).
- 3. Setelah membuat block baru, buka *layout editor*, lalu tambahkan *frame* dari *tool pallete*, lalu atur property frame menjadi seperti berikut:
  - [Layout Data Block] : isi dengan *block* kedua yang sudah dibuat
  - [Layout Style] : Tabular
  - [Number of Record Displayed] : 10
  - [Background Color] : gray20
  - [Frame Title]: List Of Employees
  - [Show Scroll Bar]: Yes

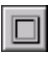

Gambar 6-24 Icon Frame pada Tool Pallete

| Department Name: LSTDEPTNAME | Frame yang sudah dibuat |
|------------------------------|-------------------------|
| - List of Employees          |                         |
|                              |                         |
|                              |                         |
|                              |                         |
|                              |                         |

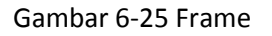

- 4. Setelah membuat *frame*, tambahkan sebuah *text item* ke dalam *frame*, dengan catatan, pada saat memasukkan *text item*, *block* data yang dipilih adalah *block* data kedua (*text item* masuk pada *block* data kedua pada *object navigator*) (lihat pada bagian [Block] di *layout editor*). Setelah menambahkan, atur *property* dari *text item* menjadi sebagai berikut:
  - a. [Name]: TXTEMPID
  - b. [Prompt]: Employee ID
  - c. [Prompt Justification]: Center
  - d. [Prompt Attachment Edge]: Top
  - e. [Prompt Alignment]: Center

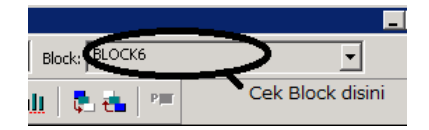

Gambar 6-26 Current Block pada Layout Editor

Setelah *text item* dimasukkan, maka seharusnya akan muncul 10 *text item* dengan nama yang sama di dalam *frame* yang sudah dibuat. Jika belum, maka *lakukan right-click* pada *frame* yang sudah dibuat, lalu pilih [Update Layout].

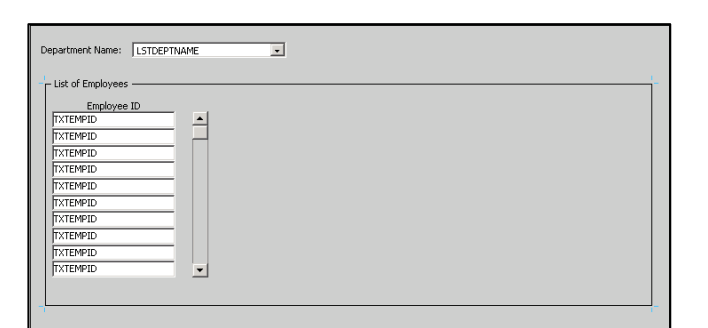

Gambar 6-27 Tampilan Form setelah Text Item ditambahkan

- Setelah memasukkan *text item*, masih pada *block* yang sama, masukkan tiga *display item*, masing-masing dengan property sebagai berikut:
  - a. [Name]: DSPFNAME

[Maximum Length]: 50

[Prompt]: Full Name

[Prompt Justification]: Center

[Prompt Attachment Edge]: Top

[Prompt Alignment]: Center

b. [Name]: DSPTITLE

[Maximum Length]: 50

[Prompt]: Job Title

[Prompt Justification]: Center

. . . . . .

[Prompt Attachment Edge]: Top

[Prompt Alignment]: Center

c. [Name]: DSPHDATE

[Maximum Length]:30

[Prompt]: Hire Date

[Prompt Justification]: Center

[Prompt Attachment Edge]: Top

[Prompt Alignment]: Center

| b op a choire ha  | nor period nere |           |            |
|-------------------|-----------------|-----------|------------|
| List of Employees |                 |           |            |
| Employee ID       | Full Name       | Job Title | Hire Date  |
| TXTEMPID          | DSPFNAME        | DSPTITLE  | DSPHDATE 🔺 |
| TXTEMPID          | DSPFNAME        | DSPTITLE  | DSPHDATE   |
| TXTEMPID          | DSPFNAME        | DSPTITLE  | DSPHDATE   |
| TXTEMPID          | DSPFNAME        | DSPTITLE  | DSPHDATE   |
| TXTEMPID          | DSPFNAME        | DSPTITLE  | DSPHDATE   |
| TXTEMPID          | DSPENAME        | DSPTITLE  | DSPHDATE   |
| TXTEMPID          | DSPFNAME        | DSPTITLE  | DSPHDATE   |
| TXTEMPID          | DSPFNAME        | DSPTITLE  | DSPHDATE   |
| TXTEMPID          | DSPFNAME        | DSPTITLE  | DSPHDATE   |
| TXTEMPID          | DSPENAME        | DSPTITLE  | DSPHDATE - |

Gambar 6-28 Tampilan Form Setelah Menambahkan Display Item

 Setelah menambahkan display item, kembalikan posisi block ke block pertama yang sudah dibuat, lalu tambahkan display item dengan property sebagai berikut: [Name]: DSPNOFEMP [Prompt]: Number of Employees [Prompt Justification]: Left [Prompt Attachment Edge]: Start [Prompt Alignment] : Start.

| imployee ID | Full Name | Job Title | Hire Date  |
|-------------|-----------|-----------|------------|
| TEMPID      | PSPHNAME  | DSPITILE  | DSPHDATE A |
| TEMPID      | DSPFNAME  | DSPTITLE  | DSPHDATE   |
| TEMPID      | DSPENAME  | DSPTITLE  | DSPHDATE   |
| TEMPID      | DSPHNAME  | DSPITTLE  | DSPHDATE   |
| TEMPID      | DSPENAME  | DSPTITLE  | DSPHDATE   |
| TEMPID      | DSPFNAME  | DSPTITLE  | DSPHDATE   |
| TEMPID      | DSPENAME  | DSPTITLE  | DSPHDATE   |
| TEMPID      | DSPFNAME  | DSPTITLE  | DSPHDATE   |
| TEMPID      | DSPENAME  | DSPTITLE  | DSPHDATE   |
| TEMPID      | DSPFNAME  | DSPTITLE  | DSPHDATE 💌 |
|             |           |           |            |

# Gambar 6-29 Tampilan *Form* setelah *Display Item* dimasukkan

#### **Code Example**

Setelah desain tampilan form sudah jadi, berikutnya adalah mengubah kebutuhan dari form menjadi susunan kode. Kebutuhan dari form adalah sebagai berikut:

- ✓ Pada saat *form* dijalankan, maka LSTDEPTNAME harus terisi dengan nama dari seluruh departemen yang ada.
- ✓ Pada saat salah satu nama departemen dipilih, maka akan keluar daftar seluruh karyawan yang bekerja di departemen tersebut (poin yang ditampilkan,

2014

disesuaikan dengan kolom), lalu tampilkan juga jumlah karyawan pada departemen tersebut.

Untuk menyelesaikan kebutuhan ini:

1. Tambahkan sebuah trigger WHEN NEW BLOCK INSTANCE pada *block* pertama yang sudah dibuat.

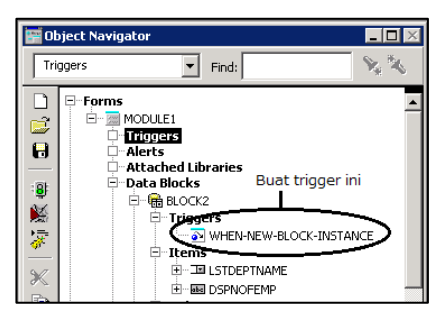

Gambar 6-30 Trigger WHEN-NEW-BLOCK-INSTANCE

2. Pada trigger WHEN-NEW-BLOCK-INSTANCE ini, masukkan

susunan kode berikut untuk mengisi list item pada saat

form dipanggil.

```
DECLARE
 deptrg RECORDGROUP;
 deptgcol GROUPCOLUMN;
 ins ok NUMBER;
BEGIN
 deptrg := find_group('deptc');
 IF id_null(deptrg) THEN
   deptrg := CREATE GROUP('deptc');
   deptgcol := ADD GROUP COLUMN (deptrg, '1_deptname', CHAR_COLUMN, 100);
deptgcol := ADD_GROUP_COLUMN (deptrg, '1_deptid', CHAR_COLUMN, 4);
    ins_ok := POPULATE_GROUP_WITH_QUERY(deptrg, 'SELECT department_name, department_id
                                                         FROM departments');
    POPULATE LIST('BLOCK2.LSTDEPTNAME', 'deptc');
 END IF:
 ND :
```

Dengan susunan kode di atas, maka list item akan menampilkan nama departemen pada daftar pilihan, dan akan mengembalikan nilai berupa id departemen.

 Setelah melakukan pengkodean pada trigger WHEN NEW BLOCK INSTANCE, buatlah sebuah trigger bernama WHEN LIST CHANGED pada list item yang sudah dibuat.

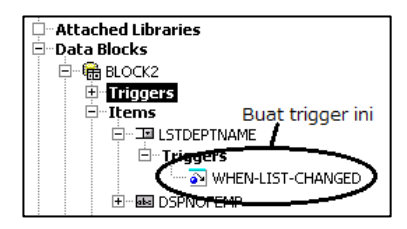

Gambar 6-31 Trigger WHEN-LIST-CHANGED

4. Pada trigger WHEN-LIST-CHANGED, masukkan susunan

kode berikut untuk menampilkan daftar karyawan pada

departemen tersebut.

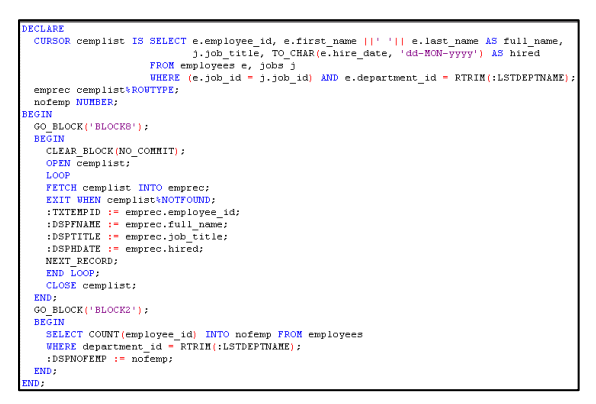
Pada susunan kode ini, untuk menampilkan daftar karyawan pada departemen, digunakan sebuah *cursor*, lalu untuk mengganti baris data (agar bisa menampilkan semua karyawan pada departemen tersebut), digunakan sebuah perintah bernama NEXT\_RECORD. Pada susunan kode ini, terdapat penerapan dari blok PL/SQL yang bersarang pada blok PL/SQL lain, untuk membedakan proses pada sebuah *block* dengan proses pada *block* lain, sedangkan untuk berpindah antara 1 *block* dengan *block* lain, digunakan perintah GO\_BLOCK yang diikuti nama *block* yang dituju.

| WINDOW1                               |                         |                      |                          |
|---------------------------------------|-------------------------|----------------------|--------------------------|
| Department Na                         | ame: <mark>Sales</mark> | ×                    | Number of Employees : 34 |
| Employee ID                           | Full Name               | Job Title            | Hire Date                |
| 170                                   | Tayler Fox              | Sales Representative | 24-JAN-1998              |
| 171                                   | William Smith           | Sales Representative | 23-FEB-1999              |
| 172                                   | Elizabeth Bates         | Sales Representative | 24-MAR-1999              |
| 173                                   | Sundita Kumar           | Sales Representative | 21-APR-2000              |
| 174                                   | Ellen Abel              | Sales Representative | 11-MAY-1996              |
| 175                                   | Alyssa Hutton           | Sales Representative | 19-MAR-1997              |
| 176                                   | Jonathon Taylor         | Sales Representative | 24-MAR-1998              |
| 177                                   | Jack Livingston         | Sales Representative | 23-APR-1998              |
| 179                                   | Charles Johnson         | Sales Representative | 04-JAN-2000              |
|                                       |                         | _                    |                          |
| · · · · · · · · · · · · · · · · · · · | ,                       |                      |                          |
|                                       |                         |                      |                          |

Gambar 6-32 Hasil Uji Coba Multiple Block

Cat: Jika terdapat 2 atau lebih *block* yang melakukan pemrosesan, lakukan perpindahan *block* sebelum menjalankan proses.

# Practice

Buatlah Form Sebagai Berikut:

| Job History |                 | Current Title: PSPC | URRJOB   |
|-------------|-----------------|---------------------|----------|
| Job Title   | Department Name | Start Date          | End Date |
| DSPJOBTITLE | DSPDEPTNAME     | START_DATE          | END_DATE |
| DSPJOBTITLE | DSPDEPTNAME     | START_DATE          | END_DATE |
| DSPJOBTITLE | DSPDEPTNAME     | START_DATE          | END_DATE |
| DSPJOBTITLE | DSPDEPTNAME     | START_DATE          | END_DATE |
| DSPJOBTITLE | DSPDEPTNAME     | START_DATE          | END_DATE |

Ketentuan Form:

- Buatlah sebuah LOV yang mengembalikan employee\_id, nama lengkap karyawan (first\_name dan last\_name) dan job\_title dari karyawan.
- Pada saat tombol (...) ditekan, panggil LOV yang sudah dibuat.
- Setelah memilih data employee dari LOV, maka akan tampil juga job title, department\_name, start\_date, dan end\_date dari pekerjaan yang yang sudah pernah diambil oleh karyawan tersebut.

# Stage 7: Oracle Developer(Program Unit + Multiple Blocks II)オラクルディベロッパーII「プログラムユニットとマルチプルブロック II」

"Three steps away..., no reason to back down right now" 人

What You'll Learn: Using Program Unit Manipulating Data Inside Detail Block

# **Using Program Unit**

Program unit merupakan sebuah obyek yang merepresentasikan sebuah nama unit dari sekumpulan perintah PL/SQL yang membentuk fungsi tertentu. Program unit adalah bagian yang menyimpan semua subprogram yang ada pada sebuah module. Subprogram yang ada pada sebuah module akan tidak tersimpan pada database, tetapi tersimpan pada module tersebut. Terdapat beberapa macam tipe program unit yang dapat dibuat, yaitu procedure, function, package (spec dan body), dan type (spec dan body). Contoh membuat sebuah program unit:

 Pilih bagian [Program Units] pada *object navigator*, lalu tekan tombol [Create].

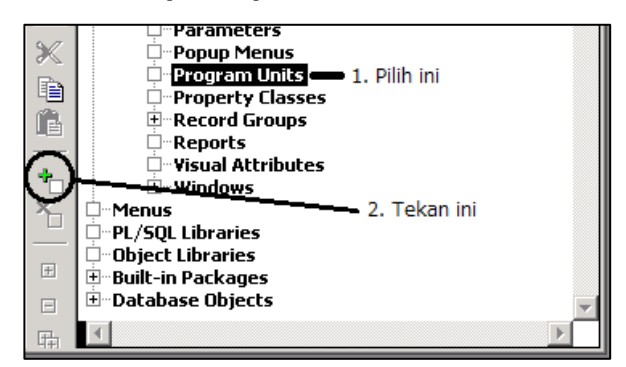

Gambar 7-1 Bagaiman Membuat Sebuah Program Unit

 Akan muncul sebuah dialog box new program unit yang berisi jenis program unit yang dapat dibuat. Pada poin ini pilih procedure dan beri nama SaveDept.

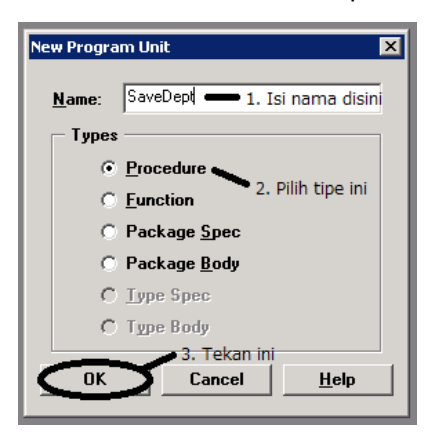

Gambar 7-2 Dialog Box New Program Unit

3. Akan muncul sebuah PL/SQL Editor untuk melakukan

pengkodean pada procedure yang sudah dibuat.

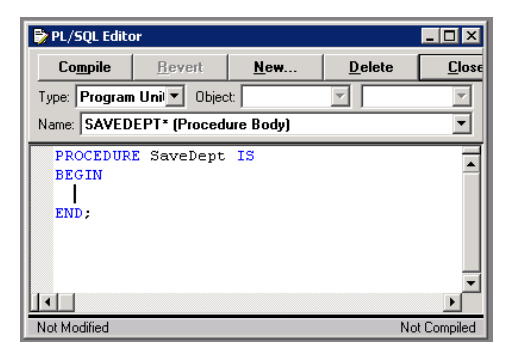

Gambar 7-3 PL/SQL Editor via Program Unit

- 4. Beri procedure tersebut 5 buah parameter:
  - [pDeptID] [IN] [NUMBER]
  - [pDeptName] [IN] [Varchar2]
  - [pManID] [IN] [NUMBER]
  - [pLocID] [IN] [NUMBER]
  - [pSuccess] [Out] [Number]

Procedure ini berfungsi untuk menyimpan data baru, sekaligus mengubah data yang sudah ada berdasarkan DEPARTMENT\_ID yang dimasukkan pada parameter. Pada saat procedure dijalankan, akan ada pengecekan apakah DEPARTMENT\_ID yang dimasukkan sudah ada, atau belum, jika belum, maka lakukan INSERT, sedangkan jika sudah, lakukan UPDATE.

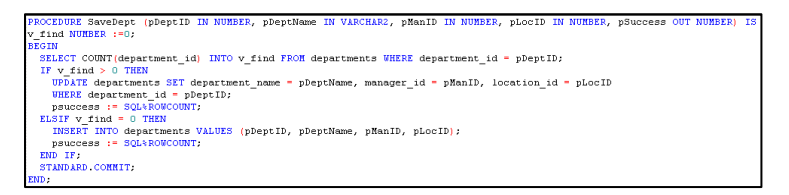

 Untuk mencoba menjalankan Procedure, buatlah sebuah Form sebagai berikut: Oracle Database Programming Practicum Module 2014

| Department ID:   | TXTDEPTID            |  |
|------------------|----------------------|--|
| Department Name: | TXTDEPTNAME          |  |
| Manager ID:      | TXTMANID             |  |
| Location ID:     | TXTLOCID             |  |
|                  |                      |  |
|                  | Save Department Data |  |
|                  |                      |  |
|                  |                      |  |

Gambar 7-4 Program Unit Test Form Sample

Pada tombol [Save Department Data], tambahkan trigger
 WHEN BUTTON PRESSED, masukkan susunan kode
 berikut.

```
DECLARE
v_rsl NUMBER;
BEGIN
saveDept(:TXTDEPTID, :TXTDEPTNAME, :TXTMANID, :TXTLOCID, v_rsl);
IF v_rsl > 0 THEN
MESSAGE ('Department saved');
ELSE
MESSAGE ('Department failed to be saved');
END IF;
END;
```

7. Untuk mencoba form ini, masukkan data department

baru berikut:

- [Department ID]: 290
- > [Department Name] : Quality Control
- [Manager ID] : 100
- [Location ID] : 1300

Akan muncul pesan "department saved" setelah tombol [Save Department Data] ditekan.

| 🕺 WINDOW1                        | . 🗆 🗙 |
|----------------------------------|-------|
|                                  |       |
| Department ID: 290               |       |
| Department Name: Quality Control |       |
| Manager ID: 100                  |       |
| Location ID: 1300                |       |
| Save Department Data             |       |
| Department saved                 |       |

Gambar 7-5 Hasil Menjalankan Program Unit

# **Manipulating Data Inside Detail Block**

Berikut akan dijelaskan contoh sederhana tentang manipulasi data pada multiple block (Master Detail Block). Dengan memanfaatkan form yang sudah dibuat sebelumnya, tambahkan pada form sehingga menjadi seperti pada gambar 7-6.

| Department ID:<br>apartment Name: | TXTDEPT   | 'ID<br>NAME | Manager ID:<br>Location ID: | TXTMA  | ID<br>ID |         |
|-----------------------------------|-----------|-------------|-----------------------------|--------|----------|---------|
| - Lis                             | t of Empl | oyees       |                             |        |          |         |
| Empl                              | ovee Id   | Full Name   | Hire Date                   | Job Id |          |         |
| EMPLO                             | DYEE_ID   | DSPFNAME    | HIRE_DATE                   | JOB_ID | Delete   | <b></b> |
| EMPLO                             | DYEE_ID   | DSPFNAME    | HIRE_DATE                   | JOB_ID | Delete   |         |
| EMPLO                             | DYEE_ID   | DSPFNAME    | HIRE_DATE                   | JOB_ID | Delete   | 1       |
| EMPLO                             | DYEE_ID   | DSPFNAME    | HIRE_DATE                   | JOB_ID | Delete   | 1       |
| EMPLO                             | DYEE_ID   | DSPFNAME    | HIRE_DATE                   | JOB_ID | Delete   | 1       |
| EMPLO                             | DYEE_ID   | DSPFNAME    | HIRE_DATE                   | JOB_ID | Delete   | 1       |
| EMPLO                             | DYEE_ID   | DSPFNAME    | HIRE_DATE                   | JOB_ID | Delete   | 1       |
| EMPLO                             | DYEE_ID   | DSPFNAME    | HIRE_DATE                   | JOB_ID | Delete   | -       |
|                                   |           |             |                             |        |          |         |

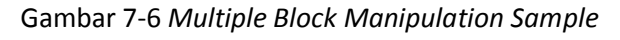

Ketentuan dari form ini adalah:

- Jika user menekan [Enter] pada [TXTDEPTID], maka form akan menampilkan department\_name, manager\_id, dan location\_id pada item yang sesuai, lalu menampilkan daftar karyawan (employee\_id, nama lengkap, hire\_date, dan job\_id) berdasarkan department\_id yang dimasukkan pada [TXTDEPTID].
- ✓ Jika user menekan [Enter] pada [EMPLOYEE\_ID], maka form akan menampilkan nama lengkap, hire\_date, dan job\_id berdasarkan employee\_id yang dimasukkan pada [EMPLOYEE\_ID]
- ✓ Jika user menekan tombol [Delete], maka update data karyawan dengan menghilangkan department\_id dari karyawan tersebut, lalu hapus karyawan dari tampilan.
- ✓ Jika tombol [Save Department Data] ditekan, akan muncul 2 proses:
  - Cek, apakah data department yang dimasukkan sudah ada atau belum. Jika sudah ada, maka akan dilakukan update data department, jika belum, maka akan dilakukan insert data department baru.
  - setelah mengecek data department, akan dilakukan pengecekan untuk data karyawan pada department.

untuk setiap karyawan yang ditampilkan, lakukan update untuk mengubah department\_id, job id, dan hire\_date(diubah menjadi hari ini) dari karyawan.

Setelah melakukan update, lakukan commit untuk menyimpan permanen semua perubahan.

Untuk menyelesaikan kebutuhan ini:

Tambahkan trigger KEY-NEXT-ITEM pada [TXTDEPTID], lalu tambahkan susunan kode berikut:

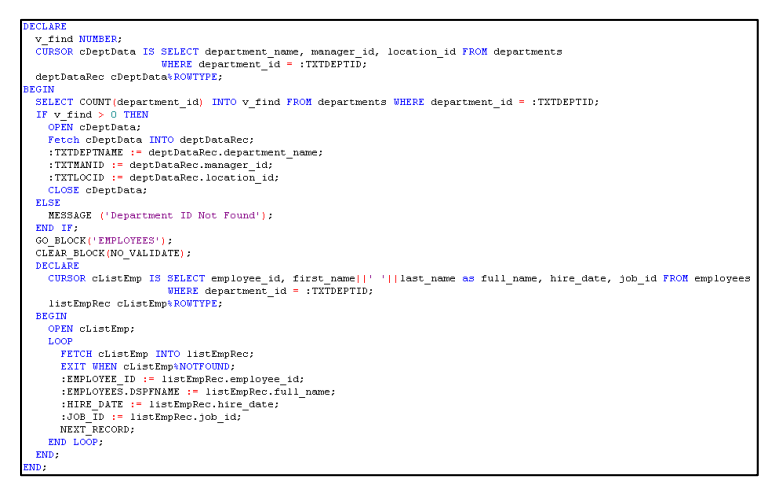

Pada susunan kode ini, digunakan 2 buah *cursor*, pertama digunakan untuk mengambil data department, lalu *cursor* yang lain, untuk menampilkan data karyawan pada department. Pada text item [EMPLOYEE\_ID], tambahkan trigger KEY-

NEXT-ITEM, lalu tambahkan susunan kode berikut

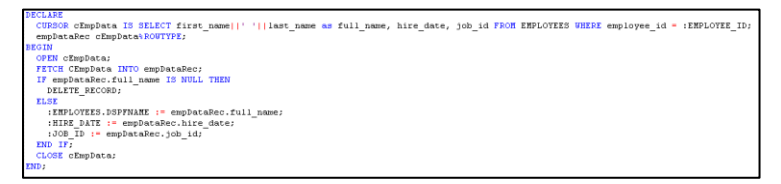

Seperti yang dapat dilihat, susunan kode ini sama dengan

*cursor* pertama pada *trigger* KEY-NEXT-ITEM di [TXTDEPTID].

Pada tombol [Delete], tambahkan trigger WHEN-

BUTTON-PRESSED, lalu masukkan susunan kode berikut:

```
BEGIN
UPDATE employees SET department_id = NULL
WHERE employee_id = :EMPLOYEE_ID;
DELETE_RECORD;
END;
```

Pada susunan kode ini, terdapat perintah DELETE\_RECORD untuk menghapus data pada baris yang sedang diproses.

Pada tombol [Save Department Data], tambahkan trigger WHEN-BUTTON-PRESSED, lalu masukkan susunan kode berikut:

```
DECLARE
 v_rsl NUMBER;
 v_rsl_dtl NUMBER := 0;
 v rsl dtl ttl NUMBER :=0;
BEGIN
 saveDept(:TXTDEPTID, :TXTDEPTNAME, :TXTMANID, :TXTLOCID, v rsl);
 IF v rsl > 0 THEN
     GO_BLOCK ('EMPLOYEES');
   BEGIN
     FIRST RECORD;
     LOOP
       updatedeptandjob(:EMPLOYEE_ID, :JOB_ID, :BLOCK29.TXTDEPTID, v_rsl_dtl);
       v rsl dtl ttl := v rsl dtl ttl + v rsl dtl;
       EXIT WHEN :SYSTEM.LAST RECORD = 'TRUE';
       NEXT RECORD;
     END LOOP;
   END :
 END IF:
 IF v_rsl > 0 AND v_rsl_dtl_ttl > 0 THEN
   MESSAGE ('Department saved');
   STANDARD.COMMIT:
 ELSE
   MESSAGE ('Department failed to be saved');
 END IF:
END :
```

Pada susunan kode ini, untuk menyimpan data department, digunakan sebuah procedure yang bernama SAVEDEPT, sedangkan untuk men-update data karyawan, digunakan sebuah procedure bernama UPDATEDEPTANDJOB. Lalu untuk melakukan pengecekan untuk setiap record pada block dengan tipe tabular, digunakan sebuah LOOP yang diakhiri dengan kondisi [:SYSTEM.LAST RECORD = TRUE] vang berarti, jika record yang sudah diproses adalah adalah record terakhir, maka setelah proses selesai, LOOP akan berhenti. Berikut adalah susunan kode untuk procedure SAVEDEPT.

```
PROCEDURE Savebept (pDeptID IN NUMBER, pDeptName IN VARCHAR2, pHanID IN NUMBER, pLocID IN NUMBER, pSuccess OUT NUMBER) IS

V find NUMBER ==0;

BEGIN

SELECT COUNT(department_id) INTO v_find FROM departments WHERE department_id = pDeptID;

IF v_find > 0 THEN

WEDER departments SET department_name = pDeptName, manager_id = pManID, location_id = pLocID

WHERE departments SET department, and = pDeptName, manager_id = pManID, location_id = pLocID

WHERE departments (d = DeptID;

IF v_find = 0 THEN

INSERT INTO departments VALUES (pDeptID, pDeptName, pManID, pLocID);

psuccess := SOLABOOCONT;

ELSIT v_find = 0 THEN

INSERT INTO departments VALUES (pDeptID, pDeptName, pManID, pLocID);

psuccess := SOLABOOCONT;

EXEL V_SUCCESS := SOLABOOCONT;

EXEL V_SUCCESS := SOLABOOCONT;

EXEL V_SUCCESS := SOLABOOCONT;

EXEL V_SUCCESS := SOLABOOCONT;

EXEL V_SUCCESS := SOLABOOCONT;

EXEL V_SUCCESS := SOLABOOCONT;

EXEL V_SUCCESS := SOLABOOCONT;

EXEL V_SUCCESS := SOLABOOCONT;

EXEL V_SUCCESS := SOLABOOCONT;

EXEL V_SUCCESS := SOLABOOCONT;

EXEL V_SUCCESS := SOLABOOCONT;

EXEL V_SUCCESS := SOLABOOCONT;

EXEL V_SUCCESS := SOLABOOCONT;

EXEL V_SUCCESS := SOLABOOCONT;

EXEL V_SUCCESS := SOLABOOCONT;

EXEL V_SUCCESS := SOLABOOCONT;

EXEL V_SUCCESS := SOLABOOCONT;

EXEL V_SUCCESS := SOLABOOCONT;

EXEL V_SUCCESS := SOLABOOCONT;

EXEL V_SUCCESS := SOLABOOCONT;

EXEL V_SUCCESS := SOLABOOCONT;

EXEL V_SUCCESS := SOLABOOCONT;

EXEL V_SUCCESS := SOLABOOCONT;

EXEL V_SUCCESS := SOLABOOCONT;

EXEL V_SUCCESS := SOLABOOCONT;

EXEL V_SUCCESS := SOLABOOCONT;

EXEL V_SUCCESS := SOLABOOCONT;

EXEL V_SUCCESS := SOLABOOCONT;

EXEL V_SUCCESS := SOLABOOCONT;

EXEL V_SUCCESS := SOLABOOCONT;

EXEL V_SUCCESS := SOLABOOCONT;

EXEL V_SUCCESS := SOLABOOCONT;

EXEL V_SUCCESS := SOLABOOCONT;

EXEL V_SUCCESS := SOLABOOCONT;

EXEL V_SUCCESS := SOLABOOCONT;

EXEL V_SUCCESS := SOLABOOCONT;

EXEL V_SUCCESS := SOLABOOCONT;

EXEL V_SUCCESS := SOLABOOCONT;

EXEL V_SUCCESS := SOLABOOCONT;

EXEL V_SUCCESS := SOLABOOCONT;

EXEL V_SUCCESS := SOLABOOCONT;

EXEL V_SUCCESS
```

Pada procedure ini, dilakukan pengecekan dulu apakah department\_id sudah ada atau tidak, jika belum ada, maka lakukan INSERT, sedangkan jika sudah ada, lakukan UPDATE. Sedangkan berikut adalah susunan kode untuk procedure UPDATEDEPTANDJOB.

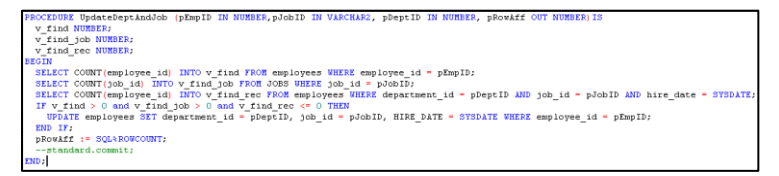

Pada procedure ini, dilakukan pengecekan apakah job\_id, employee\_id, dan hire\_date benar-benar ada, dan belum ditemukan pada tabel employees (untuk mencegah mengupdate data kembar). Jika kondisi sesuai, maka akan dilakukan UPDATE data karyawan.

# Practice

1. Buat form sebagai berikut

| 🚮 WINDOW1     |                         | _ 🗆 × |
|---------------|-------------------------|-------|
| Location ID:  |                         |       |
| Location:     |                         |       |
| Located Dep   | partments               | -     |
| Department Id | Department Name         |       |
|               | <u></u>                 |       |
|               |                         |       |
|               | <u></u>                 |       |
|               |                         |       |
|               | <u></u>                 |       |
|               |                         |       |
|               | Save Change of Location |       |

- Buat LOV yang mengembalikan department\_id dan department\_name
- 3. Pada saat form dijalankan
  - 3.1. Jika user menekan Enter pada text item location id, maka sistem akan mengecek apakah location id yang dimasukkan ada atau tidak.
    - Jika ada, tampilkan lokasi-nya dengan format
       [street\_address], [city] [postal\_code]
    - Jika tidak, tampilkan message "Location ID Not Valid"

- 3.2. Setelah menampilkan lokasi, tampilkan daftar department pada location\_id tersebut
- Jika tombol [...] ditekan, panggil LOV yang sudah dibuat pada poin no.2.
- 3.4. Jika tombol [Save Change of Location] ditekan, maka lakukan looping pada block [detail] untuk mengupdate location\_id dari setiap department yang department\_id nya ditampilkan pada block [detail]

# **Stage 8: Report and Graphic**

レポートとデプロイメント

"Human walks his/her own path, not path chosen by others."

人

What you'll learn: Creating a Report Creating a Graphic Calling Report or Graphic

# **Creating a Report**

Untuk membuat sebuah laporan yang dapat dicetak, digunakan *tool* bernama *report builder*. Berikut adalah contoh untuk membuat sebuah laporan jumlah karyawan pada sebuah *department* dengan menggunakan *wizard*.

 Pada saat *software* pertama kali dijalankan, akan muncul sebuah *dialog box* yang menampilkan pilihan, yang menentukan proses berikutnya. Pada poin ini, pilih [Use The Report Wizard], lalu tekan [OK].

| Welcome to Report Builder |                              |                                                                                  |  |  |
|---------------------------|------------------------------|----------------------------------------------------------------------------------|--|--|
|                           | Where to start<br>Designing: | 1. Pilih ini                                                                     |  |  |
|                           |                              | <ul> <li>Build a new report manually</li> <li>Open an existing report</li> </ul> |  |  |
| Display at startup        | Learning:                    | Bun the Quick Tour (concepts)     Explore the Cue Cards (tasks)                  |  |  |
| 2                         | . Tekan ini                  |                                                                                  |  |  |
| ок 🖊                      | Canc                         | el Help                                                                          |  |  |

Gambar 8-1 Dialog Box Welcome pada Report Builder

2. Akan muncul *dialog box report wizard*, pada poin ini cukup tekan tombol [Next].

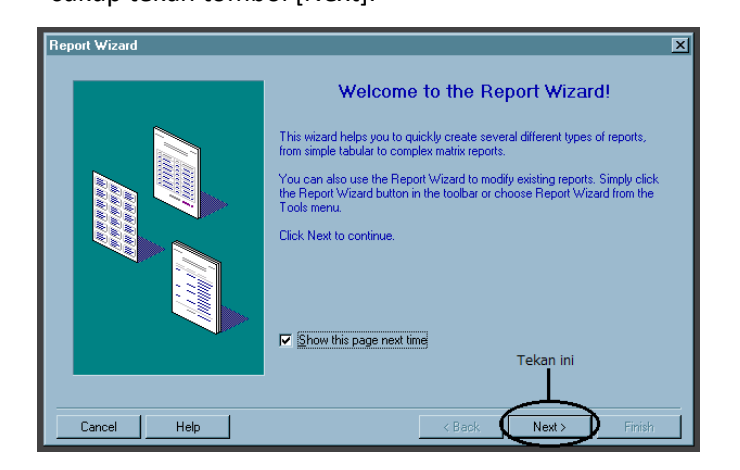

Gambar 8-2 Dialog Box Report Wizard - Page 1

3. Pada halaman berikutnya, user diminta untuk memberikan judul dari laporan sekaligus model tampilan dari laporan yang akan dibuat (*report style*). Pada poin ini isi [title] dengan "Number Of Employees", lalu pilih *report style* [tabular], dan terakhir, tekan tombol [Next].

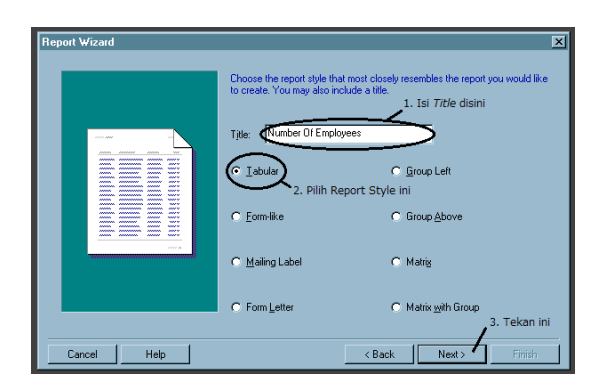

Gambar 8-3 *Dialog Box Report Wizard* – Judul dan Model Laporan

 Pada poin ini, user diminta untuk memilih jenis query yang akan digunakan. Pada poin ini, pilih [SQL Statement], lalu tekan tombol [Next].

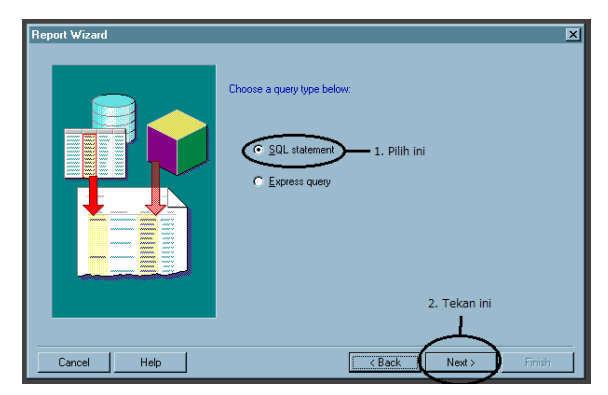

Gambar 8-4 Dialog Box Report Wizard - Memilih Jenis Query

- 5. Pada poin ini, user diminta untuk mengisikan query/perintah SELECT sebagai dasar pengambilan data untuk laporan. User dapat memanfaatkan tombol [Query Builder...] sebagai bantuan membangun perintah SELECT. Proses yang dilakukan pada tombol [Query Builder...] sama dengan proses membuat perintah SELECT pada LOV dengan menggunakan tombol [Build SQL Query] (hal. 114). Pada poin ini:
  - Masukkan perintah SELECT berikut pada text item yang sudah ada:

```
SELECT d.department_id, d.department_name,
COUNT(e.employee_id) as number_of_employees
FROM employees e, departments d
WHERE e.department_id = d.department_id
GROUP BY d.department_id, d.department_name
```

✓ Tekan tombol [Next]

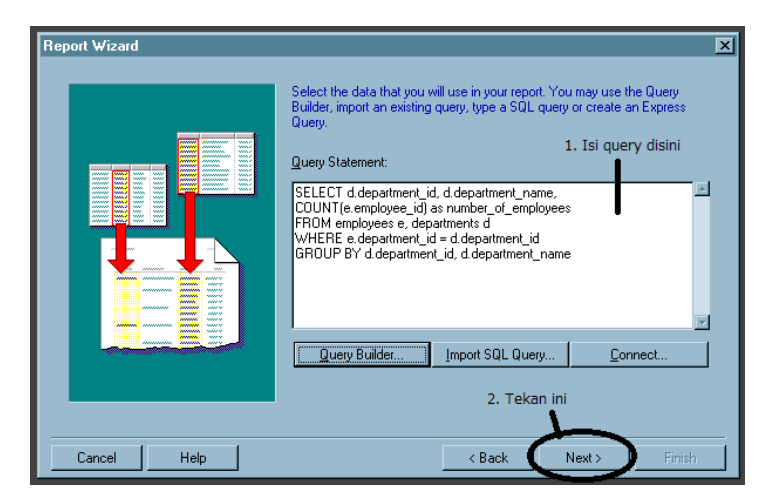

Gambar 8-5 *Dialog Box Report Wizard* - Mengisi Perintah SELECT

 Pada poin ini, user diminta untuk memilih field yang akan ditampilkan pada laporan yang akan dibuat. Pada poin ini, masukkan semua field yang ada dengan menggunakan tombol [>>], lalu tekan tombol [Next].

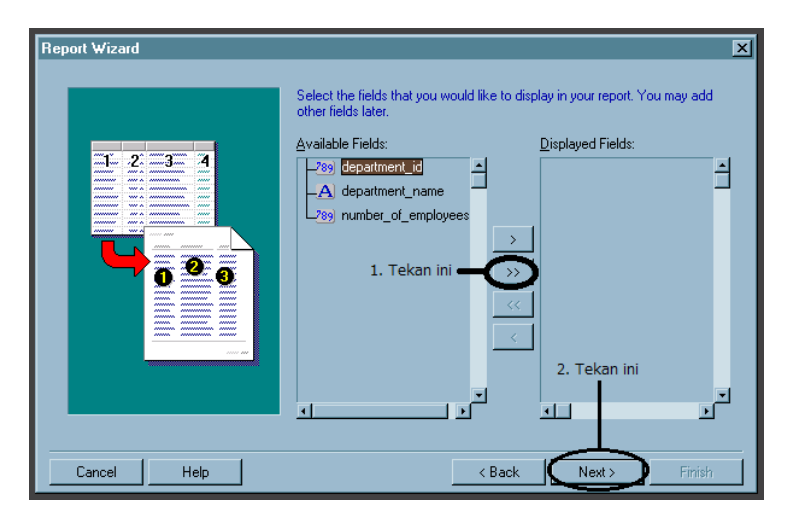

Gambar 8-6 Dialog Box Report Wizard - Memasukkan Semua Field

 Pada poin ini, user diminta untuk memilih *field* yang akan dilakukan penghitungan (fungsi agregasi). Pada poin ini, pilih *field* [department\_id], tekan tombol [Count], lalu tekan tombol [Next].

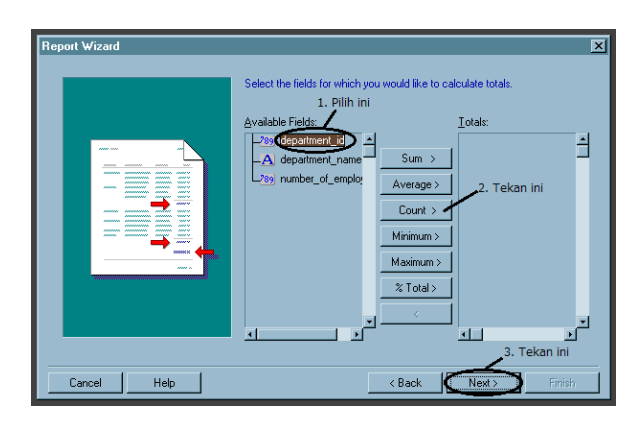

Gambar 8-7 *Dialog Box Report Wizard* - Memilih Fungsi Penghitungan

8. Pada poin ini, user dapat mengatur panjang dari karakter yang dapat ditampilkan, dan mengatur *label* dari setiap nilai yang ditampilkan. pada poin, rubah nilai label pada field hasil COUNT dari poin sebelumnya, menjadi "number of departments", lalu tekan [Next].

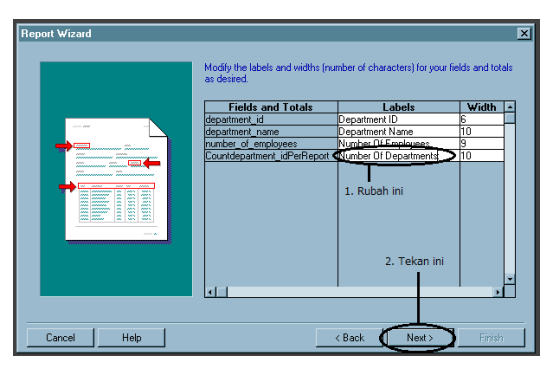

Gambar 8-8 Dialog Box Report Wizard - Setting Field

 Pada poin ini, user diminta untuk memilih *template* yang akan digunakan sebagai desain laporan. pada poin ini, pilih "corporate 1", lalu tekan tombol [Next].

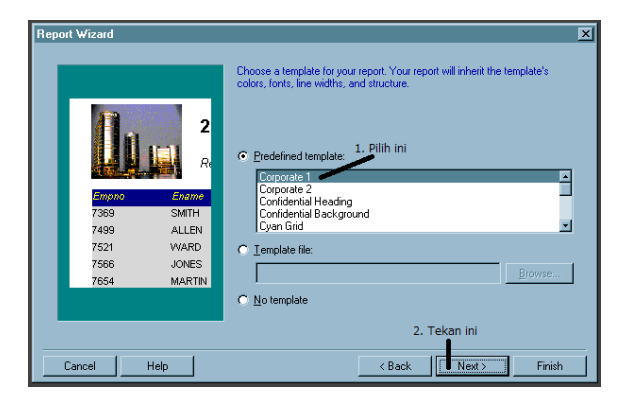

Gambar 8-9 *Dialog Box Report Wizard* - Memilih *Template* Laporan

10. Pada poin ini, proses pada wizard sudah selesai, cukup menekan tombol [Finish].

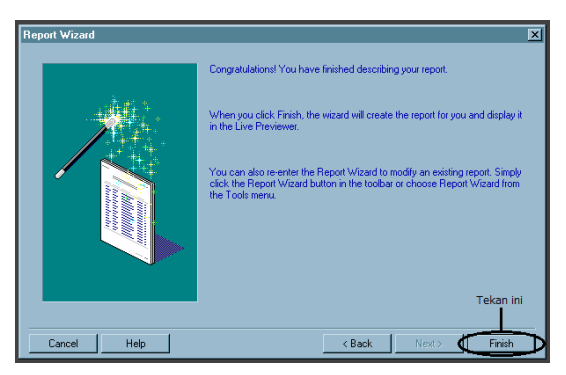

Gambar 8-10 Dialog Box Report Wizard - Finish

Hasil report wizard akan ditampilkan pada *report editor* bagian *live previewer*.

| 📕 MODULE5: Report Editor - Live Prev | viewer                                                                                                    |
|--------------------------------------|----------------------------------------------------------------------------------------------------|
| 🗟 🗷 🖂 📨 😂 🔒 🦉 📇 🕾                    | 💊 😥 🔍 🗌 🚮 📝 🖋 🏬 🔔 🖉 🦉 🗩 👂 Page 💶 🥇 🥇                                                                                                    |
| Tr Courier New                       | • 10 • B Z U = = = = = <b>8 % ,0 </b> *** ** = = =                                                                                                    |
| <u> </u>                             |                                                                                                    |
|                                      | Number Of Employees                                                                                                    |
|                                      | Con Luno on: September 2, 2014 U-44 AM<br>Begeditarie Marker (Munder Of Employees<br>Administration 1<br>Marketing 2<br>Purchasing 6<br>Human Resources 1<br>Shipping 45<br>IT 5<br>Public Relations 1<br>Sales 34<br>Executive 3<br>Finance 6<br>Accounting 2<br>Hasil Report Wizard |
| ⊂ <b>、</b> 1x 💾 3.88 💾 4.25          |                                                                                                    |

Gambar 8-11 Hasil Report Wizard

Seperti yang dapat terlihat, label "number of departments yang sudah dibuat pada poin 8 (hal. 159) tidak tampil. Untuk menambahkan label, lakukan *editing* tampilan laporan melalui bagian *layout model* pada *report editor*.

1. Buka *layout model* pada *report editor* dengan menekan icon [layout model] di bagian atas form.

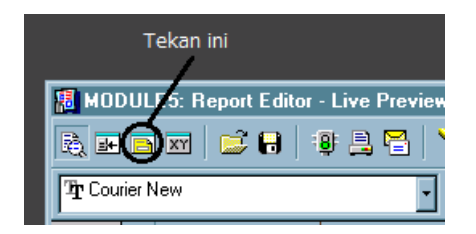

## Gambar 8-12 Bagaimana Mengakses Layout Model pada Report Editor

2. Akan terbuka Layout Model sebagai berikut.

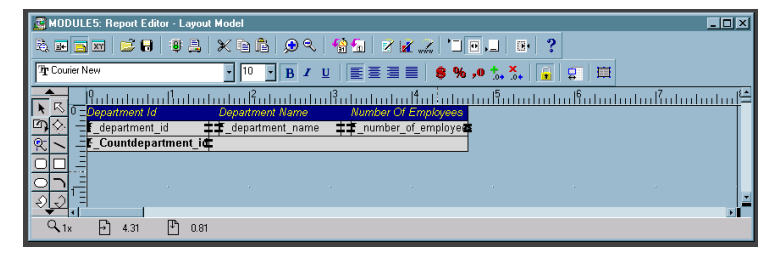

Gambar 8-13 Tampilan Layout Editor pada Report Editor

Pada poin ini, lakukan *drag* pada field [Countdepartment\_idPerReport] ke kanan.

| Department Id             | Department Name | Number Of Employees                      |   |
|---------------------------|-----------------|------------------------------------------|---|
| _department_id            |                 | _number_of_employe                       |   |
| <u>‡_Countdepartment_</u> |                 | <b> J</b>                                |   |
| Department Id             | Department Name | Number Of Employees                      |   |
| _department_id            |                 | ne <b>‡‡</b> _number_of_employe <b>e</b> | 5 |
|                           |                 | Countdepartment_id                       | F |
|                           |                 |                                          |   |

3. Tambahkan sebuah [text] pada posisi field sebelumnya,

beri keterangan "Number of Departments:"

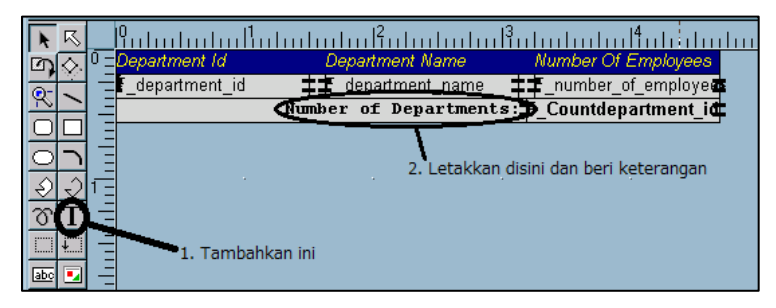

Gambar 8-14 Memasukkan Text pada Laporan

Hasil penamabahan [text] dapat dilihat pada bagian *live previewer* dari *report editor*. Untuk menampilkan live previewer di *report editor*, user cukup menekan tombol [live previewer] di sebelah tombol [layout editor].

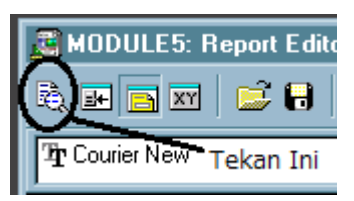

Gambar 8-15 Bagaimana Mengakses Live Previewer pada Report Editor

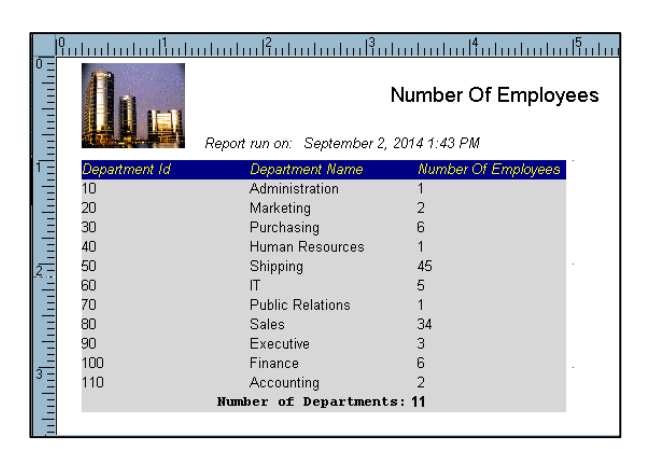

Gambar 8-16 Laporan Setelah Penambahan [Text]

# **Creating A Parametered Report**

Laporan yang dibuat dengan menggunakan Report Builder juga dapat diatur agar menjadi laporan yang dinamis. Berikut adalah contoh pemanfaatan user parameter untuk membuat tampilan laporan menjadi dinamis, dengan memanfaatkan laporan yang sudah dibuat sebelumnya.

 Buka bagian Data Model pada report editor dengan menekan tombol [data model] di sebelah kanan tombol [live previewer].

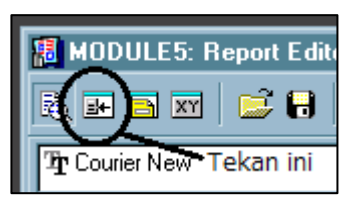

## Gambar 8-17 Bagaimana Mengakses Data Model pada Report Editor

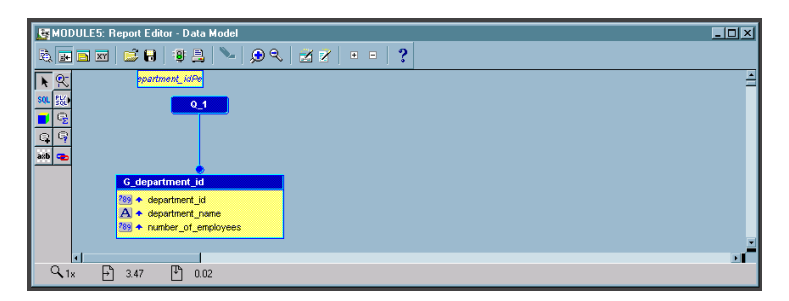

Gambar 8-18 Tampilan Data Model pada Report Editor

 Pada bagian data model, lakukan *double-click* pada [Q\_1]. Double click akan membuka sebuah *dialog box* yang berisi perintah SELECT. Ubah perintah SELECT menjadi seperti berikut.

SELECT d.department\_id, d.department\_name, COUNT(e.employee\_id) as number\_of\_employees FROM employees e, departments d WHERE e.department\_id = d.department\_id GROUP BY d.department\_id, d.department\_name HAVING COUNT(E.employee\_id) > :pJumlahMIN

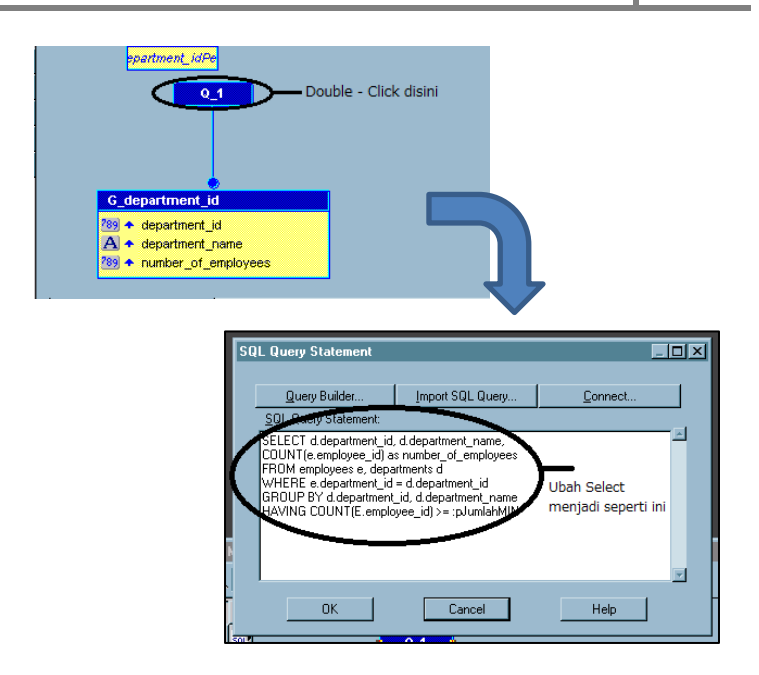

Setelah merubah perintah SELECT, tekan tombol [OK]. Akan muncul pesan, bahwa terdapat *bind parameter* :pJumlahNIM yang terbuat.

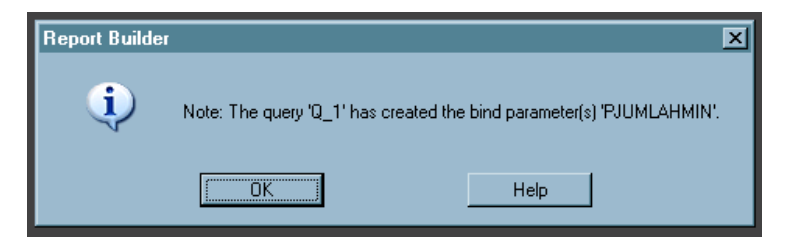

Gambar 8-19 Pesan Bind Parameter Dibuat

*Bind parameter* yang sudah dibuat dapat dilihat pada bagian [User Parameter] pada *object navigator*.

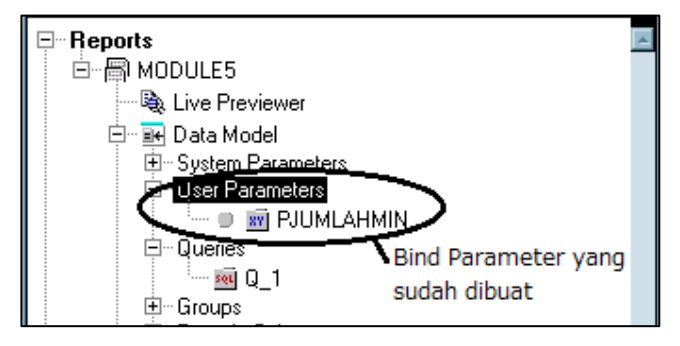

Gambar 8-20 Bind Parameter pada Object Navigator

- Setelah membuat *bind parameter*, langkah berikutnya adalah membuat *parameter form* yang akan muncul pada saat laporan. *parameter form* adalah *form* yang digunakan untuk memasukan *parameter* ke laporan.
  - 3.1. Untuk membuka bagian parameter form pada report editor, tekan tombol [parameter form] yang ada di sebelah kanan tombol [layout editor].

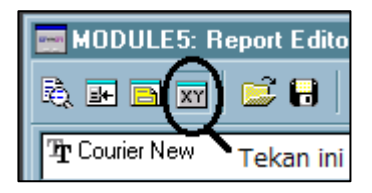

Gambar 8-21 Bagaimana Mengakses Parameter Form Pada Report Editor

3.2. Pada bagian parameter form, buat desain sebagai berikut:

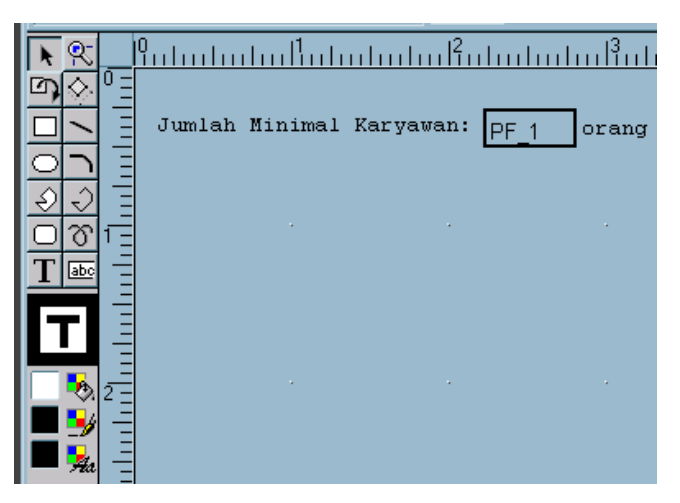

Gambar 8-22 Contoh Desain Parameter Form

Tampilan *parameter form* di atas dibuat dengan memanfaatkan [text] dan [field] pada *tool pallete*. Setelah melakukan desain, ubah nilai *property* [Source] dari *item* [PF\_1] menjadi *bind parameter* yang sudah dibuat sebelumnya.

| Property Palette             |            |
|------------------------------|------------|
| 🗷 🗉 📔 🖍 🖌 Find:              | N N ?      |
| Parameter Form Field: PF_1   |            |
| General Information          |            |
| Name                         | PF_1       |
| Comments                     |            |
| Parameter Form Field         |            |
| Source Ubah                  | PJUMLAHMIN |
| Parameter Property Ini       |            |
| Datatype                     | Character  |
| Width                        | 40         |
| Initial Value                |            |
| Validation Trigger           |            |
| List of Values               |            |
| = Web Settings               |            |
| Additional Attributes (HTML) |            |
|                              |            |
| <u>र</u>                     |            |
|                              |            |

Gambar 8-23 Property Pallete Parameter Field

untuk menjalankan laporan, tekan tombol [refresh data]. Untuk mencoba parameter, masukkan nilai 10 pada parameter field, lalu tekan tombol [Enter].

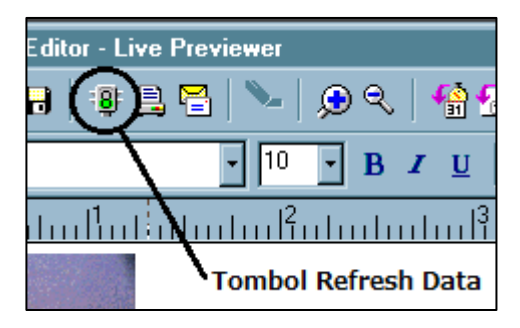

Gambar 8-24 Bagaimana Menjalankan Laporan

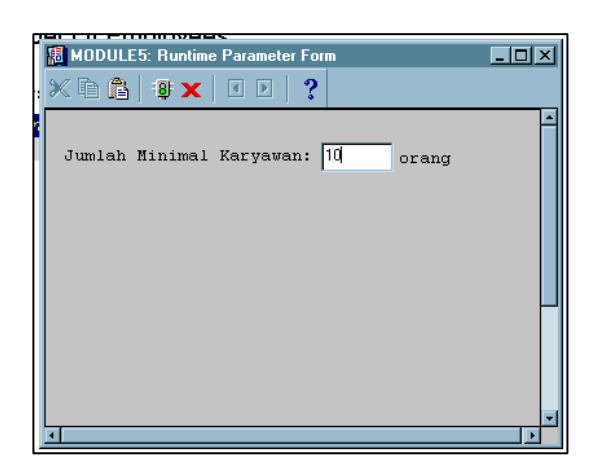

Gambar 8-25 Parameter Form yang Dijalankan

|     | 9ll           |                            | .11                 |
|-----|---------------|----------------------------|---------------------|
|     |               | Report run on: September 4 | Number Of Employees |
| 1 = | Department Id | Department Name            | Number Of Employees |
| —   | 50            | Shipping                   | 45                  |
| Ξ   | 80            | Sales                      | 34                  |
| Ξ   |               | Number Of Departmer        | nts: 2              |
| Ē   |               |                            |                     |

Gambar 8-26 Tampilan Laporan Setelah Memasukkan Parameter

# **Call a Report From a Form**

Berikut akan diberikan contoh untuk memanggil laporan yang sudah dibuat.

1. Buatlah sebuah form dengan desain sebagai berikut

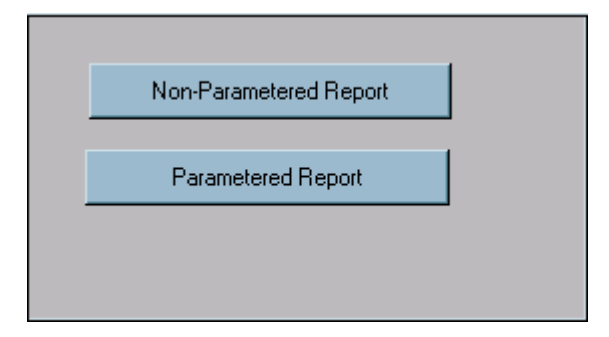

Gambar 8-27 Contoh Desain Form Untuk Memanggil Laporan

2. Tambahkan Trigger WHEN-BUTTON-PRESSED pada Tombol [Non-Parametered Report] untuk menampilkan laporan yang tidak memiliki parameter.

```
DECLARE
 v path VARCHAR2(50) :=
'C:\\Report\Report Without Parameter';
BEGIN
 RUN PRODUCT (REPORTS, v path, SYNCHRONOUS, RUNTI
ME,FILESYSTEM,' ',NULL);
END;
```

Catatan: File laporan yang akan ditampilkan harus diletakkan dan diberi nama yang sesuai dengan variabel v path.

 Tambahkan trigger WHEN-BUTTON-PRESSED pada tombol [Parametered Report] untuk menampilkan laporan yang memiliki parameter.

```
DECLARE
pl_id PARAMLIST;
v_path VARCHAR2(50):='C:\\Report\Sample Report.RDF';
BEGIN
pl_id := GET_PARAMETER_LIST('paramlist');
IF NOT ID_NULL(pl_id) THEN
DESTROY_PARAMETER_LIST(pl_id);
END IF;
pl_id := CREATE_PARAMETER_LIST('paramlist');
ADD_PARAMETER(pl_id,'PARAMFORM', TEXT_PARAMETER, 10);
ADD_PARAMETER(pl_id,'PARAMFORM', TEXT_PARAMETER, 'NO');
RUM_PRODUCT(REPORTS, v_path, SYNCHRONOUS, RUNTIME, FILESYSTEM, pl_id, NULL);
END:
```

Pada susunan kode di atas, dibuat dulu sebuah variabel vang bertipe PARAMLIST untuk menampung semua parameter (beserta nilai) yang akan dimasukkan ke lalu parameter laporan, pada saat perintah RUN PRODUCT dipanggil, variabel bertipe PARAMLIST dimasukkan sebagai salah satu nilai pada parameter perintah tersebut. Terdapat parameter Pjumlahmin yang namanya disesuaikan dengan nama parameter pada report yang sudah dibuat sebelumnya, dan diisi nilai 10. Terdapat juga parameter bernama PARAMFORM yang diberi nilai "NO", yang berfungsi untuk menghilangkan *runtime parameter form* pada saat laporan dipanggil.
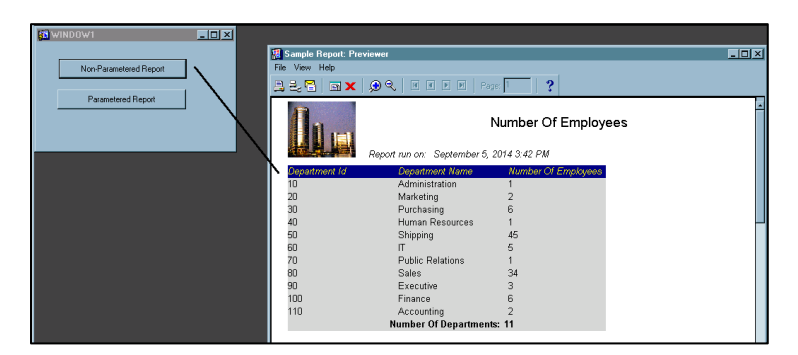

Gambar 8-28 Hasil Memanggil Laporan Dari Form

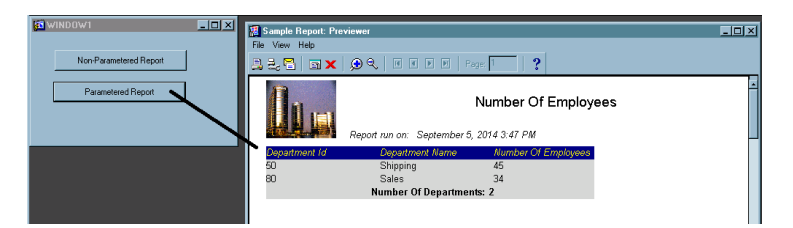

Gambar 8-29 Hasil Memanggil Laporan (Parameter) Dari Form

# **Creating A Graphic**

Untuk membuat sebuah grafik, digunakan *tool* bernama *graphic builder*. Berikut adalah contoh untuk membuat sebuah grafik jumlah karyawan pada sebuah *department*.

 Dari tampilan awal graphic builder, pilih item [chart] pada tool pallete di layout editor. Setelah itu, lakukan dragging pada *layout editor* untuk memilih area yang digunakan untuk menampilkan grafik.

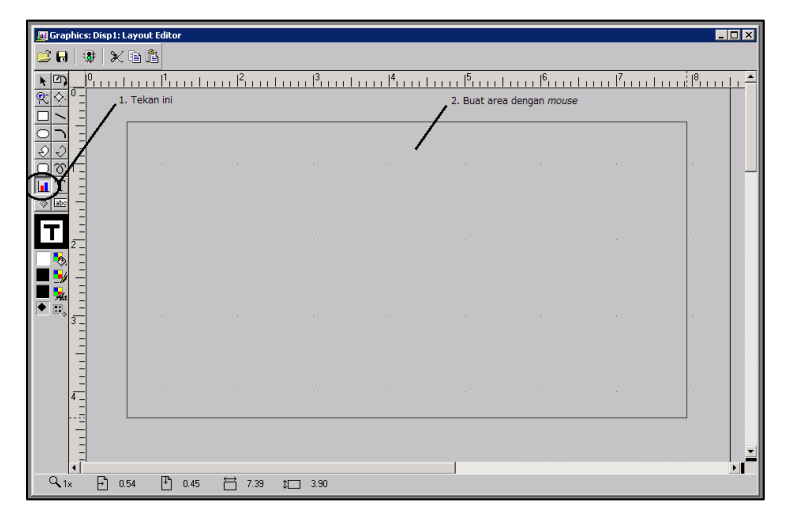

Gambar 8-30 Memilih Area Grafik

2. Setelah melakukan *dragging*, akan muncul dialog box chart genie. Dialog box ini terdiri atas 2 *tab*, yaitu *tab query* dan *tab* data. *Tab query* digunakan untuk memasukkan perintah SELECT untuk mengambil data dari graphic yang akan ditampilkan, sedangkan *tab* data digunakan untuk menampilkan hasil dari perintah SELECT yang dimasukkan pada *tab query* (dengan menekan tombol [Execute]). Pada poin ini, masukkan perintah SELECT yang sama dengan perintah SELECT pada saat membuat laporan dengan *report builder* pada *tab query,* beri nama "EMP\_OF\_DEPT", dan tekan [OK].

| 🥅 Chart Genie - New Query                                                                   | × |
|---------------------------------------------------------------------------------------------|---|
| Define a new query for the chart.                                                           |   |
| Query Data                                                                                  |   |
| Name: EMP_OF_DEPT                                                                           |   |
| Iype: SQL Statement 2. Isi Perintah SELECT disini                                           |   |
| File: Browse                                                                                |   |
| SQL Statement                                                                               |   |
| SELECT d.department_name, COUNT(e.employee_id) /S                                           |   |
| WHERE d.departments a, employees e<br>WHERE d.department_id = e.department_id Query Builder |   |
| Import SQL                                                                                  |   |
| 3. Tekan ini                                                                                |   |
|                                                                                             |   |
| Execute OK Cancel Help                                                                      |   |

Gambar 8-31 Memasukkan Perintah SELECT

- 3. Setelah menekan tombol [OK] pada *dialog box chart genie*, akan muncul *dialog box chart properties*. Dialog box ini terdiri atas beberapa *tab*, yaitu *tab chart*, *tab data*, *tab categories*, *tab values*, dan *tab* PL/SQL. Pada *tab chart*, lakukan pengisian sebagai berikut:
  - ✓ [Name] : "NUM\_OF\_EMP\_GP"
  - ✓ [Title] : "Number of Employees Inside Department"
  - ✓ [Type] : Column

✓ [Subtype] : Column With Shadow

Tab lain tidak perlu dirubah nilainya.

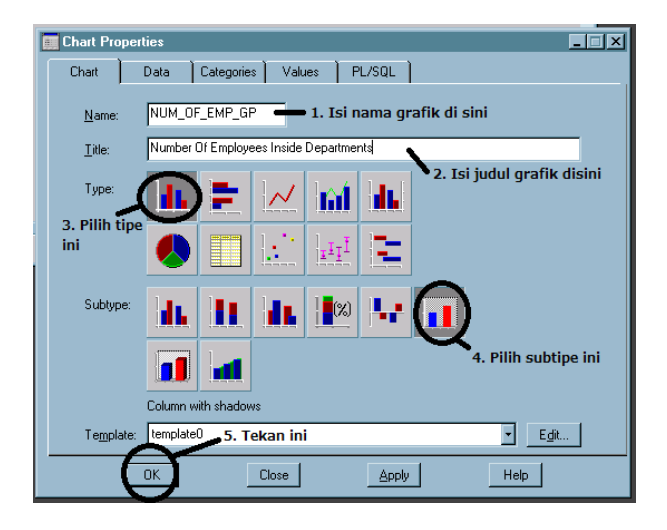

Gambar 8-32 Dialog Box Chart Properties

Grafik yang dihasilkan akan ditampilkan pada layout editor.

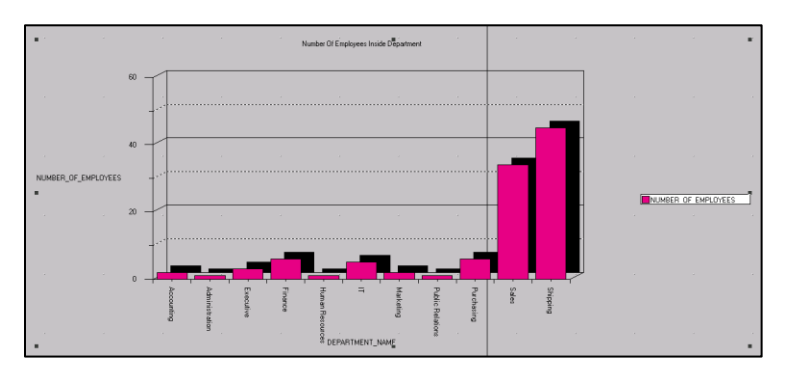

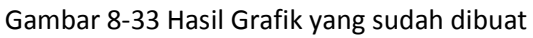

### Untuk memanggil Graphic yang sudah dibuat, gunakan

#### perintah.

```
RUN_PRODUCT(GRAPHICS,'[Lokasi Fisik File]',
SYNCHRONOUS, RUNTIME, FILESYSTEM, '', NULL);
```

#### Contoh:

```
DECLARE
  v_path VARCHAR2(50):='C:\\Report\Sample
Graphic Pertemuan 8.ogd';
BEGIN
  RUN_PRODUCT(GRAPHICS, v_path, SYNCHRONOUS,
RUNTIME, FILESYSTEM, '', NULL);
END;
```

# Practice

- 1. Buatlah Sebuah Laporan yang menampilkan daftar ratarata gaji dari setiap department
- 2. .Buatlah sebuah Grafik yang menampilkan jumlah department pada sebuah negara.

# **Bibliography**

- Oracle. 2004. Oracle Database 10g: Develop PL/SQL Program Units Volume 1. Redwood Shores, Amerika Serikat: Oracle Corporation.
- Oracle. 2004. Oracle Database 10g: PL/SQL Fundamentals Volume 1. Redwood Shores, Amerika Serikat: Oracle Corporation.
- X-Oerang Technology. 2003. *Pemrograman Menggunakan Oracle Developer*.Yogyakarta: Penerbit Andi.
- X-Oerang Technology. 2004. *Pemrograman Menggunakan Oracle Developer Tingkat Lanjut*.Yogyakarta: Penerbit Andi.

# **Bonus Track**

Untuk membantu dalam menjalankan sebuah *form* yang sudah di-*compile*, dapat dibuat sebuah *shortcut* pada *desktop* agar user tidak perlu mengakses *form* yang sebenarnya. Berikut adalah langkah - langkah untuk membuat *shortcut*.

- Buatlah sebuah *shortcut* pada *desktop* dari *file* .fmx yang sudah dihasilkan pada saat *compile*.
- Lakukan pengaturan *property* dari shortcut sebagai berikut.

Target: [direktori dari orant]\BIN\ifrun60.EXE [direktori dari file .fmx] [*user/password* untuk *log in* ke Oracle] Start In: [direktori dari folder BIN milik orant].

| MODULE Propert                   | ties 🔹 💽                                     |  |
|----------------------------------|----------------------------------------------|--|
| General Shortcut Compatibility   |                                              |  |
| MODULE                           |                                              |  |
| Target type: A                   | Application                                  |  |
| Target location: BIN             |                                              |  |
| Iarget:                          | :\orant\BIN\ifrun60.EXE C:\M0DULE1.fmx hr/ht |  |
| <u>S</u> tart in:                | C:\orant\BIN                                 |  |
| Shortcut <u>k</u> ey:            | None                                         |  |
| <u>B</u> un:                     | Normal window                                |  |
| Comment:                         |                                              |  |
| Eind Target Change Icon Advanced |                                              |  |

Gambar xxxiv. Contoh Pengaturan Property Shortcut